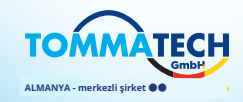

Uno-Hybrid K-Serisi Kullanım Kılavuzu 3.0 kW - 7.5 kW

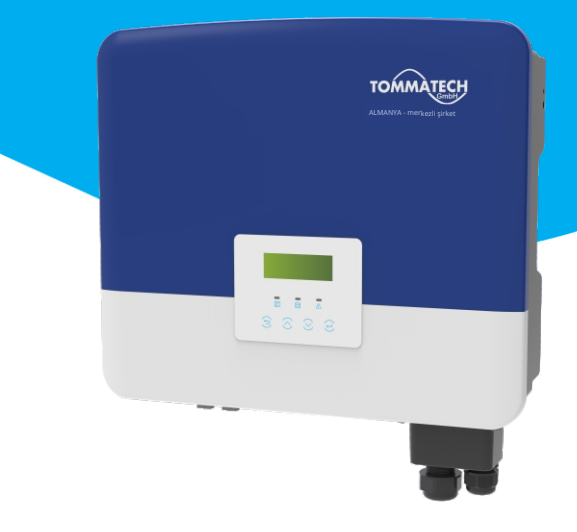

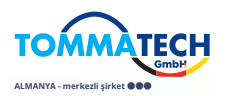

## TommaTech GmbH

Zeppelinstr. 14, 85748 Garching b. München Tel:+49 89 1250 36 860 E-posta:mail@tommatech.de

320101129600

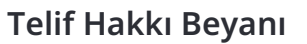

Bu kılavuzun telif hakkı TommaTech GmbH'ye aittir. Hiçbir kurum veya birey, bunu kısmen veya tamamen kopyalayamaz (yazılım dahil) ve hiçbir şekilde veya herhangi bir yöntemle yeniden üretim veya dağıtımına izin verilmez. Tüm hakları saklıdır. TommaTech GmbH, nihai yorum hakkını saklı tutar.

# İçindekiler

| 1 Bu Kılavuz Hakkında Not                                                              |
|----------------------------------------------------------------------------------------|
| <b>2 Güvenlik04</b><br>2.1 Önemli Güvenlik Talimatları04<br>2.2 Sembollerin Açıklaması |
| 3 Giriş                                                                                |
| 4 Teknik Veriler                                                                       |
| 5I Kurulum                                                                             |

| 6 Elektrik Bağlantıları                                                                                       | 34                                     |
|----------------------------------------------------------------------------------------------------|----------------------------------------|
| 6.1 PV Bağlantısı                                                                                             | 34                                     |
| 6.2 Şebeke Portu ve EPS (Off-grid) Çıkış Bağlantısı                                                           | 38                                     |
| 6.3 EPS (Off-grid) Blok Diyagramı                                                                             | 39                                     |
| 6.4 Batarya Bağlantısı                                                                                        | 46                                     |
| 6.5 İletişim Bağlantısı                                                                                       | 50                                     |
| 6.5.1 DRM Iletişimine Giriş                                                                                   | 50                                     |
| 6.5.2 Sayaç/CT Iletişimine Giriş                                                                              | 51                                     |
| 6.5.3 Paralel Bağlantı                                                                                        | 55                                     |
| 6.5.4 COM Iletişimi                                                                                           | 60                                     |
| 6.5.5 Iletişim Bağlantı Adımları                                                                              | 62                                     |
| 6.6 Topraklama Baglantisi (Zorunlu)                                                                           | 6/                                     |
| 6.7 IZIEme Bagiantisi                                                                                         | 69                                     |
| 6.8 Invertörü Başlatmadan Önce Aşağıdakı Tüm Adımları Kontrol Edi                                             | n/1                                    |
| 6.9 Invertor işlemi                                                                                           | /∠                                     |
| 7 Yazılım Güncelleme                                                                                          | 73                                     |
| 8 Ayarlar<br>8.1 Kontrol Paneli<br>8.2 Menü Yapısı<br>8.3 LCD İşlemi                                          | 77<br>77<br>78<br>79                   |
| 9 Sorun Giderme                                                                                               | 107                                    |
| 9.1 Sorun Giderme<br>9.2 Rutin Bakım                                                                          | 107<br>113                             |
|                                                                                                    |                                        |
| 10 İhtiyaç Duyulmama<br>10.1 İnvertörü Sökme<br>10.2 Paketleme<br>10.3 Depolama ve Taşıma<br>10.4 Atık İmhası | <b>114</b><br>114<br>114<br>114<br>114 |
| 11 Feragatname                                                                                                | 115                                    |
| * Garanti Kayıt Formu                                                                                         |                                        |

## 1 Bu Kılavuz Hakkında Notlar

#### 1.1 Geçerlilik Kapsamı

Bu kılavuz, Uno-Hybrid K-Serisi'nin ayrılmaz bir parçasıdır. Ürünün montajı, kurulumu, devreye alınması, bakımı ve arızası hakkında bilgi verir. Lütfen kullanmadan önce dikkatlice okuyun.

| Uno-Hybrid 3.0K Uno-Hybrid 3.7K Uno-Hybrid5.0K Uno-Hybrid 6.0K Uno-Hybrid 7.5 | Uno-Hybrid 3.0K | Uno-Hybrid 3.7K | Uno-Hybrid5.0K | Uno-Hybrid 6.0K | Uno-Hybrid 7.5K |
|-------------------------------------------------------------------------------|-----------------|-----------------|----------------|-----------------|-----------------|
|-------------------------------------------------------------------------------|-----------------|-----------------|----------------|-----------------|-----------------|

Not: " **Uno-Hybrid K-Serisi** " fotovoltaik şebeke bağlantılı enerji depolama invertörünü ifade eder.

"3.0K " 3.0 kW anlamına gelir.

Uno-Hybrid5.0K/ Uno-Hybrid7.5K, Tayland'ın PEA/MEA şebeke bağlantılı düzenlemelerine uygundur.

Bu kılavuzu her zaman erişilebilir durumda bulundurun.

#### 1.2 Hedef Kitle

Bu kılavuz, nitelikli elektrikçiler içindir. Bu kılavuzda tanımlanan görevler yalnızca nitelikli elektrikçiler tarafından gerçekleştirilebilir.

#### 1.3 Kullanılan Semboller

Bu belgede aşağıda açıklandığı gibi çeşitli güvenlik talimatları ve genel bilgiler bulunmaktadır:

|             | <b>Tehlike!</b><br>"Tehlike" önlenmezse ciddi yaralanmalara veya hatta<br>ölüme yol açabilecek yüksek riskli bir durumu ifade eder.       |
|-------------|----------------------------------------------------------------------------------------------------|
|             |                                                                                                    |
| $\triangle$ | <b>Uyarı!</b><br>"Uyarı" kaçınılmadığı takdirde ciddi yaralanma veya ölüme<br>yol açabilecek tehlikeli bir durumu belirtir.               |
|             | Dikkatl                                                                                                    |
|             | "Dikkat" potansiyel olarak tehlikeli bir durumu belirtir; bu<br>durum ön-lenmezse, hafif veya orta düzeyde yaralanmalara<br>yol açabilir. |
|             | Dildivinol                                                                                                    |
| ß           | Bildirim:<br>"Bildirim" ürünümüzün optimal çalışması için değerli<br>ipuçları sağlar.                                                     |
|             |                                                                                                    |

# 2S ehdit

#### 2.1 Için Önemli Güvenlik Talimatları

#### Tehlike!

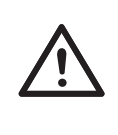

Invertörde yüksek voltajlar nedeniyle yaşam tehlikesi! Bu ürünün kurulumu, elektrik bağlantısı, ayarlama, bakım ve arıza giderme işlemlerinden sorumlu personelin eğitim alması, doğru çalışma yöntemini öğrenmesi, ilgili elektrikçi yeterliliğine sahip olması ve güvenli çalışma bilgisine sahip olması gerekmektedir.

#### Dikkat!

Invertör çalışırken, kasaya dokunmak kesinlikle yasaktır. Kasanın sıcaklığı yüksek olabilir ve yanık riski vardır.

#### Dikkat!

#### Radyasyon sağlığa zararlı olabilir!

Uzun süre kalmayın ve invertörden en az 20 cm uzak durun.

#### Bildirim!

#### PV sistemini topraklayın.

Optimal sistem ve personel koruması sağlamak için PV modüllerinin ve fotovoltaik sistemin topraklamasını yerel gereklere uygun olarak tamamlayın.

#### Uyarı!

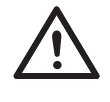

Γ¥

Giriş DC voltajının invertör limitinin altında olduğundan emin olun. Aşırı DC voltajı ve akımı, invertöre kalıcı zararlar veya diğer ka-yıplara neden olabilir, bu durum garanti kapsamına girmez .

## Uyarı!

Yetkili servis personeli, invertörün bakımını, temizliğini veya invertöre bağlı herhangi bir devre üzerinde işlem yapmadan önce AC ve DC güç kaynağını kesmelidir.

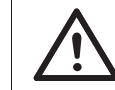

Uyarı! Invertör çalışırken işletilemez.

# Uyarı!

Elektrik çarpması riski!

Ürün kurulumu ve testi için ilgili güvenlik spesifikasyonlarına kesinlikle uyulmalıdır. Kurulum, işletim veya bakım sırasında, lütfen invertördeki veya kullanıcı kılavuzundaki talimatları ve önlemleri dikkatlice okuyun ve takip edin. İşlem yanlış olursa, kişisel ve mal kaybına neden olabilir. Kullanım sonrası kullanıcı kılavuzunu düzgün bir şekilde saklayın.

Bu invertör yalnızca bizim tarafımızdan satılan ve önerilen aksesuarları kullanabilir , aksi takdirde yangın, elektrik çarpması veya yaralanmalara neden olabilir. Şirketimizin yetkisi olmadan, invertör kapağını açamaz veya invertör par-çalarını değiştiremezsiniz, aksi takdirde invertörün garanti vaadi geçersiz olacaktır.

Invertörün kullanımı ve işletimi, bu kılavuzdaki talimatlara uygun olarak gerçekleştirilmelidir, aksi takdirde bu koruma başarısız olacak ve invertörün garantisi de geçersiz olacaktır.

Çalışma sırasında, İnvertör yüzey sıcaklığı 60 °C 'yi aşabilir, lütfen dokunmadan önce invertörün soğumasını sağlayın ve çocukların dokunamayacağından emin olun.

Güneş ışığına maruz kaldığında, fotovoltaik diziler tehlikeli yüksek DC voltajları üretir. Lütfen talimatlarımıza uyun, aksi takdirde bu hayati tehlike oluşturabilir.

Invertör üzerinde herhangi bir kablolama veya elektriksel işlem yapılmadan önce, invertörün tamamen izole edilmesini sağlamak ve elektrik çarpmasını önlemek için tüm DC ve AC güç kaynakları invertörden en az 5 dakika boyunca bağlantısı kesilmelidir. Invertörde kullanılan bir fotovoltaik modül, IEC61730A derecesine sahip olmalı ve fotovoltaik dizi / grup toplam açık devre voltajı, invertörün maksimum nominal DC giriş voltajından daha düşük olmalıdır. Fotovoltaik aşırı voltajdan kaynaklanan herhangi bir hasar garanti kapsamına alınmamaktadır.

Kurulum pozisyonu, nemli ortamlardan ve aşındırıcı maddelerden uzak olmalıdır.

Invertör ve enerji şebekesi PV güç kaynağını kesildikten sonra, kısa bir süre içinde belirli bir miktar kalıntı akımı olacaktır, dikkatli olun, aksi takdirde ciddi kişisel yaralanmalara ve hatta ölüm riski yüksek bir duruma yol açabilir. UDC + ve UDC- arasındaki voltajı ölçmek için bir multimetre (en az 1 M  $\Omega$  empedans) kullanarak, invertör portunun güvenli voltajın (3 5 VDC) altına boşaldığından emin olun.

#### Ø Fotovoltaik kurulum için aşırı gerilim koruma cihazları (SPD'ler)

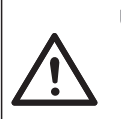

#### Uyarı!

PV güç sistemi kurulduğunda aşırı voltaj koruması, yıldırım koruyucular ile sağlanmalıdır. Şebeke bağlantılı invertör, hem PV giriş tarafında hem de MAINS tarafında SPDs ile donatılmıştır.

Doğrudan veya dolaylı yıldırım düşmeleri arızalara neden olabilir. Aşırı voltaj, çoğu cihazda yıldırım hasarının ana nedenidir. Aşırı voltaj , özellikle uzun mesafe kablo ile sağlanan uzak dağlık alanlarda fotovoltaik giriş veya AC çıkışında meydana gelebilir.

SPDs kurmadan önce profesyonellere danışınız.

Dış yıldırım koruma cihazı, doğrudan yıldırım düşmesinin etkisini azaltabilir ve yıldırım koruma cihazı aşırı akımı toprağa boşaltabilir.

Dışarıda ışık koruma cihazı bulunan bina, invertör konumundan uzakta ise, invertörü elektriksel ve mekanik hasardan korumak için invertörün de dışarıda bir yıldırım koruma ekipmanı ile donatılması gerekmektedir.

DC sistemini korumak için, invertörün DC kablosu ile fotovoltaik ekipman modülü arasında iki aşamalı aşırı gerilim koruma ekipmanı gereklidir.

AC sistemini korumak için, invertör ile şebeke arasında bulunan AC çıkışında seviye 2 aşırı gerilim koruma ekipmanı kurulmalıdır. Kurulum gereksinimleri IEC61643-21 standardına uygun olmalıdır.

Tüm DC kabloları mümkün olduğunca kısa bir mesafeye yerleştirilmeli ve aynı girişin pozitif ve negatif kabloları birlikte bağlanmalıdır, böylece sistemde döngü oluşumunu önleyebilirsiniz. Minimum mesafe kurulum ve bağlama gereklilikleri, yardımcı topraklama ve koruma topraklama iletkenleri için de geçerlidir.

#### Ø Adacılık Etkisi

Adacılık etkisi, enerji şebekesi kesildiğinde, şebekeye bağlı enerji üretim sisteminin güç kesintisini algılayamaması ve hala enerji sağlamaya devam etmesi anlamına gelir. Bu, bakım personeli ve iletim hattındaki enerji şebekesi için çok tehlikelidir.

Bu invertör, adacılık etkisini önlemek için aktif frekans kaydırma yöntemini kullanır.

#### Ø PE Bağlantısı ve Kaçak Akım

• Tüm invertörler, PV dizisi, kablolar veya invertörde bir arıza durumunda olası elektrik çarpması ve yangın tehlikesine karşı koruma sağlamak ama-cıyla sertifikalı bir iç Artı Akım İzleme (RCM) sistemine sahiptir.

RCM için sertifikasyon gereksinimi olarak 2 adet trip eşiği bulunmaktadır (IEC 62109-2:2011).

Elektrik çarpması koruması için varsayılan değer 30 mA, yavaş artan akım için ise 300 mA'dır.

• Dış bir artı akım cihazı (RCD) (tip A önerilir) zorunlu ise, anahtarın 300 mA'lık bir artı akımda tetiklenmesi gerekmektedir (önerilir). Diğer spesifikasyonlardaki RCD'ler de yerel standartlara göre kullanılabilir.

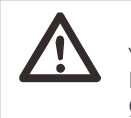

**Uyarı!** Yüksek kaçak akım! Besleme bağlantısından önce toprak bağlantısı gereklidir.

• Arızalı bir toprak bağlantısı, ekipman arızasına, kişisel yaralanmalara ve elektromanyetik parazite neden olabilir.

• IEC62109'a göre doğru topraklama ve STANDARD spesifikasyonuna göre iletken çapının sağlandığından emin olun.

• Ekipmanın topraklama ucunu çok noktalı topraklamayı önlemek için seri olarak bağlamayın.

• Elektrikli aletler, her ülkenin elektrik tesisatı kurallarına uygun olarak kurulmalıdır.

Birleşik Krallık için

• Ekipmanı besleme terminallerine bağlayan kurulum, BS 7671 gerekliliklerine uygun olmalıdır.

• PV sisteminin elektrik tesisatı, BS 7671 ve IEC 60364-7-712 gerekliliklerine uygun olmalıdır.

• Tüm koruma cihazları değiştirilemez.

• Kullanıcı, ekipmanın her zaman ESQCR22(1)(a) gerekliliklerine uygun olarak kurulduğundan, tasarlandığından ve çalıştırıldığından emin olmalıdır.

#### Ø Batarya Güvenlik Talimatları

Bu invertör, yüksek voltajlı batarya ile eşleştirilmelidir; batarya türü, nominal voltaj ve nominal kapasite gibi spesifik parametreler için lütfen bölüm 4.3'e bakın.

Detaylar için lütfen eşleşen batarya spesifikasyonuna başvurun.

#### 2.2 Sembollerin Açıklaması

Bu bölüm, invertörde ve tip etiketinde gösterilen tüm sembollerin açıklamasını vermektedir.

#### • Invertördeki

| Semboller                                                                                                    | Açıklama         |
|----------------------------------------------------------------------------------------------------|------------------|
| $\overline{\mathbb{Z}}$                                                                                                    | Çalışma Ekranı   |
| (the second second seco | Batarya durumu   |
| $\triangle$                                                                                                    | Arıza göstergesi |

|                               | Ekli belgeleri göz önünde bulundurun.                                                                                                    |
|-------------------------------|----------------------------------------------------------------------------------------------------|
| X                             | Invertör, evsel atıklarla birlikte atılamaz. Atık bilgi-<br>leri ekli belgelerde bulunabilir.                                                                                                    |
|                               | Bu invertörü, batarya, şebeke ve yerel PV üretim kaynak-<br>larından izole edilmeden çalıştırmayın.                                                                                                    |
| <u><u></u><br/><u>Sak</u></u> | Yüksek voltaj nedeniyle yaşam tehlikesi. Güç kapandıktan<br>sonra invertörde kalan gerilim vardır, bu gerilimin boşalması<br>5 dakika sürer. Üst kapağı veya DC kapağını açmadan<br>önce 5 dakika bekleyin. |

#### • Tip Etiketindeki Semboller

| Semboller | Açıklama                                                                                                   |
|-----------|----------------------------------------------------------------------------------------------------|
| (6        | CE işareti.<br>Invertör, geçerli CE yönergelerinin gerekliliklerine<br>uymaktadır.                         |
|           | Sıcak yüzeye dikkat edin.<br>Invertör çalışma sırasında ısınabilir. Çalışma sırasında<br>temastan kaçının. |
| A         | Yüksek voltaj tehlikesi.<br>Invertördeki yüksek voltaj nedeniyle yaşam tehlikesi!                          |
|           | Tehlike.<br>Elektrik çarpması riski!                                                                       |

#### 2.3 EC Yönergeleri

Bu bölüm, Avrupa düşük voltaj düzenlemelerinin gerekliliklerini, güvenlik talimatlarını ve sistem lisanslama koşullarını tanımlar; kullanıcı, invertörü kurarken, işletirken ve bakımını yaparken bu düzenlemelere uymalıdır; aksi takdirde kişisel yaralanma veya ölüm meydana gelebilir ve invertör hasar görebilir.

Invertörü çalıştırmadan önce lütfen kılavuzu dikkatlice okuyun. "Tehlike", "Uyarı", "Dikkat" ve kılavuzdaki açıklamaları anlamıyorsanız, invertörü kurmadan ve çalıştırmadan önce üretici veya servis temsilcisi ile iletişime geçin.

Modülü başlatmadan önce (yani çalışmaya başlamak için) tüm sistemin EC (2014/35/EU, 2014/30/EU vb.) gerekliliklerine uygun olduğundan emin olun.

2014/35/EU (LVD) standardı EN IEC 62109-1; EN IEC 62109-2 EN 62477-1 2014/30/EU (EMC) standardı EN IEC 61000-6-1; EN IEC 61000-6-2; EN IEC 61000-6-3; EN IEC 61000-6-4; EN IEC 61000-3-2; EN 61000-3-3; EN IEC 61000-3-11; EN 61000-3-12 EN 55011

Montaj, yasal elektrik tesisati kurallarına uygun olarak yapılmalıdır. Sistemi , belirtilen elektrik tesisati yöntemlerinin kullanımı da dahil olmak üzere güvenlik kurallarına uygun olarak kurun ve yapılandırın. Sistemin kurulumu yalnızca güvenlik gereklilikleri ve EMC ile ilgili bilgi sahibi profesyonel montajcılar tarafından yapılabilir. Montajcı, sistemin ilgili ulusal yasalara uygun olduğunu sağlamalıdır. Sistemin bireysel alt montajları, ulusal/ uluslararası elektrik tesisatı yöntemleriyle birbirine bağlanmalıdır; örneğin , ulusal elektrik kodu (NFPA) No. 70 veya VDE düzenlemesi 4105.

# 3 Giriş

#### 3.1 Temel Özellikler

Bu invertör, güneş enerjisini alternatif akıma dönüştürebilen ve enerjiyi bataryalarda depolayabilen yüksek kaliteli bir invertördür. Invertör, öz tüketimi optimize etmek, gelecekte kullanılmak üzere bataryalarda depolamak veya şebekeye beslemek için kullanılabilir. Çalışma şekli kullanıcı tercihlerine bağlıdır. Elektrik kesintileri sırasında acil güç sağlayabilir.

#### 3.2 Sistem Şeması

Seri invertörler, dört EPS (Off-grid) bağlantı şemasına sahip olacak şekilde tasarlanmıştır; müşteriler EPS (Off-grid) uyumlu parçaları yük ve EPS (Off-grid) ile uyumlu tüm yük kullanımı için seçebilirler . Farklı ülkelerde farklı bağlantı yöntemleri vardır; biri N hattını PE hattı ile bağlamak, diğeri ise hattı PE hattı bağlantısından ayırmaktır , aşağıya bakınız;

Şematik A: N hattı ve PE hattı birbirinden ayrıdır ve ortak yük EPS (Off-grid) portuna bağlanmıştır; (Çoğu ülke için)

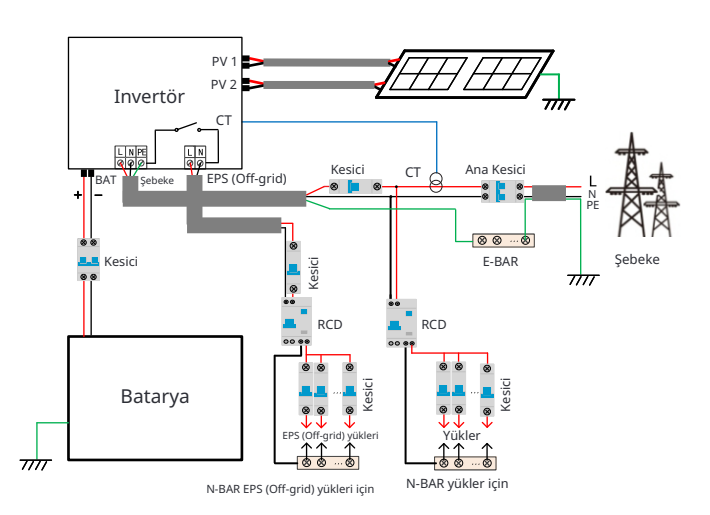

#### 3.3 Çalışma Modları

6:00 Zorunlu şarj 24:00 İzin verilen dişarj Invertörün iki ayarlanabilir çalışma dönemi vardır:

12:00 18:00

izin verilen desari dönemi ve zorunlu sari dönemi. İki çalışma dönemini nasıl ayarlayacağınız için lütfen sayfa 89'a bakın. İzin verilen deşarj döneminin varsayılan değeri 00:00~23:59'dur ve zorunlu şarj döneminin varsayılan değeri 00:00~00:00'dır (varsayılan olarak kapalıdır). İki çalışma dönemini kendiniz ayarlayabilirsiniz.

Yukarıdaki örnekte gösterildiği gibi, izin verilen desari dönemi sabah 6'dan akşam 24'e kadar, zorunlu şarj dönemi ise akşam 24'ten sabah 6'ya kadardır.

#### Zorunlu şarj dönemi

Zorunlu şarj döneminin önceliği tüm çalışma modlarından daha yüksektir. Zorunlu şarj döneminde, invertör bataryayı önce şarj edecek ve batarya SOC, "bataryayı şarj et" değerine ulaşana kadar devam edecektir.

#### İzin verilen dişari dönemi

İzin verilen dişari döneminde, invertör bataryanın dişari olmasına izin verecek (ancak bataryanın dişarj olmasını zorlamayacaktır). Aşağıdaki çalışma modları, izin verilen dişarj döneminde geçerli olacaktır.

Sebeke durumu icin bes calısma modu vardır: Kendin Kullan, Besleme Önceliği, Yedekleme, Manuel ve Zirve kesme modu.

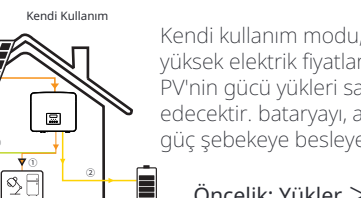

Kendi kullanım modu, düsük besleme teşvikleri ve yüksek elektrik fiyatları olan bölgeler için uygundur. PV'nin gücü yükleri sağlayacak ilk, ve fazla güc sari edecektir. bataryayı, ardından the geri kalan güç şebekeye besleyecektir.

Öncelik: Yükler > Batarya > Şebeke

Besleme-in öncelik

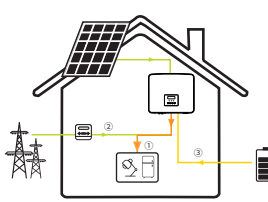

đ

Besleme öncelik modu, yüksek besleme teşvikle-rine sahip bölgeler için uygundur, ancak besleme gücü sınırlamasına sahiptir.

PV'nin gücü yükleri sağlayacak rst, ve fazladan güç dinto ücret ,şebekeye ardından the geri kalan güç bataryayı şarj edecektir .

Öncelik: Yükler > Şebeke > Batarya

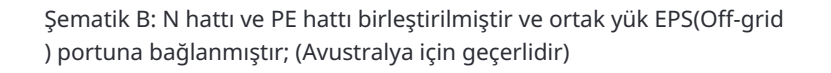

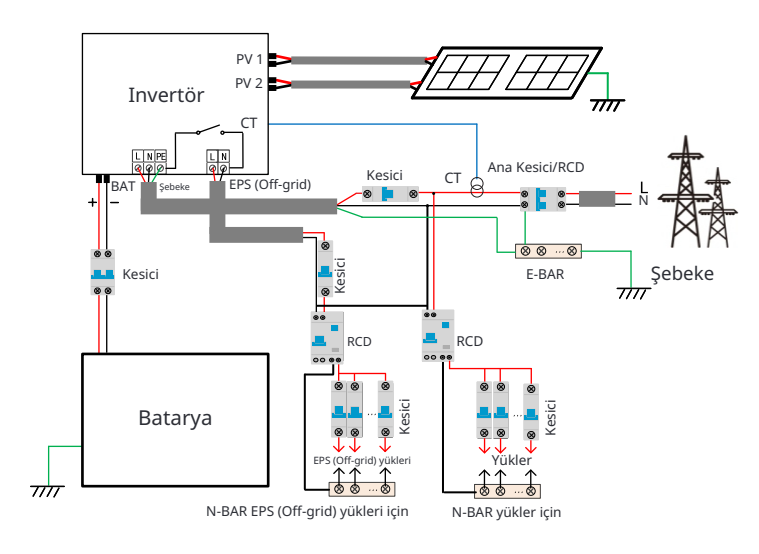

#### **Bildirim!**

• Elektrik kesintisi aniden gerçekleştiğinde, invertör EPS(Off-grid) yükünün N hattını röle aracılığıyla toprak ile bağlayarak, EPS(Off-grid) yükü için sabit bir sıfır potansiveli sağlar ve kullanıcıların elektrik kullanımının güvenliğini garanti eder.

R

 Lütfen invertör yükünü kontrol edin ve "cıkıs değeri"nin "EPS(Off-grid) modunda" "içinde" olduğundan emin olun, aksi takdirde in-vertör duracak ve aşırı yük hatası alarmı verecektir.

· Şebeke bağlantısı için özel düzenlemeler olup olmadığını sebeke operatörü ile doğrulayın.

#### Yedekleme modu

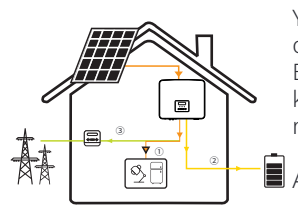

Yedekleme modu, sık sık elektrik kesintisi olan bölgeler için uygundur. Bu mod, acil yüklerin şebeke kapalı olduğunda kullanılabilmesi için batarya kapasitesini nispeten yüksek bir seviyede tutacaktır.

📕 Aynı çalışma mantığı "Kendi Kullanımı" moduyla.

Öncelik: Yükler > Batarya > Şebeke

\* Yukarıdaki üç çalışma modu için, PV'nin yükleri sağlamak için yetersiz olduğu durumlarda, batarya yükleri sağlayacaktır. Eğer batarya yetersizse, şebeke yükleri sağlayacaktır.

#### Kılavuz

Bu çalışma modu, satış sonrası ekibin satış sonrası bakım yapması içindir.

Off-grid durumu için yalnızca bir çalışma modu vardır: EPS (Off-grid).

#### EPS (Off-grid)

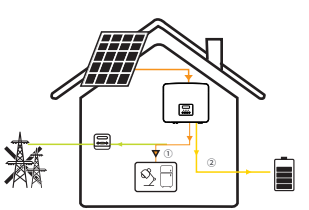

Elektrik kesintisi durumunda, sistem EPS yüklerini PV ve batarya aracılığıyla besleyecektir. (Batarya kurulmuş olmalıdır ve EPS yükleri bataryanın maksimum çıkış gücünü aşmamalıdır.) PV'nin gücü önce yükleri şarj edecek, ardından fazlalık güç bataryayı şarj edecektir.

Öncelik: Yükler > Batarya

#### Not:

Batarya SOC=min SOC olduğunda deşarj etmeyi durduracaktır. Ancak bataryanın kendi tüketimi nedeniyle, bazen SOC <br/> <min SOC olabilir.

Şebeke bağlantılı durumda, eğer batarya SOC  $\leq$  (min SOC-5%) ise, invertör batarya SOC'yi (min SOC+1%) geri şarj etmek için şebeke enerjisi alacaktır.

Şebeke dışı durumda, eğer batarya SOC  $\leq$  min SOC ise, invertör EPS moduna geçemeyecek (batarya deşarj olamayacaktır) ve SOC %31'e geri dönene kadar bu durum devam edecektir.

#### Zirve kesme modu

Zirve kesme modu, elektrik kullanımındaki zirveleri dışarıda bırakmak için ayarlanmıştır.

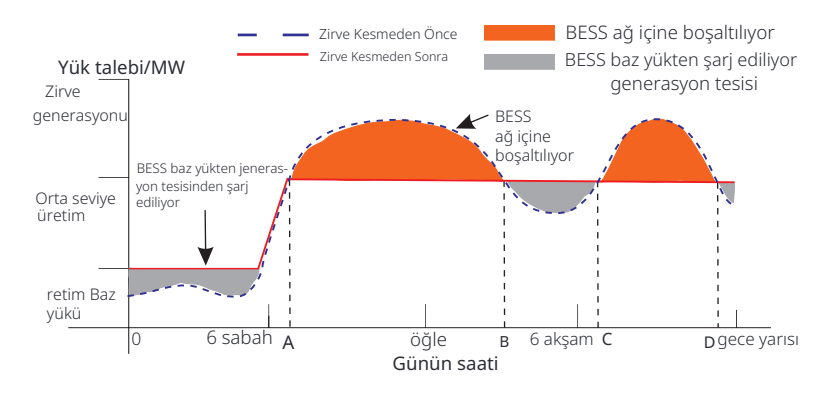

D-A periyodu, bataryanın şarj edildiği ve deşarjın yasak olduğu şarj periyodu-dur ve PV, öncelikle pik kesme için bataryayı şarj edecektir. "ChargeFromGrid " ayarı, şebekeden şarj edilip edilmeyeceğini belirler. "ChargeFromGrid" " Devre Dışı" olarak ayarlandığında, batarya şebekeden şarj olamaz; "Char-geFromGrid" "Etkin" olarak ayarlandığında ve gerçek batarya SOC "Max\_ SOC" değerinden düşük olduğunda, batarya "ChargePowerLimits" gücünden fazla olmamak kaydıyla şebekeden şarj olacaktır.

A-B ve C-D dönemlerinde, yüklerin gücü "PeakLimits" değerini aşmadığı sürece, PV bataryayı rst. şarj edecektir. Batarya tamamen şarj oldu-ğunda, PV yükleri besleyecek ve fazla güç şebekeye aktarılacaktır. "PeakLimits " değerini aşan yüklerin gücü olduğunda, PV ve batarya yükler için enerji boşaltacak ve böylece şebekeden satın alınan enerji miktarını azalta-caktır.

B-C döneminde, batarya boşaltma yapmaz. PV, önce "Ayrılmış SOC" değeri-ne bataryayı şarj edecek ve ardından güç veya yükler sağlayacak, fazla güç şebekeye aktarılacaktır. Bu dönemlerde bataryayı rst şarj etmek, zirve kesme için enerji depolamaktır.

\* İnvertörden sıfır çıkış gereksinimleri varsa, PV çıkışı sınırlanacaktır.

#### 3.4Mikro Şebeke

#### Giriş

Giriş

Piyasada birçok geleneksel şebeke bağlı invertör bulunmaktadır. Adacılık Etkisi nedeniyle, şebeke bağlı invertörler şebeke dışı çalışamaz. Bu özellik, kullanıcıların şebeke dışındayken şebeke bağlı invertör PV enerjisini kaybetmesine neden olur.

esMikro-şebeke, hibrit invertörün şebekeyi simüle etmesini sağlayan bir işlevdir.eşebeke dışındayken aktif şebeke bağlı invertör. Hibrid invertörün EPS portuna şe-beke invertörünü bağlayarak, PV veya kullanabilen hibrit invertör şebeke elektriği kaybolduğunda aktif hale gelen batarya enerjisidir.

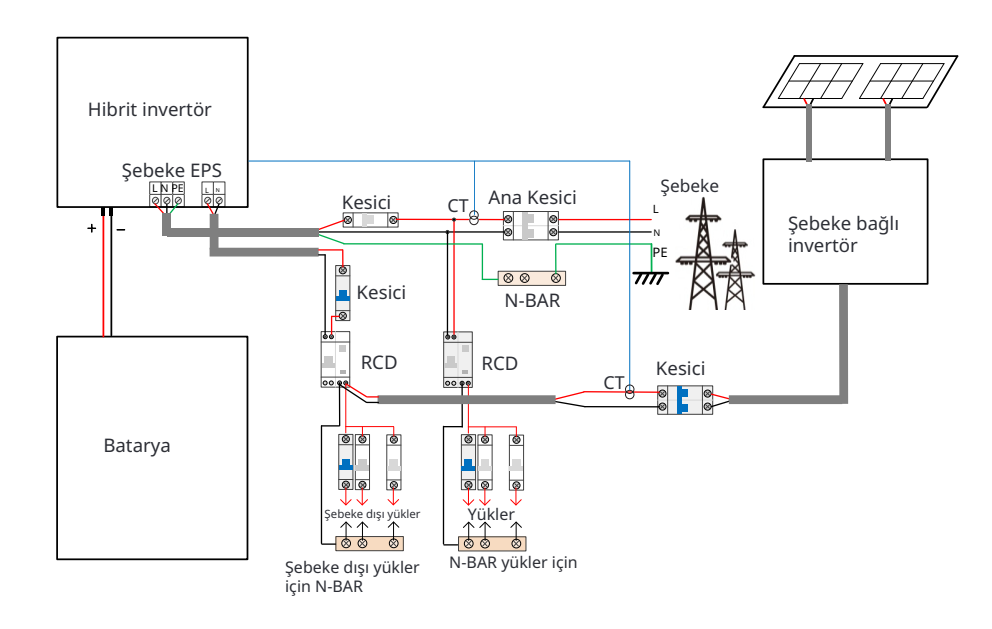

#### Konfigürasyon

- 1. Yukarıdaki bağlantı şemasına kesinlikle uyun.
- 2. Etkinleştir: "Ayarlar"  $\rightarrow$  d"Gelişmiş ayarlar"  $\rightarrow$ "MikroŞebeke".

#### Uyumluluk

Şebeke invertörü: "Frekans Artışına Yanıt" destekleyen herhangi bir marka şebeke invertörü.

Şebeke invertörü çıkış gücü $\leq$  Max hibrit invertör EPS çıkış gücü Şebeke invertörü çıkış gücü  $\leq$  Max batarya şarj gücü

| Batarya Miktarı                                                         | 1      | 2      | 3      | 4              |
|-------------------------------------------------------------------------|--------|--------|--------|----------------|
| Şebeke İnvertörü<br>güç üst sınırı için Güneş<br>Enerjisi Depolama 5.8T | 3.0 kW | 6.0 kW | 7.5 kW | Desteklenmiyor |
| Şebeke İnvertörü<br>güç üst sınırı Güneş Enerjisi<br>Depolama 3.0       | 3.0 kW | 6.0 kW | 7.5 kW | 7.5 kW         |

#### Not :

Hibrit invertör şebeke invertörünü kontrol edemediğinden, hibrit invertör sıfır enjeksiyon elde edemez yük gücü + batarya şarj gücü < şebeke invertörü çıkış gücü olduğunda.

#### 3.5 Boyut

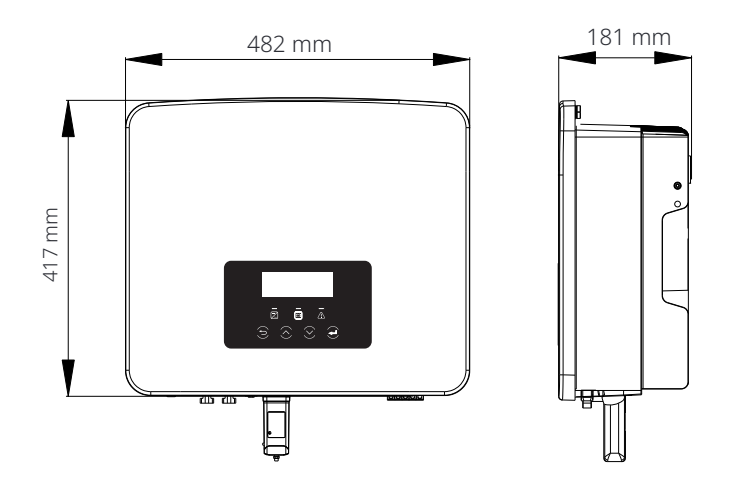

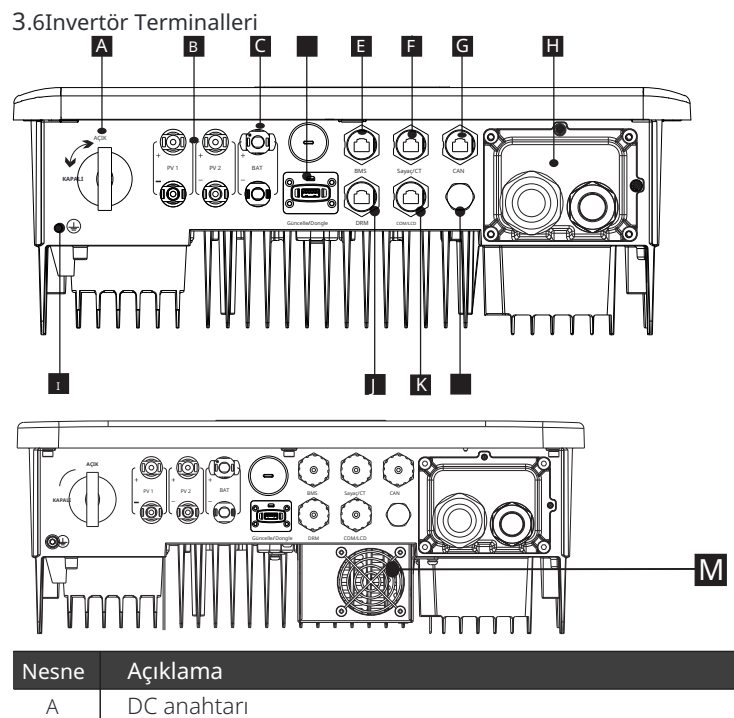

| Nesne | Açıkıdma                                                |
|-------|---------------------------------------------------------|
| А     | DC anahtarı                                             |
| В     | PV bağlantı portu                                       |
| С     | Batarya bağlantı portu                                  |
| D     | Güncelleme için USB portu/ Harici izleme bağlantı portu |
| E     | Batarya iletişimportu                                   |
| F     | Sayaç/CT Portu                                          |
| G     | CAN ayrılmış bir porttur                                |
| Н     | Şebeke/EPS (Off-grid) Çıkış portu                       |
| Ι     | Toprak bağlantı portu                                   |
| J     | DRM Portu (sadece Avustralya için)                      |
| К     | İletişim/ LCD ayrılmış bir porttur                      |
| L     | Su geçirmez vana                                        |
| Μ     | Fanlar (sadece Uno-Hybrid 7.5K için)                    |
| M     | Fanlar (sadece Uno-Hybrid 7.5K için)                    |

## Uyarı!

Kurulum için nitelikli elektrikçi gereklidir.

## 4 Teknik Veriler

### 4.1 DC Girişi

| Model                                               | Uno-Hybrid<br>3.0K | Uno-Hybrid<br>3.7K | Uno-Hybrid<br>5.0K | Uno-Hybrid<br>6.0K | Uno-Hybrid<br>7.5K |
|-----------------------------------------------------|--------------------|--------------------|--------------------|--------------------|--------------------|
| Maks. önerilen PV gücü[W]                           | 6000               | 7400               | 10000              | 12000              | 15000              |
| Maks. PV Voltajı [d.c.V]                            | 600                | 600                | 600                | 600                | 600                |
| Nominal DC çalışma voltajı [d.c.V]                  | 360                | 360                | 360                | 360                | 360                |
| MPPT voltaj aralığı [d.c.V]                         |                    | 70-550             |                    |                    |                    |
| MPPT tam güç voltaj aralığı [d.c.V]                 | 115-480            | 135-480            | 190-480            | 225-480            | 280-480            |
| Maks. PV Akımı [d.c. A]                             | 16/16              | 16/16              | 16/16              | 16/16              | 16/16              |
| Isc PV dizisi Kısa Devre Akımı [d.c. A]             | 20/20              | 20/20              | 20/20              | 20/20              | 20/20              |
| Başlangıç çıkış voltajı [d.c.V]                     | 90                 | 90                 | 90                 | 90                 | 90                 |
| Maks. invertör geri besleme akımı<br>dizine [d.c.V] | 0                  | 0                  | 0                  | 0                  | 0                  |
| MPP izleyici sayısı                                 | 2                  | 2                  | 2                  | 2                  | 2                  |
| MPP izleyici başına diziler                         | 1                  | 1                  | 1                  | 1                  | 1                  |

Not: "" ile işaretlenen, tek kanallı MPPT'nin yalnızca maksimum 5000W girdi alabileceğini belirtir.

#### 4.2AC Çıkışı / Girişi

| Model                                         | Uno-Hybrid<br>3.0K          | Uno-Hybrid<br>3.7K | Uno-Hybrid<br>5.0K                              | Uno-Hybrid<br>6.0K | Uno-Hybrid<br>7.5K |
|-----------------------------------------------|-----------------------------|--------------------|-------------------------------------------------|--------------------|--------------------|
| AC Çıkışı                                     |                             |                    |                                                 |                    |                    |
| Nominal Çıkış Görünür Gücü [VA]               | 3000                        | 3680               | 5000 (Almanya<br>4600, AU 4999)<br>(5.0K-D4999) | 6000               | 7500 (PEA 6900)    |
| Maks. Çıkış Görünür Gücü [VA]                 | 3300                        | 3680               | 5500 (Almanya<br>4600, AU 4999)<br>(5.0K-D4999) | 6600               | 7500 (PEA 7300)    |
| Nominal AC voltaj [a.c.V]                     | 220/ 230/ 240 (180 ile 270) |                    |                                                 |                    |                    |
| Frekans [Hz]                                  | 50/60                       |                    |                                                 |                    |                    |
| Nominal Çıkış Akımı [a.c. A]                  | 13                          | 16                 | 21.7                                            | 26.1               | 32.6               |
| Maks. Çıkış Sürekli Akım[a.c.A]               | 14.4                        | 16                 | 23.9 (Almanya<br>20, AU 21.7)                   | 28.6               | 32.6 (PEA 33)      |
| Akım (ani)(at50µs ) [ <b>a.c.</b> A]          |                             |                    | 10                                              |                    |                    |
| Maksimum çıkış arıza akımı(1ms'de)<br>[a.c.A] |                             |                    | 91                                              |                    |                    |
| Maksimum çıkış aşırı akım<br>koruma[a.c.A]    | 65                          |                    |                                                 |                    |                    |
| Güç faktörü aralığı                           | 0.8 önde - 0.8 geride       |                    |                                                 |                    |                    |
| Toplam harmonik distorsiyon (THDi)            | < 2%                        |                    |                                                 |                    |                    |

| Model                        | Uno-Hybrid<br>3.0K        | Uno-Hybrid<br>3.7K | Uno-Hybrid<br>5.0K | Uno-Hybrid<br>6.0K | Uno-Hybrid<br>7.5K |
|------------------------------|---------------------------|--------------------|--------------------|--------------------|--------------------|
| AC Girişi                    |                           |                    |                    |                    |                    |
| Maks. görünür güç [VA]       | 6300                      | 7360               | 9200               | 9200               | 9200               |
| Nominal AC gücü [W]          | 3000                      | 3680               | 5000               | 6000               | 7500               |
| Nominal AC voltaj [a.c.V]    | 220/230/240 (180 ile 270) |                    |                    |                    |                    |
| Frekans [Hz]                 | 50/60                     |                    |                    |                    |                    |
| Maks. AC giriş akımı [a.c.A] | 27.4                      | 32                 | 40                 | 40                 | 40                 |
| Güç faktörü aralığı          | 0.8 önde - 0.8 geride     |                    |                    |                    |                    |

#### 4.3 Batarya

| Model                                         | Uno-Hybrid<br>3.0K | Uno-Hybrid<br>3.7K | Uno-Hybrid<br>5.0K | Uno-Hybrid<br>6.0K | Uno-Hybrid<br>7.5K |  |
|-----------------------------------------------|--------------------|--------------------|--------------------|--------------------|--------------------|--|
| Batarya tipi                                  | Lityum bataryalar  |                    |                    |                    |                    |  |
| Batarya voltaj aralığı[d.c. V]                | 80-480             |                    |                    |                    |                    |  |
| Maks. sürekli<br>şarj/boşaltma akımı [d.c. A] | 30                 |                    |                    |                    |                    |  |
| İletişim arayüzü                              | CAN/RS485          |                    |                    |                    |                    |  |
| Ters bağlantı koruması                        | Evet               |                    |                    |                    |                    |  |

### 4.4 Verimlilik, Güvenlik ve Koruma

| Model                                                           | Uno-Hybrid<br>3.0K | Uno-Hybrid<br>3.7K | Uno-Hybrid<br>5.0K | Uno-Hybrid<br>6.0K | Uno-Hybrid<br>7.5K |  |
|-----------------------------------------------------------------|--------------------|--------------------|--------------------|--------------------|--------------------|--|
| MPPT verimliliği                                                | 99.9%              | 99.9%              | 99.9%              | 99.9%              | 99.9%              |  |
| Avrupa verimliliği                                              | 97.0%              | 97.0%              | 97.0%              | 97.0%              | 97.0%              |  |
| Maksimum verimlilik                                             | 97.6%              | 97.6%              | 97.6%              | 97.6%              | 97.6%              |  |
| Maks. batarya şarj verimliliği<br>(PV'den BAT'a) (@ tam yük)    | 97.0%              | 97.0%              | 97.0%              | 97.0%              | 97.0%              |  |
| Maks. batarya deşarj verimliliği<br>(BAT'tan AC'ye) (@ tam yük) | 97.0%              | 97.0%              | 97.0%              | 97.0%              | 97.0%              |  |
| Güvenlik ve Koruma                                              |                    |                    |                    |                    |                    |  |
| Güvenlik                                                        |                    |                    | IEC/EN 62109-1/    | -2                 |                    |  |
| Şebeke İzleme                                                   |                    | EN50549, V         | DE-AR-N 4105, C1   | 0/11, CEI 0-21     |                    |  |
| DC SPD Koruması                                                 |                    |                    | Entegre            |                    |                    |  |
| AC SPD Koruması                                                 |                    |                    | Entegre            |                    |                    |  |
| Aşırı/azaltılmış voltaj koruması                                |                    |                    | EVET               |                    |                    |  |
| Şebeke koruması                                                 |                    |                    | EVET               |                    |                    |  |
| DC enjeksiyon izleme                                            |                    |                    | EVET               |                    |                    |  |
| Geri besleme akımı izleme                                       |                    |                    | EVET               |                    |                    |  |
| Artık akım tespiti                                              | EVET               |                    |                    |                    |                    |  |
| Aktif anti-adalar yöntemi                                       | Frekans Kayması    |                    |                    |                    |                    |  |
| Aşırı yük koruması                                              | EVET               |                    |                    |                    |                    |  |
| Aşırı ısınma koruması                                           |                    |                    | EVET               |                    |                    |  |
| Dizi yalıtım direnci tespiti                                    |                    |                    | EVET               |                    |                    |  |

## 4.5EPS (Off-grid) Çıkışı

| Model                                 | Uno-Hybrid<br>3.0K               | Uno-Hybrid<br>3.7K | Uno-Hybrid<br>5.0K | Uno-Hybrid<br>6.0K | Uno-Hybrid<br>7.5K |  |
|---------------------------------------|----------------------------------|--------------------|--------------------|--------------------|--------------------|--|
| Nominal EPS Görünür Gücü [VA]         | 3000                             | 3680               | 5000               | 6000               | 7500               |  |
| Nominal EPS Voltajı [a.c. V]          | 230                              |                    |                    |                    |                    |  |
| Frekans [Hz]                          | 50/60                            |                    |                    |                    |                    |  |
| Nominal EPS Akımı [a.c. A]            | 13                               | 16                 | 21.7               | 26.1               | 32.6               |  |
| EPS (Off-grid) Pik Gücü [VA]          | 6000,10s                         | 6000, 10s          | 7500,10s           | 9000, 10s          | 11250,10s          |  |
| Anahtarlama süresi (tipik değer) [ms] | iç anahtar <10, dış anahtar <100 |                    |                    |                    |                    |  |
| Toplam harmonik distorsiyon (THDv)    | <2%                              |                    |                    |                    |                    |  |

#### 4.6 Genel Veriler

| Model                                | Uno-Hybrid<br>3.0K       | Uno-Hybrid<br>3.7K | Uno-Hybrid<br>5.0K  | Uno-Hybrid<br>6.0K | Uno-Hybrid<br>7.5K |  |  |
|--------------------------------------|--------------------------|--------------------|---------------------|--------------------|--------------------|--|--|
| Boyutlar (G/Y/D) [mm]                |                          | 482*417*181        |                     |                    |                    |  |  |
| Ambalaj Boyutları (G/Y/D) [mm]       |                          |                    | 590*530*315         |                    |                    |  |  |
| Net ağırlık [kg]                     | 24                       | 24                 | 24                  | 24                 | 25                 |  |  |
| Brüt ağırlık * [kg]                  | 28                       | 28                 | 28                  | 28                 | 29                 |  |  |
| Isı dağıtım tedavisi                 |                          | Doğ                | jal Soğutma         |                    | Akıllı Soğutma     |  |  |
| Gürültü emisyonu (tipik) [dB]        |                          |                    | <30                 |                    | <45                |  |  |
| Depolama sıcaklığı aralığı [°C]      |                          | -40 ile +65        |                     |                    |                    |  |  |
| Çalışma ortamı sıcaklık aralığı [°C] |                          | -35                | ile +60 (45'te dera | ting)              |                    |  |  |
| Nem [%]                              |                          |                    | 0% ile 100%         |                    |                    |  |  |
| İrtifa [m]                           |                          |                    | <3000               |                    |                    |  |  |
| Giriş koruma                         |                          |                    | IP65                |                    |                    |  |  |
| Koruma sınıfı                        |                          |                    | I                   |                    |                    |  |  |
| Soğuk bekleme tüketimi               |                          |                    | <3W                 |                    |                    |  |  |
| Aşırı gerilim kategorisi             | III(AĞ), II(PV, Batarya) |                    |                     |                    |                    |  |  |
| Kirlenme derecesi                    | III                      |                    |                     |                    |                    |  |  |
| Kurulum modu                         | Duvara montajlı          |                    |                     |                    |                    |  |  |
| Invertör topolojisi                  | İzolasyonsuz             |                    |                     |                    |                    |  |  |
| İletişim arayüzü                     | Sayaç/ CT, I             | harici kontrol RS  | 485, Dongleseries   | (isteğe bağlı), D  | RM, USB            |  |  |

\* DBrüt ağırlık, makinenin genel durumuna bağlıdır ve dış ortamın etkisi nedeniyle biraz farklılık gösterebilir.

## 5 Kurulum

#### 5.1 Taşıma Hasarını Kontrol Et

Invertörün taşınma sırasında iyi durumda olduğundan emin olun. Herhangi bir görünür hasar, çatlak gibi, varsa lütfen hemen bayiye başvurun.

#### 5.2 Paketleme Listesi

Paketi açın ve aşağıdaki listeye göre malzemeleri ve aksesuarları kontrol edin.

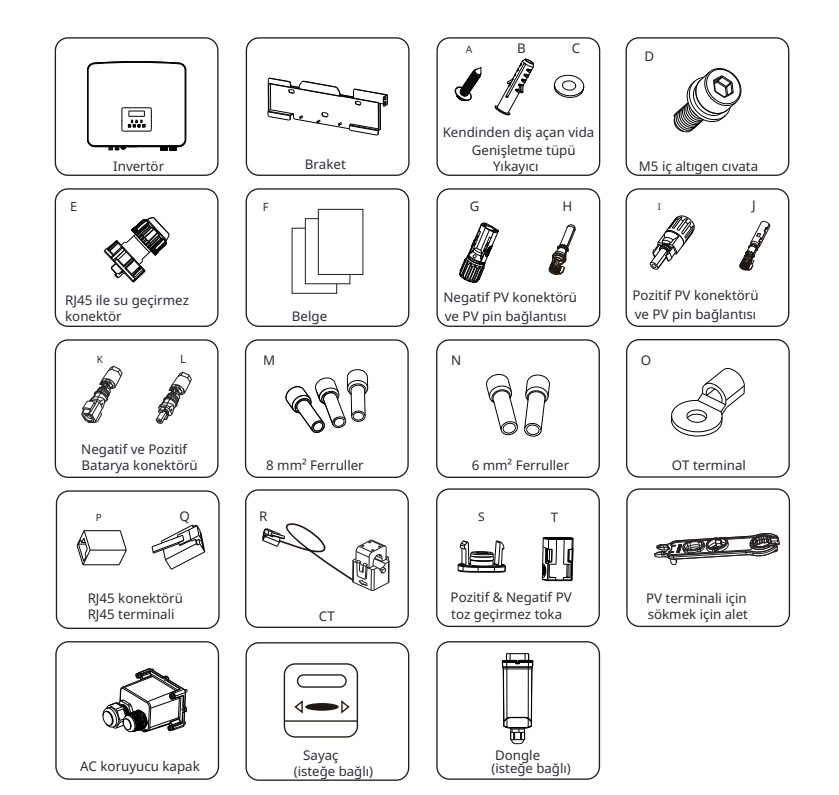

| Öğe | Açıklama                      | Miktar |
|-----|-------------------------------|--------|
| /   | Invertör                      | 1 adet |
| /   | Braket                        | 1 adet |
| А   | Kendinden diş açan vida       | 3 adet |
| В   | Genleşme tüpü                 | 3 adet |
| С   | Үікауісі                      | 3 adet |
| D   | M5 iç altıgen cıvata          | 1 adet |
| E   | RJ45 ile su geçirmez konektör | 3 adet |
| F   | Belge                         | /      |
| G   | Negatif PV konektörü          | 2 adet |
| Н   | Negatif PV pin bağlantısı     | 2 adet |
| Ι   | PozitifPVbağlantısı           | 2 adet |
| J   | PozitifPV pin bağlantısı      | 2 adet |
| К   | NegatifBataryabağlantısı      | 1 adet |
| L   | PozitifBataryabağlantısı      | 1 adet |
| Μ   | 8mmFerrule                    | 3 adet |
| Ν   | 6mmFerrule                    | 2 adet |
| 0   | OT terminal                   | 1 adet |
| Р   | RJ45bağlantısı                | 1 adet |
| Q   | RJ45terminal                  | 1 adet |
| R   | СТ                            | 1 adet |
| S   | Pozitif PV toz geçirmez toka  | 1 adet |
| Т   | NegatifPVtoz geçirmez toka    | 1 adet |
| /   | PV terminali için sökme aracı | 1 adet |
| /   | AC koruyucu kapak             | 1 adet |
| /   | Sayaç (isteğe bağlı)          | 1 adet |
| /   | Dongle (isteğe bağlı)         | 1 adet |

\*İsteğe bağlı aksesuarlar için lütfen gerçek teslimata bakınız.

#### 5.3Kurulum Önlemleri

Bu invertörün koruma seviyesi IP65'tir, bu nedenle invertör dış mekanlarda kurulabilir.

Kurulum sırasında kurulum ortamını kontrol edin ve aşağıdaki koşullara dikkat edin:

- Güçlü ışığa maruz bırakmayın.
- Yanıcı yapı malzemelerine dokunmayın.
- Yanıcı ve patlayıcı gazlar veya sıvılar (örneğin, kimyasalların depolandığı yerler) ile yaklaşmayın.
- Soğuk havaya doğrudan dokunmayın.
- TV anteni veya kablosuna yaklaşmayın.
- 3000 metreden yüksek alanlarda yerleştirmeyin.
- Aşırı yağış veya yüksek nemde kurulum yapmayın, bu iç cihaz-

ların aşınmasına veya hasar görmesine neden olabilir.

- Sistemi çocukların erişemeyeceği bir yerde tutun.
- Invertör dar bir alanda kuruluysa, ısı dağılımı için uygun alan ayırdığınızdan emin olun.
- Kurulum alanının ortam sıcaklığı -35 ~60 °C'dir.
- Duvar eğim açısının maksimum aralığı ±5°.

Doğrudan güneş ışığından, yağmurdan ve kar havalarından kaçının.

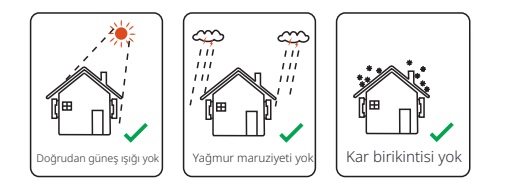

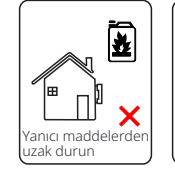

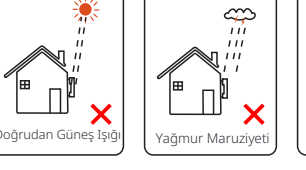

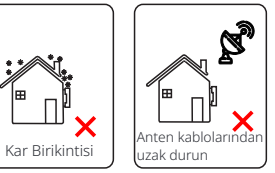

#### 5.4 Araç hazırlığı

| Araç ekipmanı                  |                                          |                                        |                                                         |                                 |  |  |
|--------------------------------|------------------------------------------|----------------------------------------|---------------------------------------------------------|---------------------------------|--|--|
| Tür                            | İsim                                     | Görüntü                                | İsim                                                    | Görüntü                         |  |  |
|                                | Çekiç<br>matkap                          | Uç Φ10                                 | Multimetre                                              | DC Voltaj<br>Aralığı ≥1100 V DC |  |  |
|                                | Tork vida<br>tornavidası                 | Kare başlı M5                          | Anahtar<br>seti<br>(Heksagon)                           |                                 |  |  |
| çları                          | OT<br>terminaller<br>pres sıkıştırma     | 0.5 mm <sup>2</sup> ~6 mm <sup>2</sup> | Diyagonal<br>pens                                       | A.                              |  |  |
| e Montaj Ara                   | Kullanım<br>bıçağı                       | • 0 4100                               | Çok fonksiyonlu<br>terminal<br>krimping<br>aracı (RJ45) |                                 |  |  |
| Makine                         | Diyagonal<br>pense                       | Carl I                                 | İşaretleyici                                            |                                 |  |  |
|                                | Kauçuk<br>çekiç                          |                                        | Şerit<br>metre                                          |                                 |  |  |
|                                | Klempleme<br>Aracı                       |                                        | Altıgen<br>anahtarlar                                   | $\checkmark$                    |  |  |
|                                | Avrupa<br>terminal<br>klempleme<br>aracı |                                        | Su terazisi                                             |                                 |  |  |
|                                | PV terminal<br>için klempleme<br>aracı   | A CONTRACTOR                           |                                                         |                                 |  |  |
| Bireysel<br>Koruma<br>Araçları | Toz geçirmez<br>Kapağı                   |                                        | Koruyucu<br>gözlükler                                   | 9                               |  |  |

| Araç ekipmanı               |                        |         |                        |                  |  |  |  |  |
|-----------------------------|------------------------|---------|------------------------|------------------|--|--|--|--|
| Tür                         | İsim                   | Görüntü | İsim                   | Görüntü          |  |  |  |  |
| Bireysel<br>Koruma<br>Aracı | Koruyucu<br>eldivenler | M.M.    | Koruma<br>ayakkabıları | Jack Contraction |  |  |  |  |

| Tür                  | İsim                       | Görüntü    | Gereksinim                                                                                                    |  |
|----------------------|----------------------------|------------|----------------------------------------------------------------------------------------------------|--|
| Ekipman<br>Hazırlığı | Kesici                     |            | Şebeke portu ve EPS(Off-grid) portu kab-<br>lolama bölümü                                                                                |  |
|                      | PV ucu<br>teli             |            | Ayrıcalıklı PV kablosu, hat numarası<br># 4 mm dayanım gerilimi 1000 V, sı-<br>caklık dayanımı 105 <b>°C</b> ateş dayanım<br>sınıfı VW-1 |  |
|                      | EPS (Off-grid)<br>ucu teli | Y          | Çift Çekirdekli Kablolar                                                                                                    |  |
| Kablo<br>Hazırlığı   | Şebeke ucu<br>teli         | Y          | Üçlü Çekirdekli Kablolar                                                                                                    |  |
|                      | İletişim-<br>hatları       | Ú          | Kalkanlı Burulmuş Çift                                                                                                    |  |
|                      | Batarya<br>Kablosu         |            | Konvansiyonel tel                                                                                                    |  |
|                      | PE Kablosu                 | $\bigcirc$ | Konvansiyonel tel                                                                                                    |  |

### 5.5 Kurulum Alanı Koşulları

#### 5.5.1 Kurulum Taşıyıcı Gereksinimleri

Invertörü yanıcı maddelerin yakınında kurmayın. Invertörü, invertör ve enerji depolama sisteminin ağırlık gereksinimlerini karşılayabilecek sağlam bir nesne üzerine kurun. Invertörü, ses yalıtımı zayıf olan konut yerleri gibi alçıpan duvara veya benzer bir yere kurmamaya dikkat edin, böylece gürültü ile çalışmaz ve sabahları sakinlerin yaşamını etkilemez.

#### 5.5.2 Kurulum Gereksinimleri

Invertörü maksimum 5 derece geri eğimle kurun, invertör öne eğilemez, ters çevrilemez, aşırı geri eğilemez veya yan eğilemez.

X

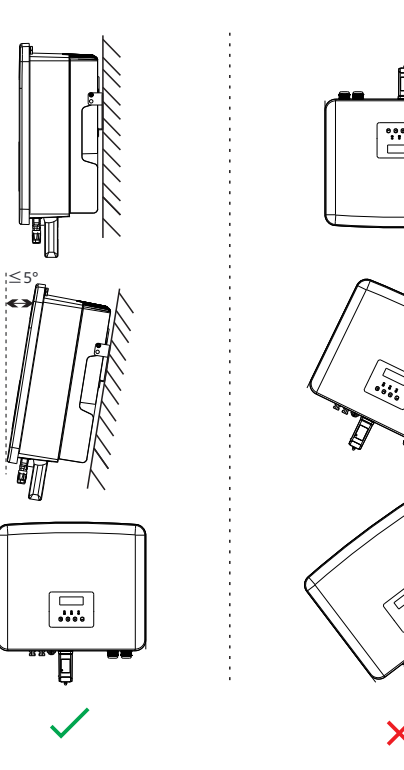

#### 5.5.3 Kurulum Alanı Gereksinimleri

Invertör kurarken ısı dağılımı için yeterli alan ayırın (en az 300 mm).

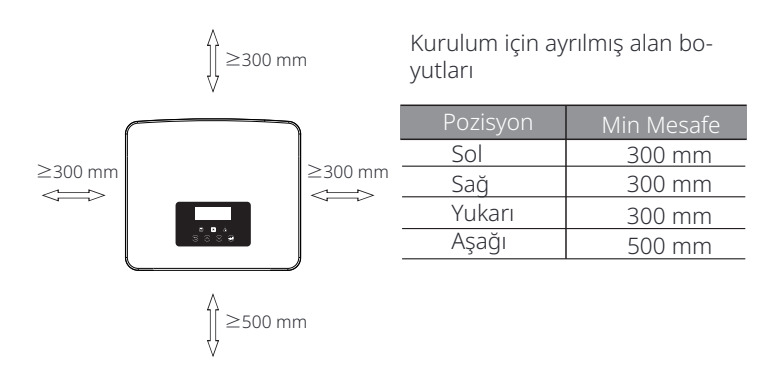

Birden fazla invertör kurulum senaryoları için, çevrimiçi kurulum yöntemi önerilir; alan yetersiz olduğunda, "ürünler" şeklinde kurulum önerilen yöntemdir; birden fazla invertörü üst üste kurmak önerilmez. Eğer üst üste kurulum seçerseniz, lütfen aşağıdaki kurulum ayırma mesafesine bakın.

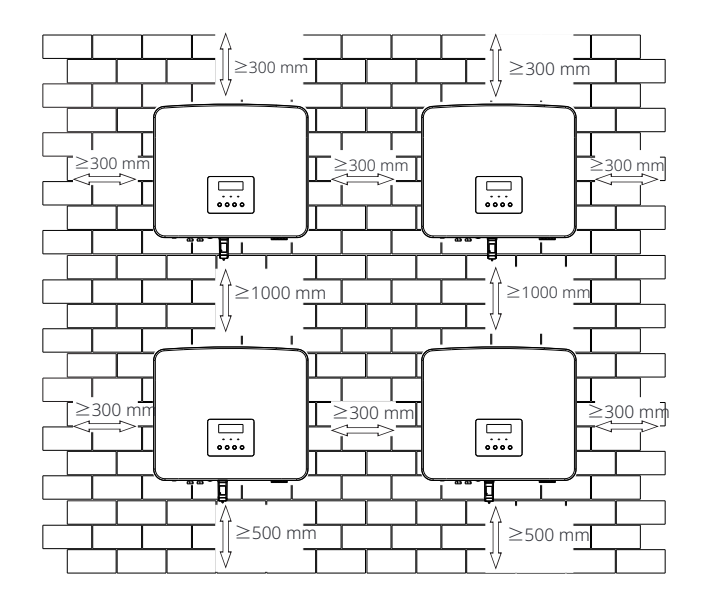

#### 5.6 Montaj

#### ø Hazırlık

Kurulumdan önce lütfen aşağıdaki araçları hazırlayın.

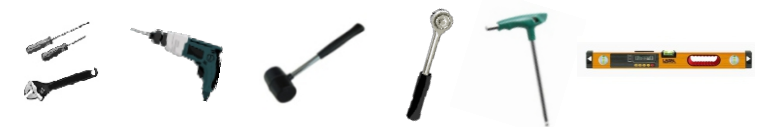

Kurulum araçları: tornavida, anahtar, Φ10 matkap, kauçuk çekiç, soket anahtar seti, altıgen anahtarlar ve su terazisi.

#### Ø Adım 1: Duvar braketini duvara sabitleyin

Öncelikle kendinden diş açan vidaları (Parça A), rondelaları (Parça C), genişletme tüplerini (Parça B) ve duvar braketini aksesuar torbasında bulun.

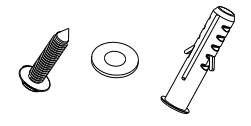

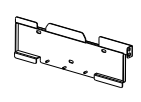

Genişletme cıvataları, Conta, Vidalı vidalar

Braket

a) Braketin delik yerlerine göre delik çizgilerini bir işaretleyici ile çizin ve üstteki iki deliğin aynı düzlemde olduğundan emin olun.

b) İşaretlenen noktalarda 80 mm derinliğinde delikler açın.

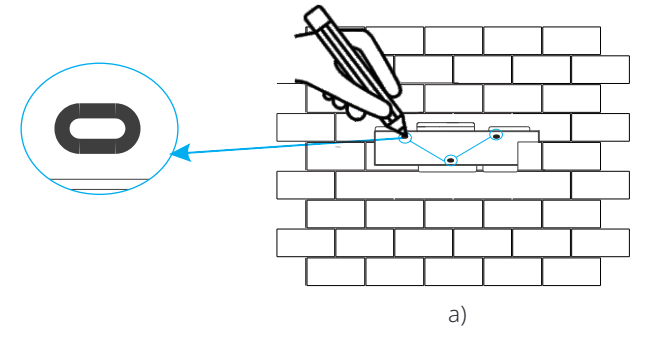

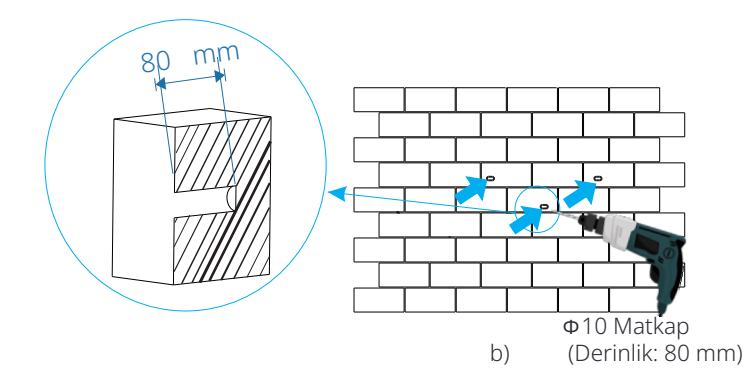

#### Ø Adım 2: İnvertörü braketin üzerine asın

c) Genişletme cıvatasını deliklere yerleştirin, kauçuk çekiç ile genişletme vida cıvatasını duvara vurun;

d) Braket, vida ile hizalanmıştır; genişletme vidasının "bang" sesi duyulana kadar dış altıgen anahtarı kullanarak vidalayın.

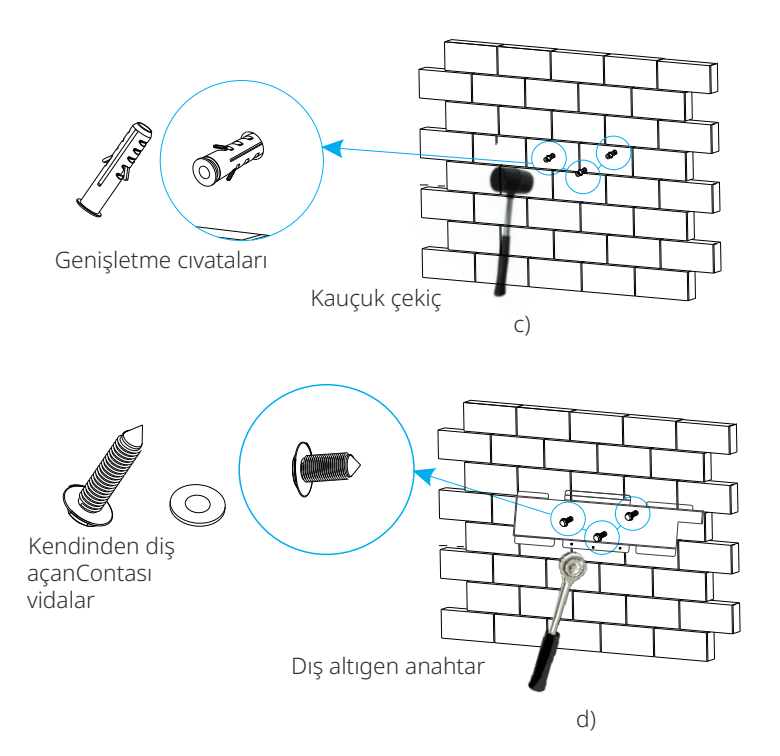

#### Ø Adım 3: İnvertörü ve braketin sıkıştırılması

e) Kancayı invertörün arka panelinin karşılık gelen yerine asın;

f ) İnvertörün sağ tarafındaki iç altıgen vidayı sıkıştırmak için iç altıgen anahtarı kullanın.

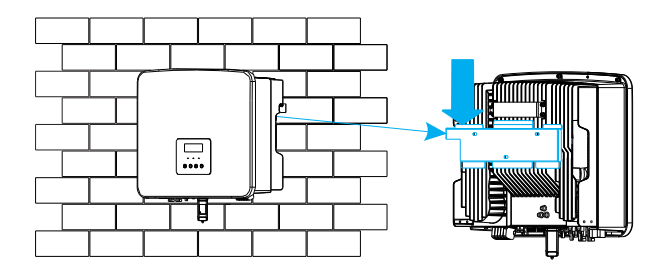

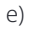

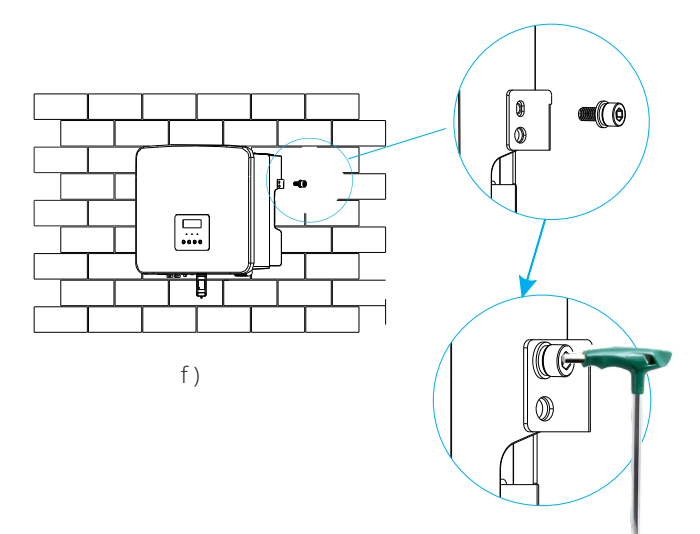

İç altıgen anahtar (Tork: 1.2±0.1 N·m)

32

## 6 Elektrik Bağlantıları

#### 6.1 PV Bağlantısı

Seri invertörlerin iki PV girişi vardır. Lütfen iyi performansa ve kalite güvencesine sahip fotovoltaik modüller seçin. Modül dizisinin açık devre voltajı, invertör tarafından belirtilen maksimum PV giriş voltajından düşük olmalı ve çalışma voltajı MPPT voltaj aralığında olmalıdır.

Tablo 1: Maksimum giriş voltajı limiti

| Model                  | Uno-Hybrid 3.0K | Uno-Hybrid 3.7K | Uno-Hybrid5.0K | Uno-Hybrid6.0K I | Jno-Hybrid7.5K |
|------------------------|-----------------|-----------------|----------------|------------------|----------------|
| Maks. DC giriş voltajı |                 |                 | 600 V          |                  |                |
|                        |                 |                 |                |                  |                |

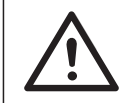

**Uyarı!** Fotovoltaik modüllerin voltajı çok yüksektir ve tehlikeli bir voltajdır. Bağlantı yaparken lütfen güvenli elektrik düzenlemelerine uyun.

Fotovoltaik modülün pozitif veya negatif kutbunu

```
\triangle
```

#### Bildirim!

Uyarı!

Her giriş aralığı için aşağıdaki PV modül gereksinimlerinin uygulanması gerekmektedir: 1. Aynı model

#### 2. Aynı miktar

topraklamayın!

3. Aynı sıra 4. Aynı açı

#### Bildirim!

Th **e** seri invertörler aşağıdaki PV modül bağlantı modlarını destekler.

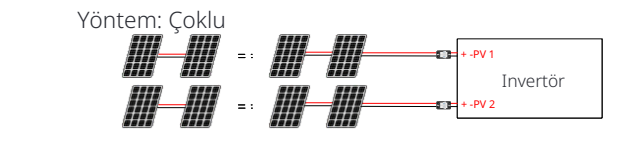

#### Ø Bağlantı adımı

Adım **1.** DC anahtarını kapatın, PV modülünü bağlayın, 6mm PV kablosu hazırlayın ve paketteki Pozitif PV konektörü (Bölüm I) ve PV pin bağlantısını (Bölüm J), Negatif PV konektörünü (Bölüm G ) ve PV pin bağlantısını (Bölüm H) bulun.

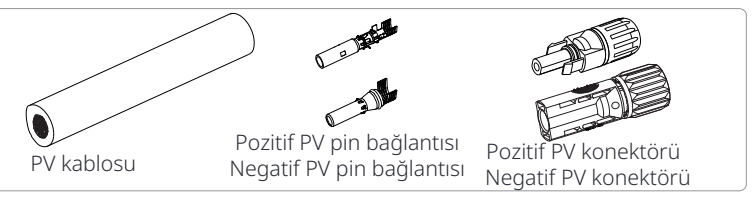

Adım 2. Tel ucunun 7 mm yalıtım katmanını soymak için bir tel soyucu kullanın.

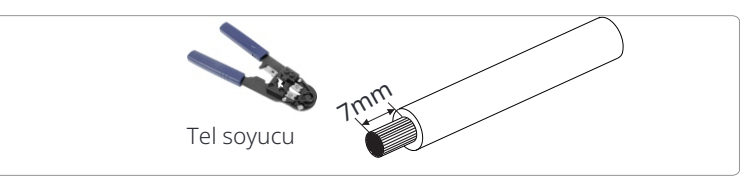

Adım **3.** Yalıtım katmanı soyulmuş kabloyu sıkıştırın ve metal terminale yerleştirin (bkz. Şekil 1), tüm tellerin metal terminale yerleştirildiğinden emin olun (bkz. Şekil 2).

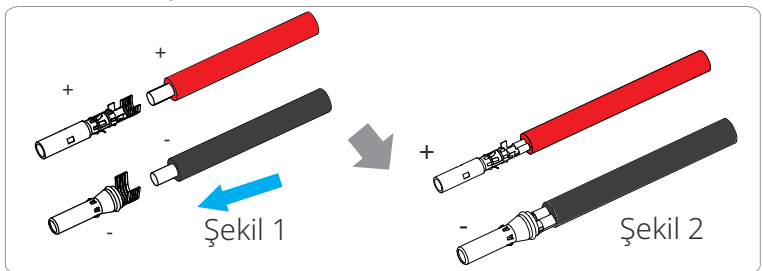

Adım **4.** Pozitif&Negatif PV pin bağlantısını (Parça J & H) ve kablo demetini sıkı bir bağlantı sağlamak için sıkıştırın, gevşeklik olmamalıdır.

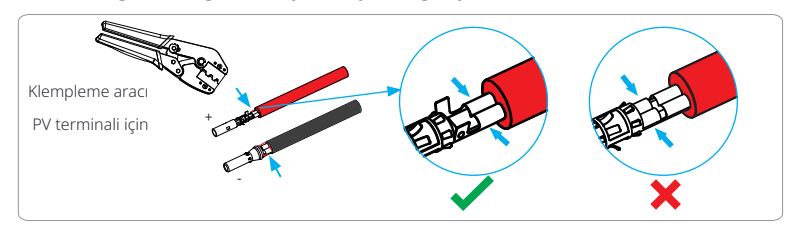

Adım **5.** PV kablosunu sabitleme başlığından geçirin ve kabloyu PV konektörüne yerleştirin. Bağlantı doğruysa bir "tıklama" sesi duyulacaktır. Bağlantının sağlam olduğundan emin olmak için kabloyu nazikçe geri çekin. Sonra takviye başını sıkıştırın.

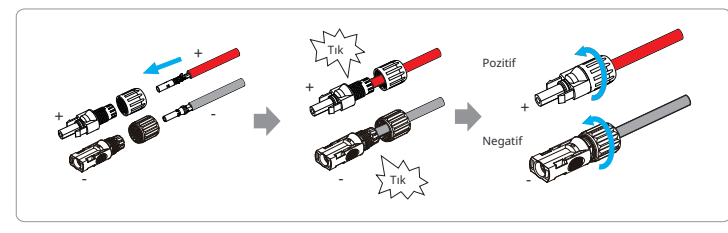

Adım **6.** PV kablolarının doğru polariteye sahip olup olmadığını kontrol edin. Montajlı PV kablolarının pozitif ve negatif voltajını ölçmek için bir multimetre kullanın. Açık devre voltajının 600 V giriş limitini aşmadığından emin olun. Ardından AC kesiciyi kapatın ve yeniden bağlantıya karşı güvence alın; invertörün DC anahtarını OFF konumuna getirin; bataryanın kapalı olduğundan emin olun.

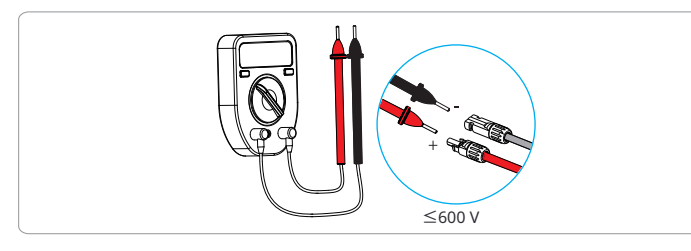

Adım 7. PV terminallerinin terminal kapaklarını çıkarın.

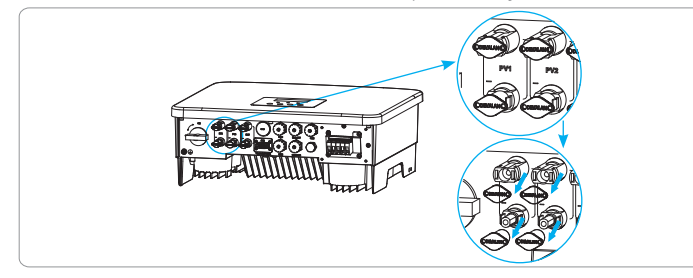

Adım 8. Montajlı PV kablolarını ilgili PV portlarına yerleştirin.

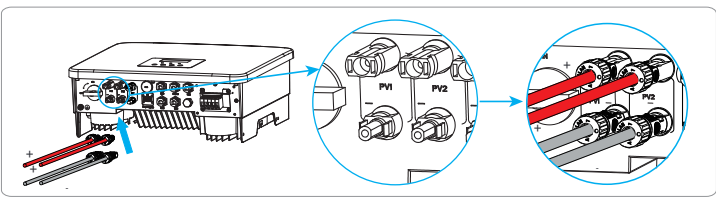

Adım 9. Kullanılmayan PV terminallerini ambalaj listesindeki toz geçirmez tokalarla kapatın.

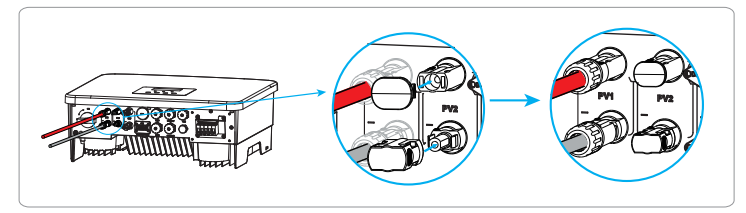

#### Toz geçirmez tokaların sökülmesi

PV terminalini sökmek için sökme aracını kullanın.

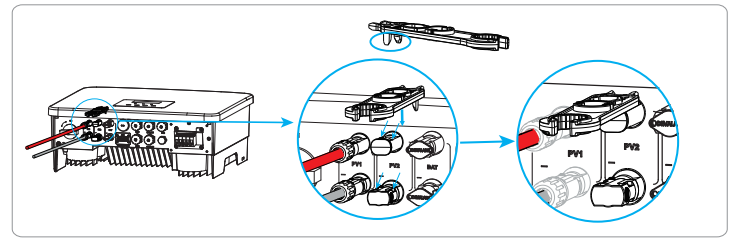

PV kablosunu sökme

PV terminalini sökmek için sökme aracını kullanın. Sonra PV kablosunu çıkarın ve hafifçe çekin.

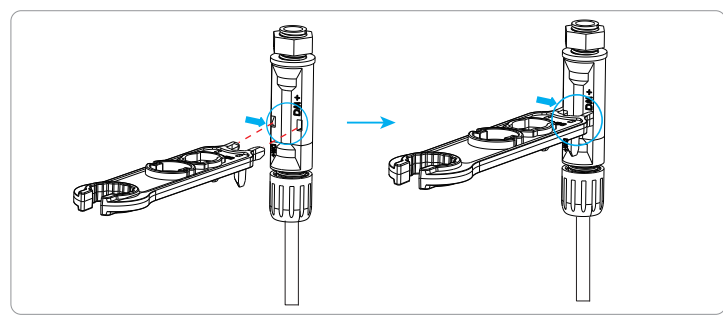

#### 6.2 Şebeke Portu ve EPS (Off-grid) Çıkış Bağlantısı

Seri invertörler tek fazlı invertördür. Nominal voltaj için uygundur 220/230/240 V, frekans 50/60 Hz. Daha fazla teknik gereksinim için, yerel şebekenin gereksinimlerini kontrol ediniz.

#### Ø Şebeke portu bağlantısı

#### Şebeke Kablosu ve Mikro kesici önerilir

| Model Uno     | -Hybrid 3.0K Ur | no-Hybrid 3.7K | Uno-Hybrid5.0K       | Uno-Hybrid6.0K | Uno-Hybrid7.5k |
|---------------|-----------------|----------------|----------------------|----------------|----------------|
| Kablo (bakır) | 4-6 mm²         | 6-8 mm²        | 8-10 mm <sup>2</sup> | 8-10 mm²       | 8-10 mm²       |
| Mikro Kesici  | 32 A            | 40 A           | 50 A                 | 50 A           | 50 A           |

#### EPS (Off-grid) Kablosu ve Mikro kesici önerilir

| Model         | Uno-Hybrid 3.0K     | Uno-Hybrid 3.7K | Uno-Hybrid5.0K | Uno-Hybrid6.0K | Uno-Hybrid7.5K |
|---------------|---------------------|-----------------|----------------|----------------|----------------|
| Kablo (bakır) | 3-4 mm <sup>2</sup> | 3-4 mm ²        | 4-6 mm²        | 4-6 mm²        | 4-6 mm 2       |
| Mikro Kesici  | 25 A                | 25 A            | 32 A           | 32 A           | 32 A           |

Devre kesici, invertör ile şebeke arasında kurulmalı ve yük doğrudan invertöre bağlanmamalıdır.

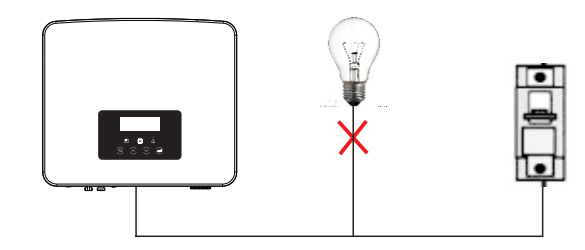

Şekil: Yük ve invertörün yanlış bağlantısı

#### 6.3 EPS(Off-grid) Blok Diyagramı

Invertörün EPS(Off-grid) fonksiyonu vardır. Şebeke bağlı olduğunda, invertör çıkışları Şebeke portu üzerinden geçer ve şebeke kesildiğinde, invertör çıkışları EPS(Off-grid) portu üzerinden geçer.

ÉPS(Off-grid) fonksiyonu yüklerin bir kısmına bağlanabilir ve tüm yükleri bağlamak için de kullanılabilir. Bağlantı için lütfen aşağıdaki diyagrama bakın.

Tüm yüklerle uyumlu olabilmek için ek bir aksesuar gerekecektir. Bir çözü-me ihtiyacınız varsa, lütfen satış ekibimizle iletişime geçin.

#### Ø EPS(Off-grid) bağlantı şeması

Farklı yerel bağlantı kurallarına göre lütfen aşağıdaki diyagrama bakın. Yerel bağlantı kurallarına göre uygun bağlantı yöntemini seçin.

# Diyagram A: Nötr hattı ve PE hattı birbirinden ayrıdır ve ortak yük EPS(Off -grid) portuna bağlanır; (Çoğu ülke için geçerlidir)

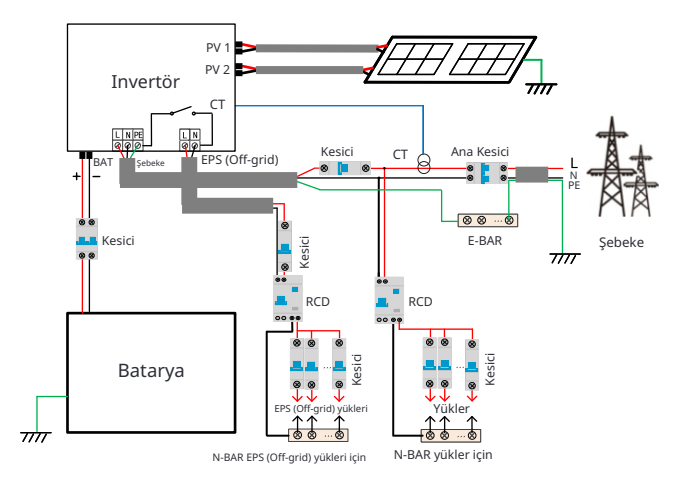

Diyagram B: Nötr hattı ve PE hattı birleştirilmiştir ve ortak yük EPS(Off -grid) portuna bağlanır; (Avustralya için geçerlidir)

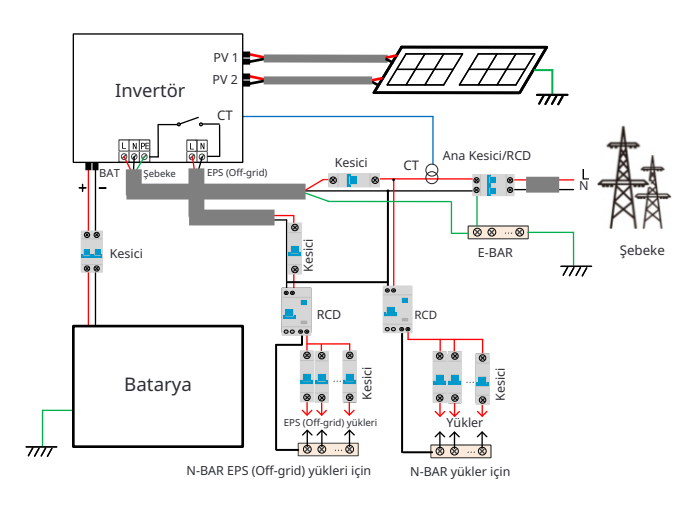

#### Ø EPS(Off-grid) yük gereksinimleri

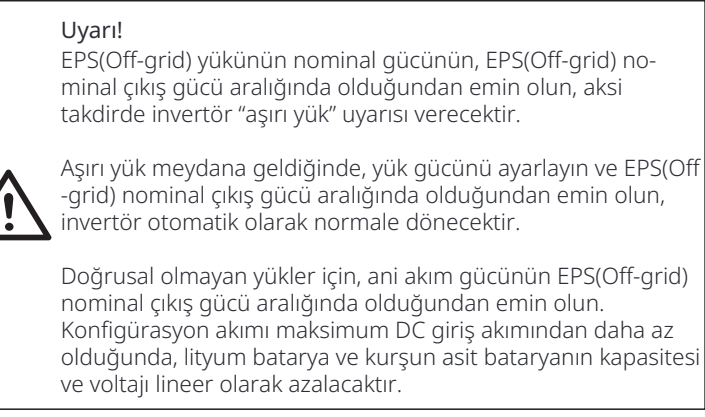

Aşağıdaki tablo, referansınız için bazı yaygın yükleri göstermektedir.

Dikkat: Yüksek güçlü indüktif yükler için lütfen üretici ile kontrol edin.

| İzərili      | Güç    |         | Ortak          | Örnek              |                       |               |  |
|--------------|--------|---------|----------------|--------------------|-----------------------|---------------|--|
| Içerik       | Başlat | Nominal | ekipman        | Ekipman            | Başlat                | Nominal       |  |
| Dirençli yük | X 1    | X 1     | Ampul<br>lamba | Ampul<br>lamba     | 100 VA<br>(W)         | 100 VA<br>(W) |  |
| İndüktif yük | X 3~5  | X 2     | Fan Buzdolabi  | 150 W<br>Buzdolabi | 450 -<br>750<br>VA(W) | 300 VA<br>(W) |  |

#### Ø Şebeke ve EPS(Off-grid) bağlantı adımları

#### • Bağlantı gereksinimleri

Dikkat: Şebeke voltajını kontrol edin ve voltaj aralığını karşılaştırın (teknik verilere bakın).

Elektrik çarpmasını önlemek için devre kartını tüm güç kaynaklarından ayırın.

Adım 1. Bir Şebeke kablosu (üç çekirdekli tel) ve bir EPS (Off-grid) kablosu (iki çekir-dekli tel) hazırlayın, ardından 6 mm Ferrule'ları (Parça N), 8 mm Ferrule'ları (Parça M) ve AC koruyucu kapağı aksesuar torbasında bulun.

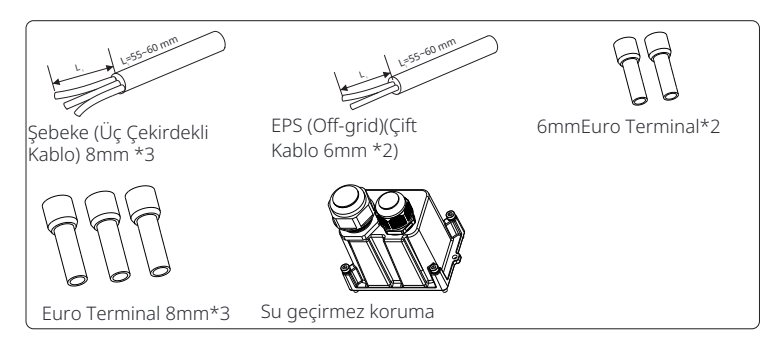

Adım **2:** Şebeke ve EPS (Off-grid) kabloları, su geçirmez kalkanın ilgili Şebeke ve EPS (Off-grid) portlarından geçer.

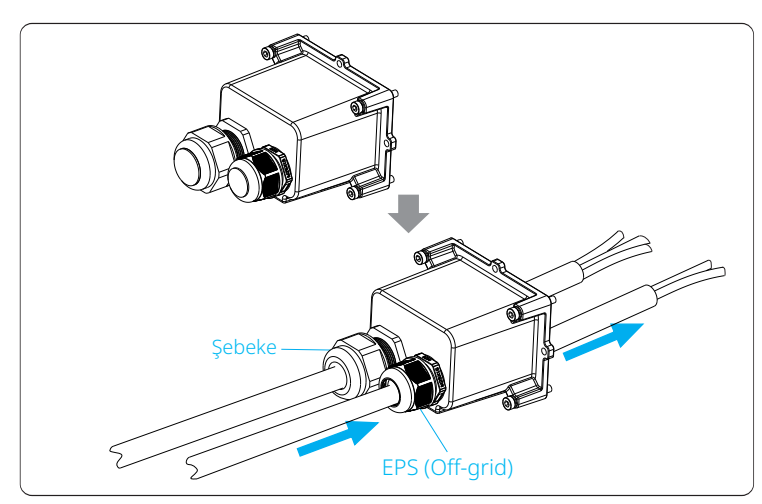

Adım **3.** Telin ucundaki 12 mm yalıtım katmanını çıkarın. Avrupa tarzı terminalleri sırasıyla yerleştirin ve soyulmuş uçların Avrupa tarzı terminaline yerleştirildiğinden emin olun, ardından sıkıca preslemek için krimpleme pense kullanın.

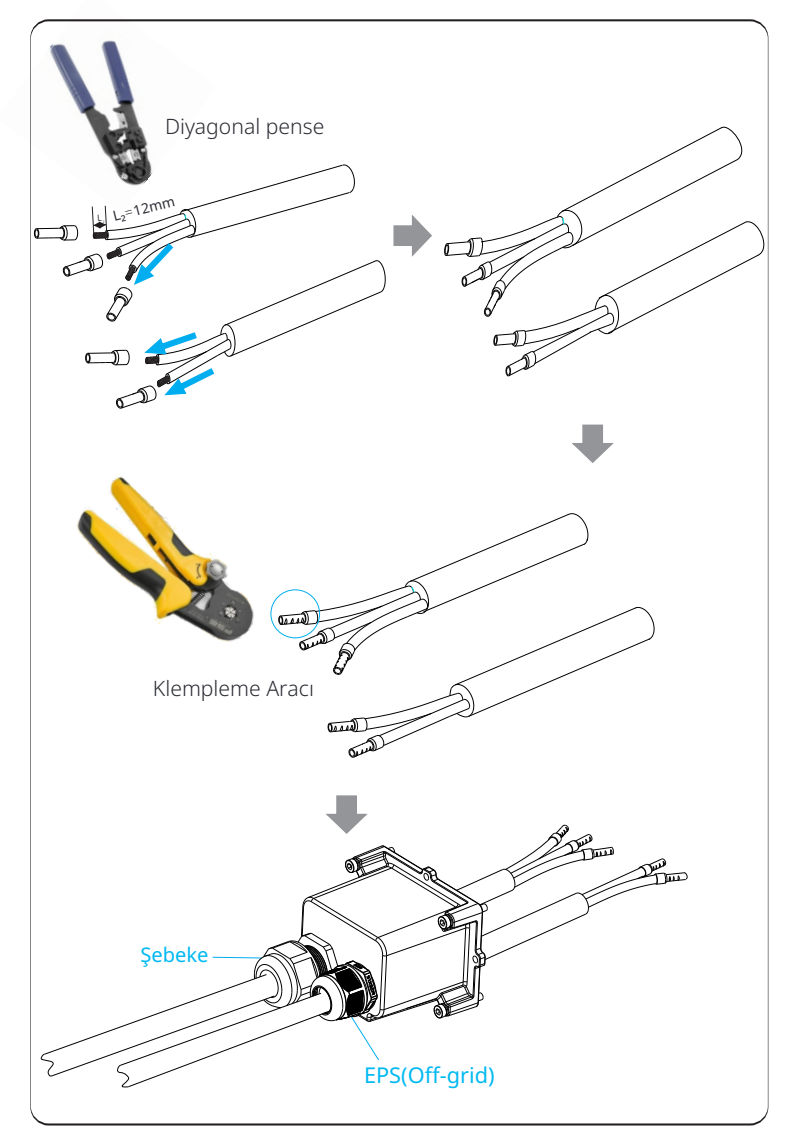

Adım **4.** Invertör üzerindeki AC arayüzünün yerini bulun, kablo dizilimine göre crimp edilmiş uçları UW10 terminallerine L, N ve P olarak yerleştirin ve vidaları sıkıştırmak için düz başlı bir tornavida kullanın. (Tork: 1.5±0.1 N·m)

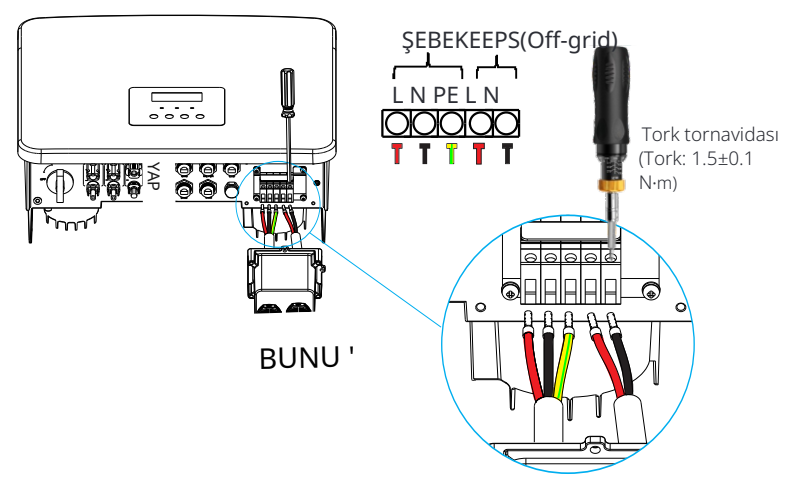

Adım **5.** AC su geçirmez kalkanı kurun ve su geçirmez kalkanın dört tarafındaki vidaları bir Allen anahtarı ile sıkıştırın.

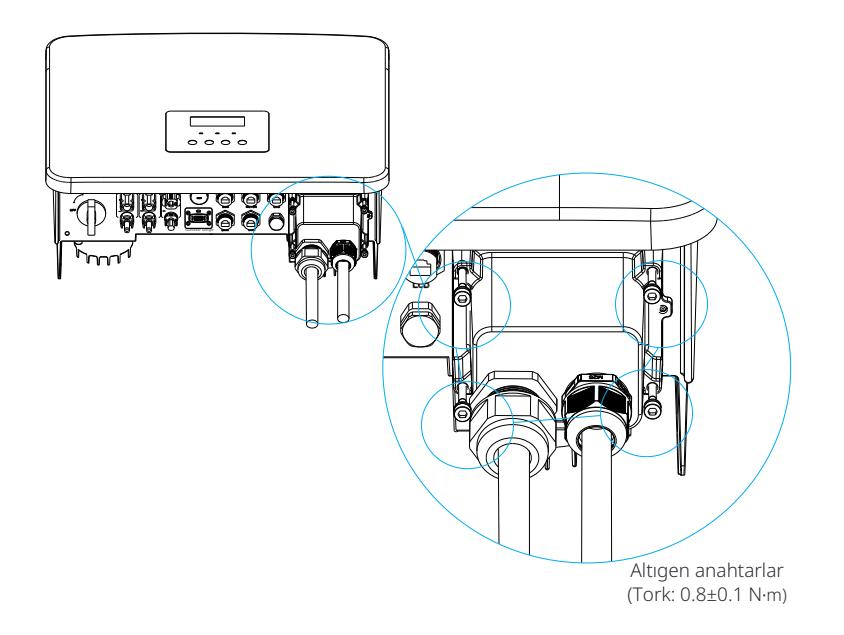

Adım 6.Su geçirmez bağlantı başlığını sıkıştırın.

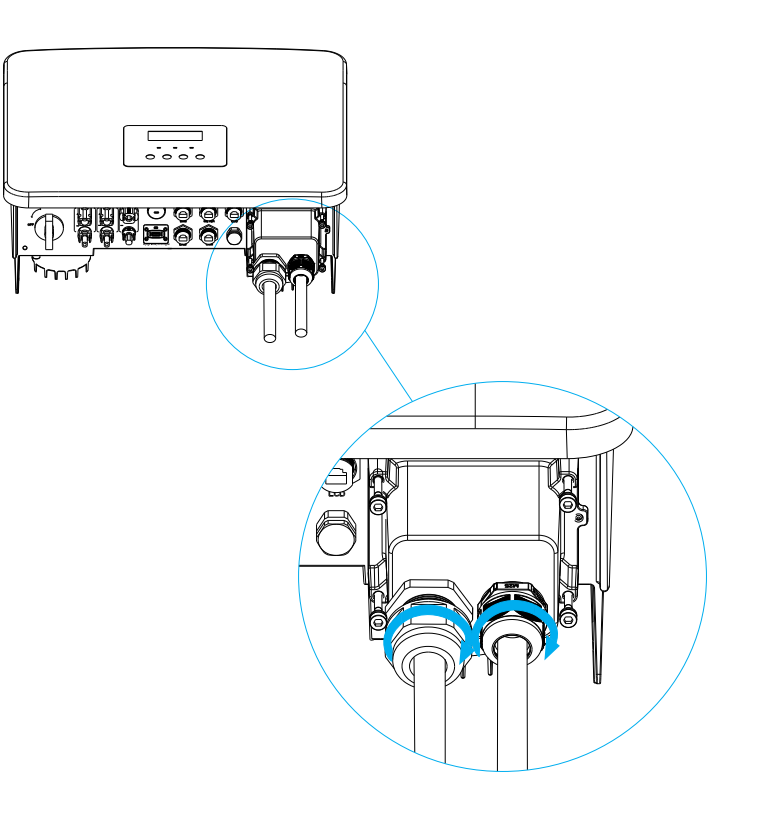

#### 6.4 Batarya Bağlantısı

#### Ø Bağlantı gereksinimleri

Seri invertör şarj ve deşarj sistemi yüksek voltajlı lityum batarya ve kurşun asit batarya ile donatılabilir.

Lütfen bataryanın maksimum voltajının 480 V'yi aşmaması gerektiğini ve batarya iletişiminin bu invertörle uyumlu olması gerektiğini unutmayın.

#### Ø Batarya Kesici

Bataryayı bağlamadan önce, güvenliği sağlamak için bir polar olmayan DC MCB kurulmalıdır.

Bakım öncesinde, invertör güvenli bir şekilde bağlantısı kesilmelidir.

| Model Un | o-Hybrid 3.0K Uno-Hybrid 3.7K                                                      | Uno-Hybrid5.0K | Uno-Hybrid6.0K I | Uno-Hybrid7.5K |  |  |
|----------|------------------------------------------------------------------------------------|----------------|------------------|----------------|--|--|
| Voltaj   | DC kesici için nominal voltaj, bataryanın maksimum voltajından<br>büyük olmalıdır. |                |                  |                |  |  |
| Akım[A]  | 32 A                                                                               |                |                  |                |  |  |
|          |                                                                                    |                |                  |                |  |  |

#### Ø Batarya bağlantı diyagramı

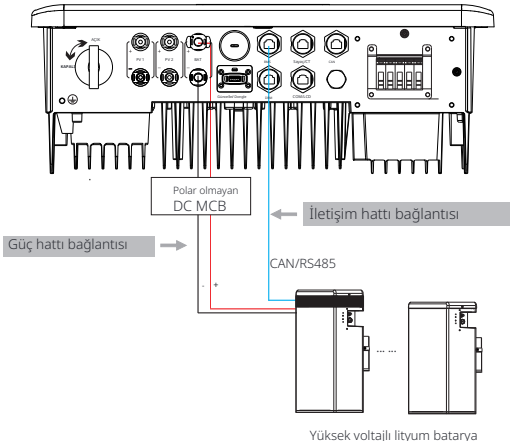

\* Polar olmayan DC MCB eklenip eklenmeyeceği yerel güvenlik düzenlemelerine bağlıdır.

|                  | Batarya Kontrolü                      | Batarya Modülleri        |
|------------------|---------------------------------------|--------------------------|
| Batarya & Miktar | Güneş Enerjisi Depolama 5.8T (1 ADET) | Booster Paket (0-2 ADET) |
| Batarya & Miktar | Genel Paket 3.0 (1 ADET)              | TT-3.0kWh (1-4 ADET)     |

\* Güneş Enerjisi Depolama 5.8T bataryası V1 ve V2'ye sahiptir, V1 ve V2'nin aynı sayıda invertörü vardır, spesifik kombinasyon için batarya kılavuzunun ilgili kısmına başvurulabilir.

#### Ø Batarya bağlantı adımları

Adım 1. 8mmbatarya güç hattını hazırlayın, aksesuar torbasında pozitif batarya konektörünü (Parça K) ve negatif batarya konektörünü (Parça L) bulun.

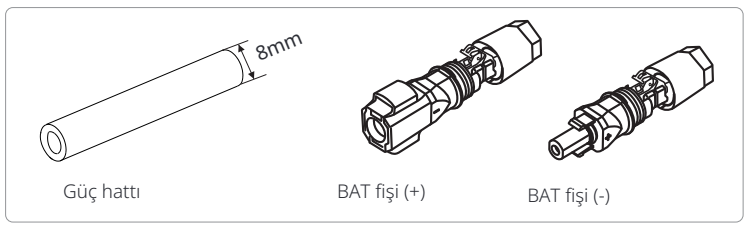

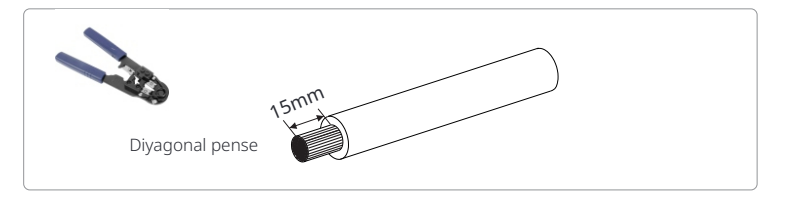

Adım **3.** Soyulmuş kabloları sırasıyla DC fişine (-) ve DC fişine (+) yerleştirin.

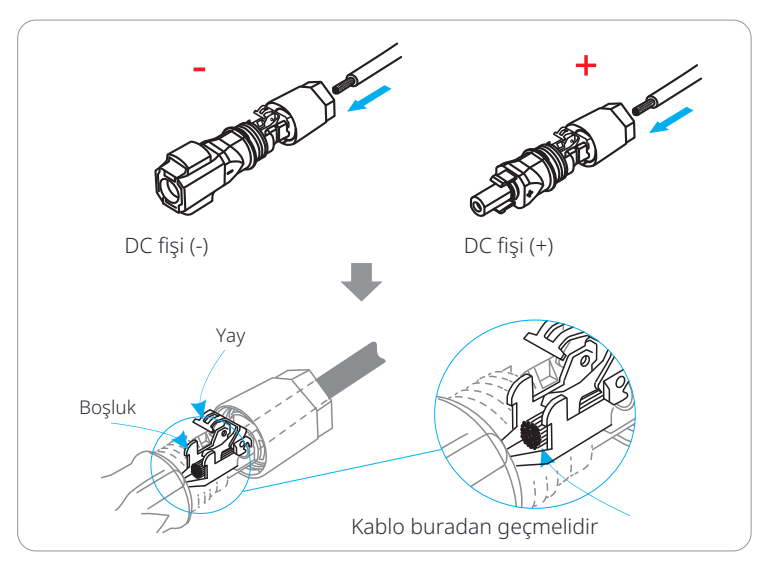

Adım 4. Elinizle yay üzerine basın, bir tıklama sesi duyabilirsiniz, sonra uçları birleştirip, vida bağlantılarını sıkın.

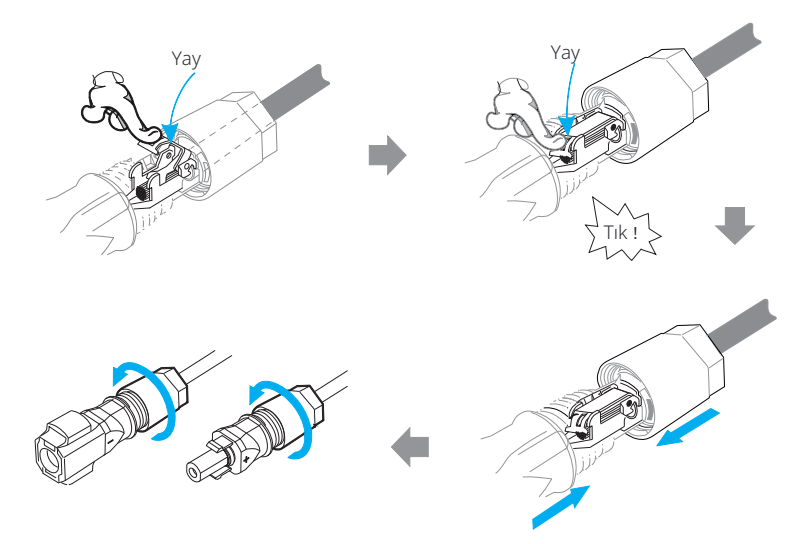

Adım 7. Batarya güç hatlarını invertörün ilgili BAT portuna (+), (-) yerleştirin .

#### İletişim bağlantısı Ø

BMS port tanımı

Invertör ile batarya arasındaki iletişim arayüzü, RJ45 ile su geçirmez konektör kullanır.

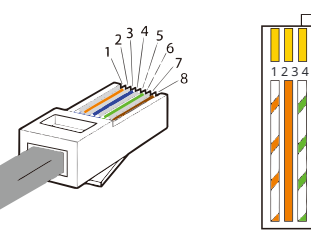

1) Turuncu şeritli beyaz 2) Turuncu 3) Yeşil şeritli beyaz 4) Mavi 5) Mavi şeritli beyaz 6) Yeşil 7) Kahverengi şeritli beyaz 8) Kahverengi

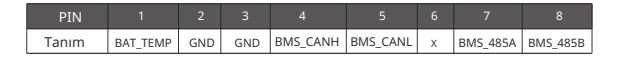

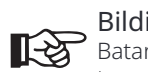

Bildirim! Batarya ile invertör arasındaki BMS iletişimi tamamlandık-tan sonra, batarya normal şekilde çalışacaktır.

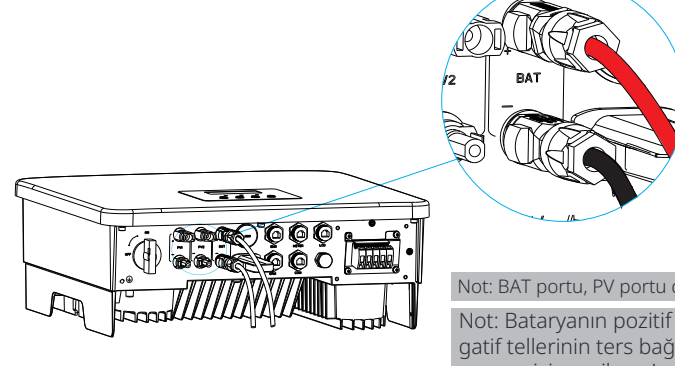

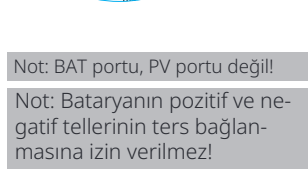

6.5 İletişim Bağlantısı

#### 6.5.1 DRM iletişimine Giriş

Bu invertör, AS4777 düzenleyici gereksinimlerine uyan harici kontrol sinyali yanıtını destekleyebilir.

#### Ø DRM gereksinimleri (AS4777 düzenleyici gereksinimleri)

| Mode | Gereksinim                                                                          |
|------|-------------------------------------------------------------------------------------|
| DRM0 | İşlem kesme cihazı                                                                  |
| DRM1 | Güç tüketmeyin                                                                      |
| DRM2 | Nominal gücün %50'sinden fazla güç tüketmeyin                                       |
| DRM3 | Nominal gücün %75'inden fazla güç tüketmeyin VE<br>Mümkünse reaktif güç sağlayın    |
| DRM4 | Güç tüketimini artırın<br>(diğer aktif DRM'lerden gelen kısıtlamalara tabi)         |
| DRM5 | Güç üretmeyin                                                                       |
| DRM6 | Nominal gücün %50'sinden fazla güç üretmeyin                                        |
| DRM7 | Nominal gücün %75'inden fazla güç üretmeyin VE<br>Mümkünse reaktif güç tüketin      |
| DRM8 | Güç üretimini artırın<br>(diğer aktif DRM'lerden kaynaklanan kısıtlamalara tabidir) |
|      |                                                                                     |

# DRM1/5 DRM2/6 DRM3/7 DRM4/8 +3.3V DRM0 GND GND

#### Bildirim!

AS4777 DRM fonksiyonu için, şu anda yalnızca PIN6 (DRM0) ve PIN1 (DRM1/5) isleviçol oluşa di ya Struktura PIN6 (DRM0) ve PIN1 (DRM1/5) islevsel olup, diğer PIN işlevleri geliştirilme aşamasındadır.

#### 6.5.2 Sayaç/CT İletişimine Giriş

Invertör, evdeki elektrik tüketimini izlemek için bir elektrik sayacı veya akım sensörü (kısaca CT) ile çalışmalıdır. Elektrik sayacı veya CT, ilgili elektrik verilerini invertöre veya platforma iletebilir, bu da kullanıcıların verileri her zaman okumalarını kolaylaştırır.

Kullanıcılar, talebe göre elektrik sayaçları veya CT'leri kullanmayı seçebilirler.

Kullanımımız için gerekli olan sayaç/CT markasının kullanılması gerektiğini lütfen unutmayın.

#### Bildirim!

Sayaç veya CT, invertöre bağlanmalıdır, aksi takdirde invertör kapanacak ve "sayac arızası" alarmı verecektir. Akıllı sayaçlar, bizim, üçüncü taraf veya diğer şirketler tarafından yetkilendirilmelidir. Yetkilendirilmemiş sayaç, invertörle uyumsuz olabilir.

Şirketimiz, diğer cihazların kullanımından kaynaklanan etkilerden sorumlu olmayacaktır.

#### Elektrik sayacı bağlantı diyagramı Ø

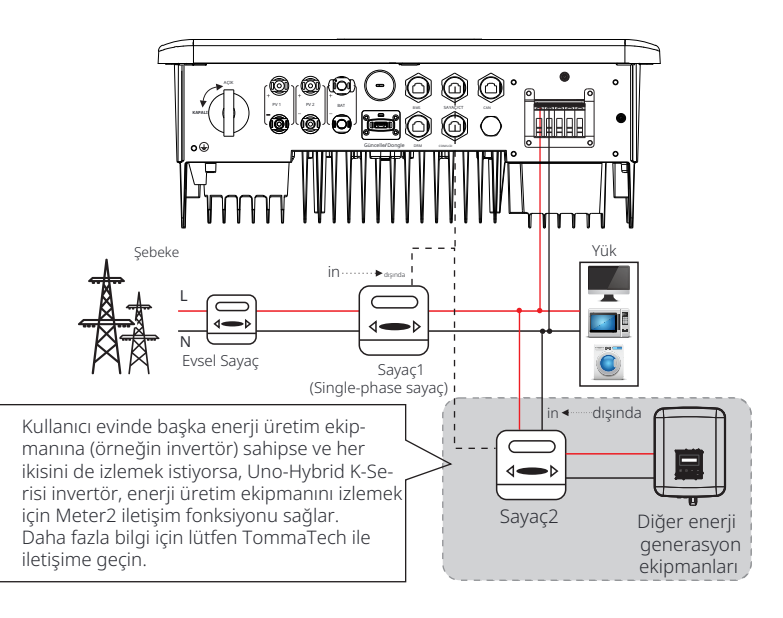

#### Ø CT Bağlantısı

Akım sensörü, invertör ile şebeke arasındaki canlı teldeki akımı ölçer

#### • CT bağlantı diyagramı

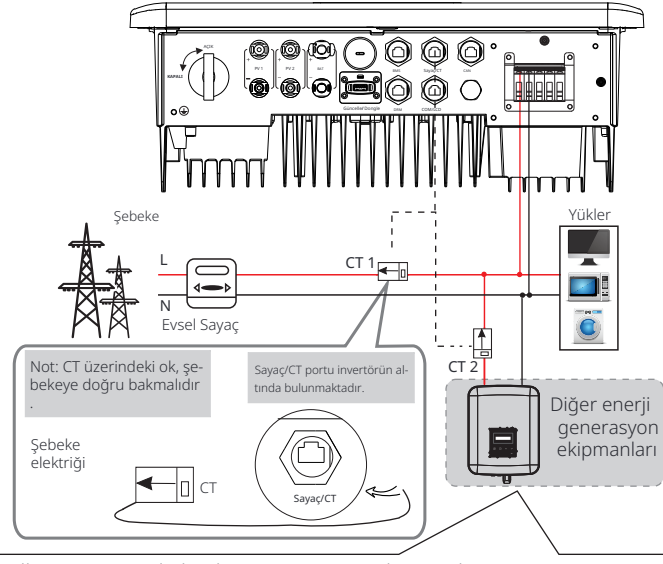

Kullanıcının evinde başka enerji üretim ekipmanları (örneğin invertör) varsa ve her ikisini de izlemek istiyorsa, Uno-Hybrid K-Serisi invertör, enerji üretim ekipmanını izlemek için CT2 iletişim fonksiyonu sağlar. Daha fazla bilgi için lütfen bizimle iletişime geçin.

#### • LCD ayarları

CT'yi seçmek için Kullanım ayarına girmeniz, ardından CT/Sayaç Ayarına girmeniz gerekir.

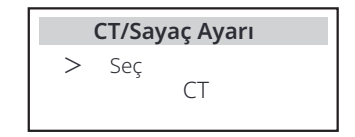

#### CT bağlantısı için not:

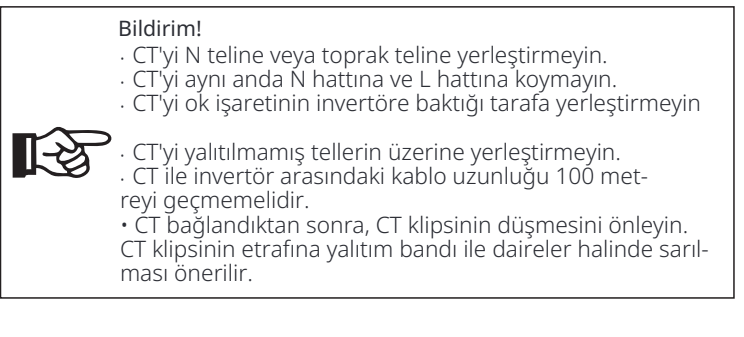

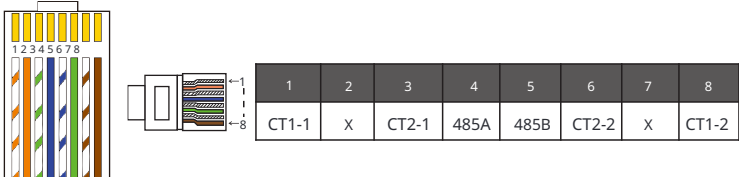

#### Bildirim!

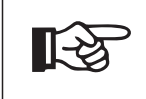

**[**-3

Sayaç ve CT bağlantılarından yalnızca biri seçilebilir. Sayaç kablosu pin terminal 4 ve 5'e; CT kablosu pin terminal 1 ve 8'e; yedek CT kablosu pin terminal 3 ve 6'ya bağlanır. Bu özelliğe ihtiyacınız varsa, lütfen yardım için bizimle iletişime geçin.

#### Bildirim!

Sistemde iki sayaç bağlanacaksa, sayaçların iletişim kabloları paralel olarak bağlanmalıdır, yani 485A & 48 5A, 485B & 485B.

#### Ø BMS iletişim kablosu

#### BMS pini aşağıdaki gibi tanımlanmıştır:

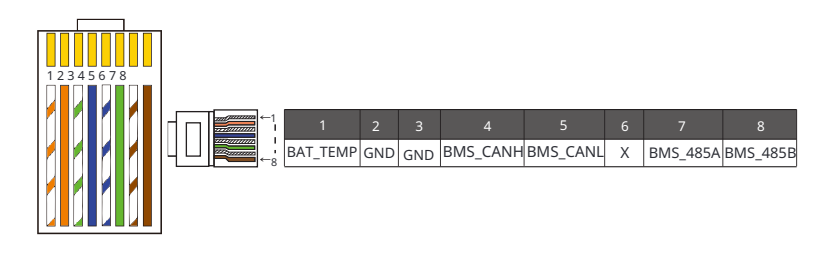

#### Bildirim!

Invertör üzerindeki BMS portu, bataryayı bağlamak için iletişim portudur. Lityum bataryadaki iletişim portu, yukarıda tanımlanan 4, 5, 7 ve 8 numaralı pinlerle tutarlı olmalıdır.

#### Ø DRM iletişim kablosu

DRM pini aşağıdaki gibi tanımlanmıştır:

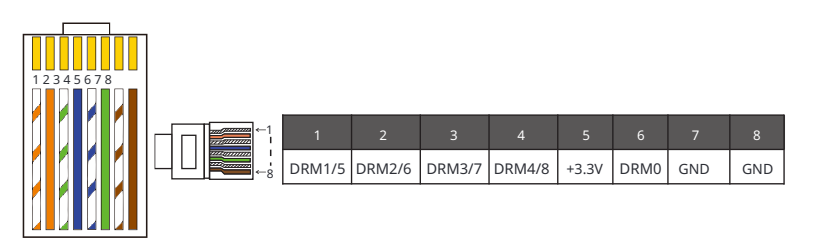

Bildirim! Su anda valnızca PIN6 (DR

Şu anda yalnızca PIN6 (DRM0) ve PIN1 (DRM1 /5) bulunmaktadır; diğer PIN işlevleri geliştirilme aşamasındadır.

#### 6.5.3 Paralel Bağlantı

Seri invertörler paralel işlev sağlar ve bir sistemde en fazla 2 invertör bağlanabilir. Bu sistemde, bir invertör "ana inverter" olarak ayarlanır ve diğer invertör "köle inverter" durumuna geçirilir; invertörler CAN hattı üzerinden iletişim kurmak için bağlanır. Dönüştürücü "köle inverter"i kontrol eder.

#### Ø Sistem Diyagramı

Elektrik sayaçlarına uygulanan sistem diyagramı:

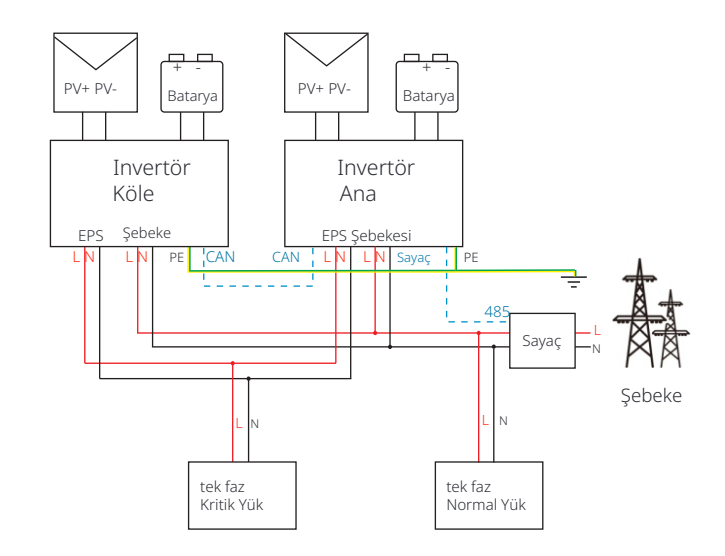

#### Sıcaklık sensörü CT'ye uygulanan sistem diyagramı:

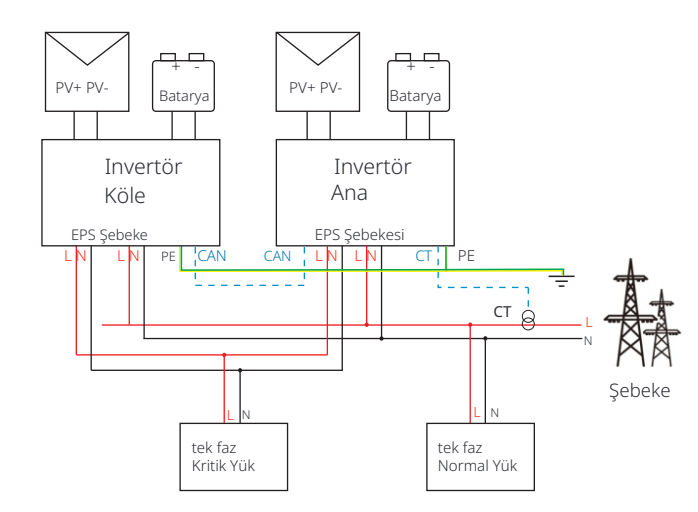

#### Ø Paralel sistemde Çalışma Modları

Paralel sistemde üç çalışma modu vardır ve farklı inverterlerin çalışma modlarını anlamanız, paralel sistemi daha iyi anlamanıza yardımcı olacaktır , bu nedenle lütfen çalıştırmadan önce dikkatlice okuyun.

| Serbest mod | Hiçbir inverter "Ana" olarak ayarlanmadığında, her iki<br>inverter de sistemde serbest modda bulunur.                                                          |
|-------------|----------------------------------------------------------------------------------------------------|
| Ana mod     | Bir inverter "Ana" olarak ayarlandığında, bu inverter<br>ana moduna girer.<br>Ana mod serbest moda değiştirilebilir.                                           |
| Köle mod    | Bir inverter "Ana" olarak ayarlandığında, diğer inverter<br>otomatik olarak köle moduna geçecektir. Köle mod,<br>LCD ayarı ile diğer modlardan değiştirilemez. |

#### Ø Bağlantı İşlemi ve LCD Ayarı

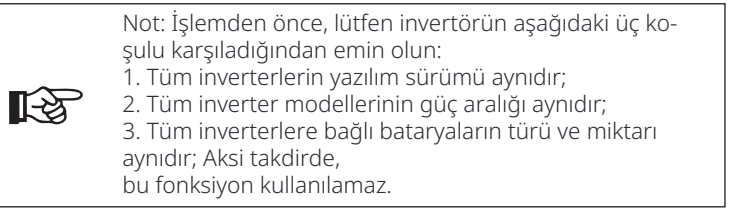

Adım 1: Tüm inverterlerin iletişimini, CAN portları arasında CAT7 ağ kabloları bağlayarak birbirine bağlayın.

- CAT7 kablosunun bir ucunu ilk inverterin CAN portuna, diğer ucunu ise bir sonraki inverterin CAN portuna takın.

- CAT5 kablosunun bir ucunu Sayaç'a, diğer ucunu ise ana inverterin Sayaç portuna takın.

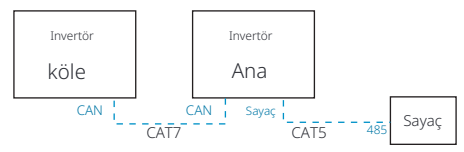

#### Ø CAN PIN Tanımı

| 485A | 485B | VCC | CANH | CANL | GND | SYN1 | SYN2 |
|------|------|-----|------|------|-----|------|------|

Adım **2:** Tüm sistemin gücünü açın, sayaçla bağlantılı inverteri bulun, inverter LCD ekranının ayar sayfasına girin, paralel ayarları tıklayın ve "ana kontrol" seçeneğini seçin.

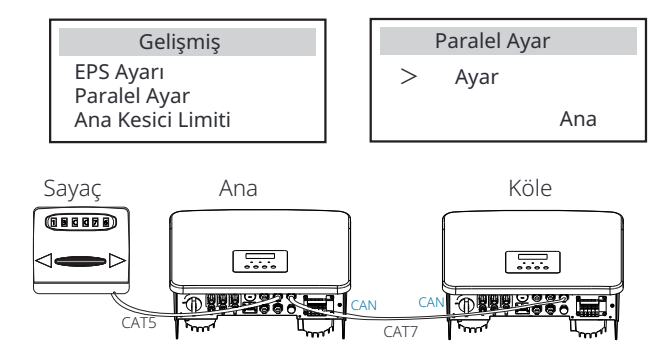

Adım **3:** Ana inverter ve köle inverter üzerinde "ayarlar - Gelişmiş ayarlar - Harici ATS" seçeneğini devre dışı bırakın.

#### Ø Paralel sistemi nasıl kaldırılır

Eğer bir invertör bu paralel sistemden çıkmak istiyorsa, lütfen aşağıdaki adımları izleyin:

- Adım 1: CAN portundaki tüm ağ kablolarını çıkarın.
- Adım 2: Ayar sayfasına girin ve paralel ayarına tıklayın, ardından "Serbest" seçeneğini seçin.

#### Note!

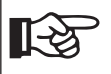

- Eğer bir köle inverter "Serbest" moduna ayarlanmışsa ancak ağ kablosu bağlantısı kesilmemişse, bu inverter otomatik olarak "köle" moduna dönecektir.

- Eğer bir köle inverter diğer inverter ile bağlantısı kesilmişse ancak "Serbest" moduna ayarlanmamışsa, bu inverter çalışmayı durduracak ve "Paralel Hata" bildirecektir.

#### Ø LCD ekran

#### Ana ekran:

Inverter paralel sisteme girdiğinde, "bugünkü verim" "Invertör Sınıfı" ile değiştirilecek ve paralel ile ilgili hatalar diğer hatalardan daha yüksek önceliğe sahip olacak ve ana ekranda öncelikle gösterilecektir.

| Güç 5688W     | Î | Güç     | 5688W | Güç     | 5688W |
|---------------|---|---------|-------|---------|-------|
| Bugün 20.5KWh |   | Paralel | Ana   | Paralel | Köle1 |
| Batarya 67%   |   | Batarya | %67   | Batarya | %67   |
| Normal        |   | Nor     | rmal  | Nor     | mal   |

#### Durum ekranı:

Kullanıcı, ana inverterden tüm durum verilerini alabilir. Sistem gücü ve bireysel köle inverter gücü, ana inverterin durum ekranında elde edilebilir.

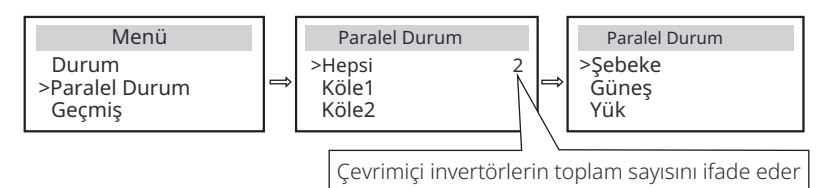

#### Ø Paralel Kontrol Fonksiyonu

Ana inverter, köle inverterin enerji yönetimi ve dağıtım kontrolünü sağlamak için paralel sistemde mutlak bir öncülüğe sahiptir. Ana inverter bir hata aldığında ve çalışmayı durdurduğunda, köle inverter de aynı anda duracaktır. Ancak ana inverter, köle inverterin arızasından etkilenmeden bağımsız olarak çalışabilir.

Genel sistem, ana inverterin ayar parametrelerine göre çalışacak ve köle inverterin çoğu ayar parametresi korunacak ancak iptal edilmeyecektir.

Köle inverter sistemden çıktığında ve bağımsız bir birim olarak çalışmaya başladığında, tüm ayarları yeniden uygulanacaktır.

Bu bölümün geri kalanı, birkaç önemli paralel kontrol işlevini kapsar ve bir sonraki sayfadaki tablo, hangi LCD seçeneklerinin ana inverter tarafından kontrol edildiğini ve hangilerinin bağımsız olarak çalışabileceğini göstermektedir.

#### Kapalı mod ayarı:

Kapalı mod yalnızca ana inverter tarafından ayarlanabilir (LCD'deki ESC butonuna uzun basarak ).

#### Güvenlik ayarı:

Sistem güvenlik koruması, ana inverterin güvenliği tarafından iptal edilir. Köle inverter koruma mekanizması yalnızca ana inverterin talimatları tarafından tetiklenecektir.

#### Kendi kullanım ayarı:

Eğer sistem kend<sup>i</sup> kullanım modu olarak çalışıyorsa, lütfen ana inverter için ayarlanan Besleme Gücü Limiti'nin genel sistem için geçerli olduğunu ve köle inverter için ilgili ayarın geçersiz olduğunu unutmayın.

#### Güç Faktörü ayarı:

Güç faktörü ile ilgili tüm ayarlar genel sistem içindir ve köle inverter için ilgili ayarlar geçersizdir.

#### Uzaktan kontrol ayarı:

Ana inverter tarafından alınan uzaktan talep talimatları, genel sistem için talep talimatları olarak yorumlanacaktır.

#### 6.5.4 COM İletişimi

COM iletişim arayüzü, geliştirme sürecinin ikinci adımını özelleştirmek için sağlanmıştır. İnvertör, dış ekipmanın kontrolünü veya dış ekipman kontrolünü iletişim aracılığıyla destekler. Örneğin, invertör ısı pompasının çalışma modunu ayarlar ve benzeri.

#### Ø Uygulama durumu

COM, invertörün izleme verilerinin doğrudan elde edilebileceği standart bir iletişim arayüzüdür. Ayrıca, invertörün ikincil geliştirilmesi için harici iletişim cihazları bağlanabilir. Belirli teknik entegrasyon için lütfen bizimle iletişime geçin.

#### • Dış iletişim ekipmanı inverteri kontrol eder

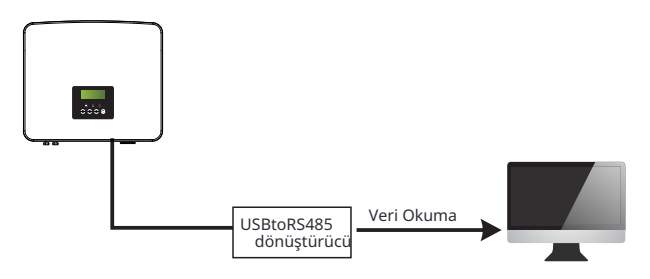

• Invertör iletişim kontrol dış ekipmanı

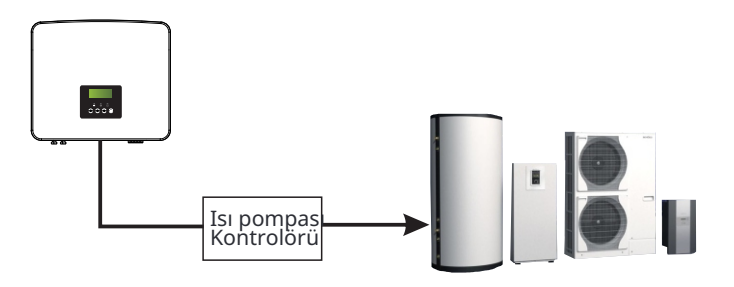

#### Ø COM PIN Tanımı

| Kuru temas_A(giriş) | Kuru temas_B(giriş) | +13V | 485A | 485B | GND | Kuru temas_A(çıkış) | Kuru temas_B(çıkış) |
|---------------------|---------------------|------|------|------|-----|---------------------|---------------------|

#### Bildirim!

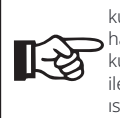

Müşteriler, COM arayüzü aracılığıyla invertörü ve harici cihazları iletişim harici kontrol işlev-lerini gerçekleştirmek için 4 ve 5 numaralı pinleri kullanabilir. İletişim protokolü Modbus RTI I'dur. Dota da kullan kurabilir veya kontrol edebilir. Profesyonel kullanıcılar, veri toplama ve kullanabilir. İletişim protokolü Modbus RTÜ'dur. Detaylar için lütfen bizimle iletişime geçin. Kullanıcı, invertör kuru temasını harici ekipmanı (örneğin bir ısı pompası) kontrol etmek için kullan-mak isterse, bunu Isı Pompası Kontrol Cihazımız ile kullanabilir. Detaylar için lütfen Isı Pompası Kontrol Cihazı Hızlı Kurulum Kılavuzuna bakın.

#### 6.5.5 İletişim Bağlantı Adımları

Adım 1. Bir iletişim kablosu hazırlayın ve ardından aksesuar torbasında RJ45 (Parça E) ve RJ45 terminali (Parça Q) ile su geçirmez konektörü bulun.

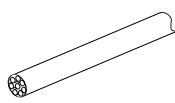

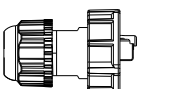

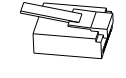

İletişim kablosu

RJ45 ile su geçirmez konektör RJ45 terminal

Adım **2.** İletişim kablosunu iletişim adaptöründen geçirin ve dış yalıtım katmanını 15 mm soyun.

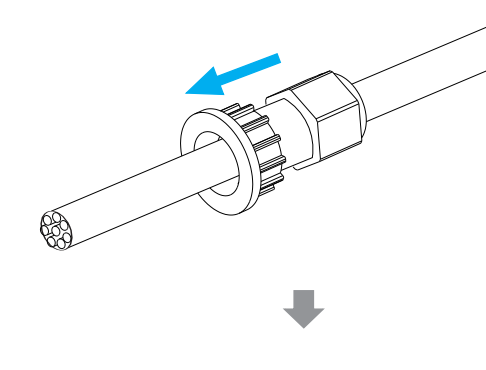

Diyagonal pense

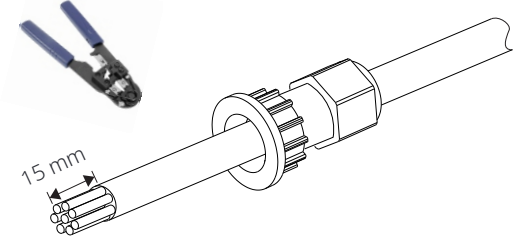

Adım **3.** Hazırlanan iletişim kablolarını RJ45 terminallerine sırayla yerleştirin ve ardından ağ kablosu krimpleme pense ile sıkıca bastırın.

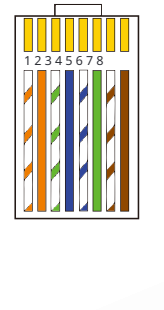

1) Turuncu şeritli beyaz
 2) Turuncu
 3) Yeşil şeritli beyaz
 4) Mavi
 5) Mavi şeritli beyaz
 6) Yeşil
 7) Kahverengi şeritli beyaz
 8) Kahverengi

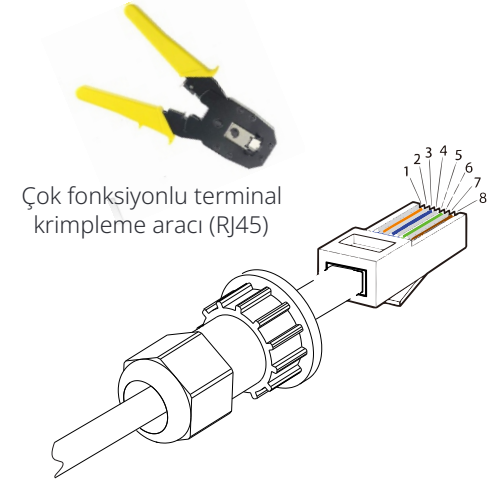

#### Ø METER/CT iletişim kablosu

METER/CT pini aşağıdaki gibi tanımlanmıştır:

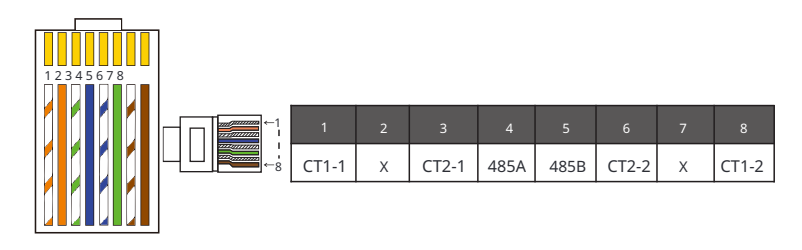

#### **Bildirim!**

Sayaç ve CT bağlantılarından yalnızca biri seçilebilir. Sayaç kablosu pin terminal 4 ve 5'e; CT kablosu pin terminal 1 ve 8'e; CT2 kablosu pin terminal 3 ve 6'ya gider.

1) Kullanıcılar CT iletişim kablosunun uzunluğunu özelleştirebilir. Aksesuar paketinde 1\*RJ45 ve 1\*RJ45 terminalleri ile su geçirmez konektör bulunmaktadır.

CT kablosu tamamlandığında, A terminalini invertörün "CT/METER" portuna bağlayın ve su geçirmez vida ile sıkıca sıkıştırın, B terminalini RJ45 bağlanti elemanına bağlayın.

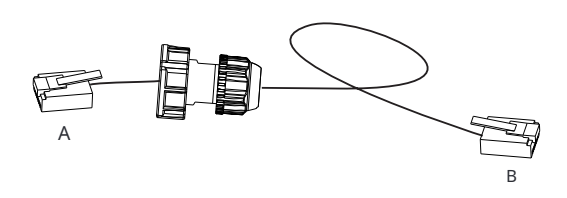

2) Tamamlanan kablonun bir tarafı, su geçirmez RJ45 konektörü invertöre takılır ve RJ45 terminalinin diğer ucu CT bağlantısına takılır

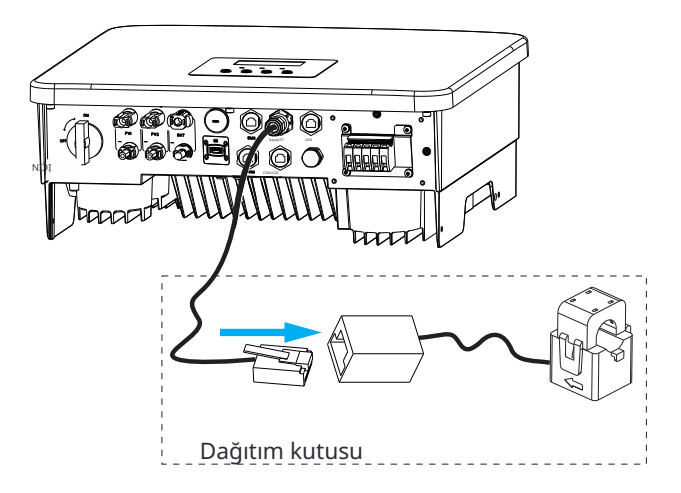

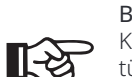

Bildirim!

Kurulum yaparken su geçirmezliğe dikkat edin. CT'nin tüm bağlı parçaları dağıtım cabinetine yerleştirilmelidir.

Adım 4. Tamamlanan Sayaç/CT/BMS iletişim hattını sıkıştırın ve su geçirmez fişi sıkıştırın.

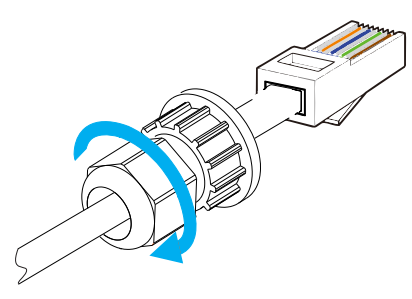

Adım 5: Son olarak, invertördeki ilgili COM, METER, CT, DRM, LCD portlarını bulun ve iletişim kablosunu ilgili portlara takın.

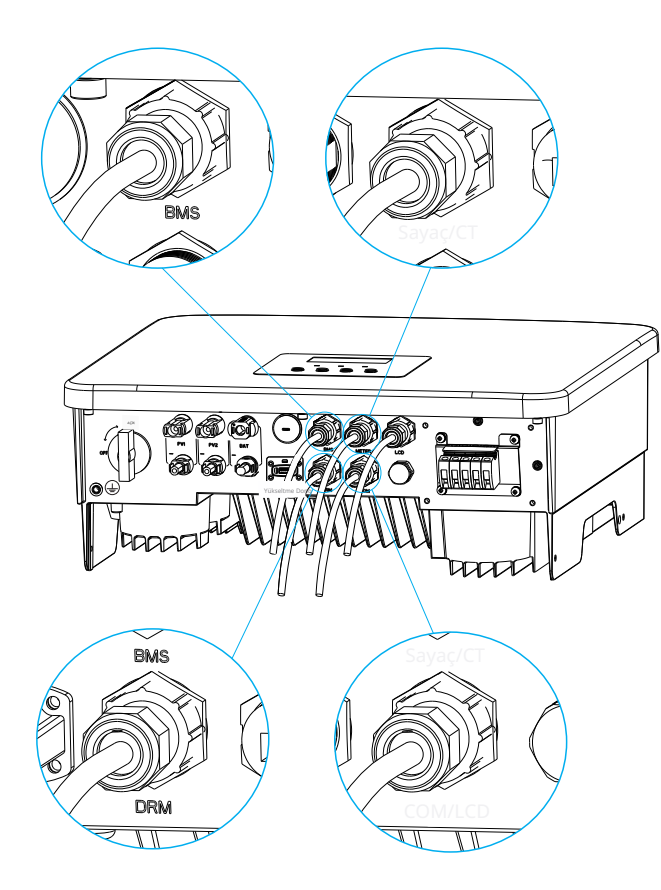

#### 6.6 Topraklama Bağlantısı (Zorunlu)

Kullanıcı iki toprak bağlantısı yapmalıdır: bir kabuk topraklaması ve bir espotansiyel topraklama. Bu, elektrik çarpmasını önler.

Not: Eğer invertörün PV ucu topraklanmamışsa, invertör kırmızı ışık yanacak ve ISO Hatasını kontrol et ve rapor et. Bu invertör, toprak hatası alarm izleme için IEC 62109-2 madde 13.9 ile uyumludur.

#### Ø Toprak bağlantı adımları

🐔 4mm

Adım 1. Bir çekirdekli kablo (4 mm) hazırlayın, ardından aksesuarlar arasında OT terminalini (Parça O) ve M5 iç altıgen somunu (Parça D) bulun.

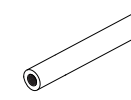

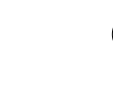

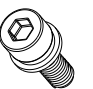

Tek çekirdekli kablo (4mm)

Altıgen soket vidaları

OT terminal Adım 2. Topraklama kablosu izolasyonunu (uzunluk "L2") sıyırın, sıyrılmış kabloyu halka terminaline yerleştirin ve ardından sıkıştırın.

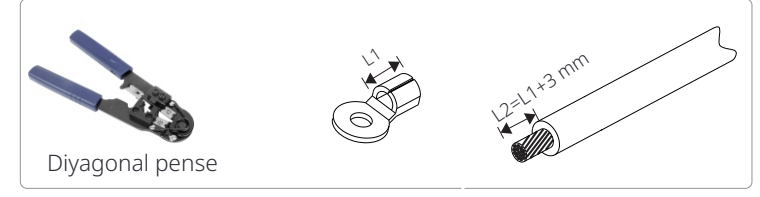

Adım 3. Sıyırılmış kabloyu OT terminaline yerleştirin ve terminali bir terminal sıkıştırma aracı ile sıkın.

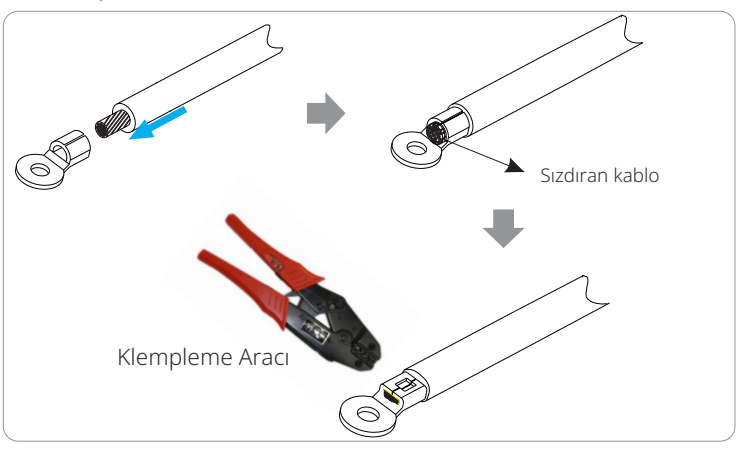

Adım **4.** Invertör üzerindeki toprak bağlantı portunu bulun ve toprak kablosunu M5 Altıgen anahtar ile sıkıştırın.

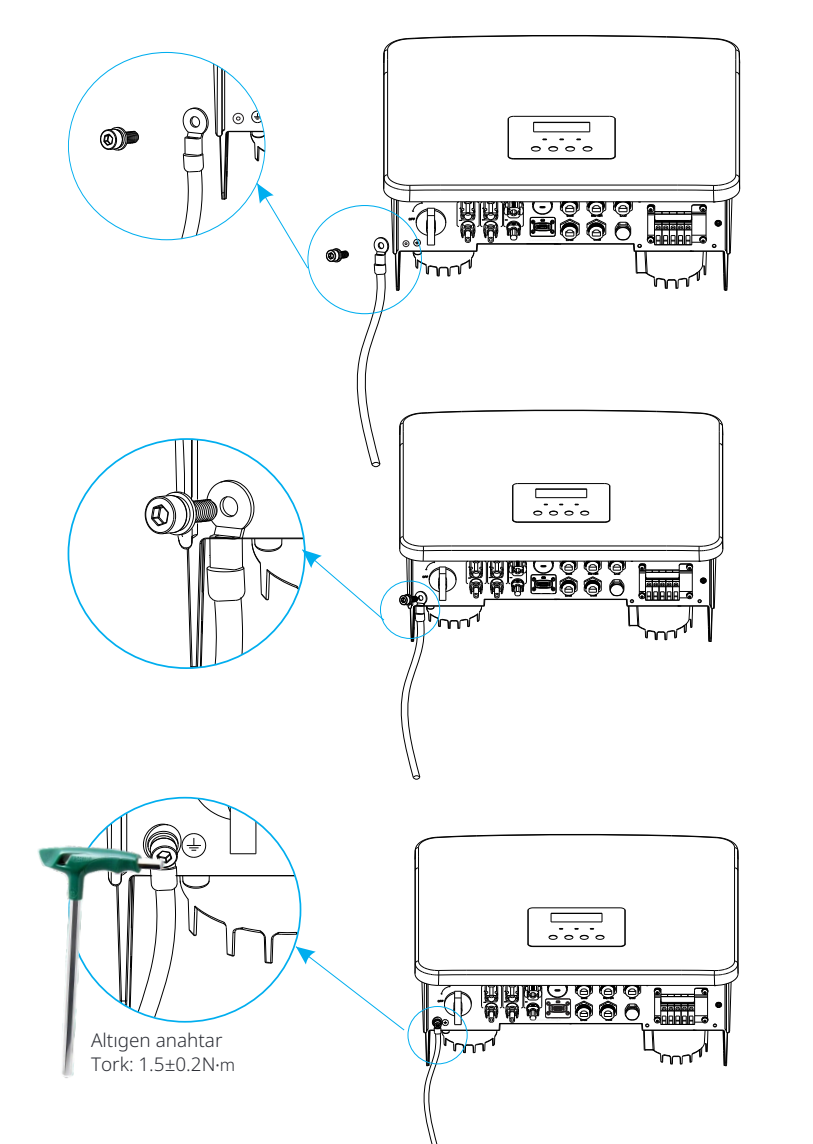

#### 6.7 İzleme Bağlantısı (Aksesuarlar)

Invertör, verileri WiFi Plus Dongle, 4G Dongle, GPRS Dongle ve LAN Dongle aracılığıyla izleme web sitesine iletebilen bir DONGLE portu sağlar. (Gerekirse, ürünleri bizden satın alın)

#### Ø WiFi bağlantı diyagramı

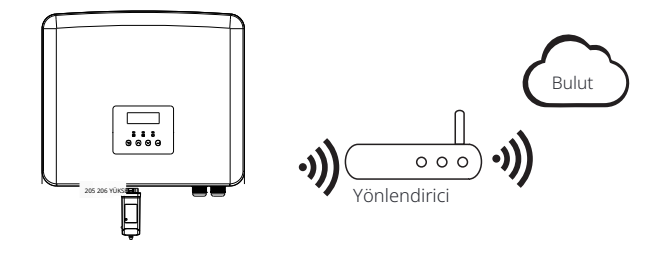

Ø Kablosuz izleme aksesuarları bağlantı adımları

Adım 1. Öncelikle invertörün DONGLE portunu bulun.

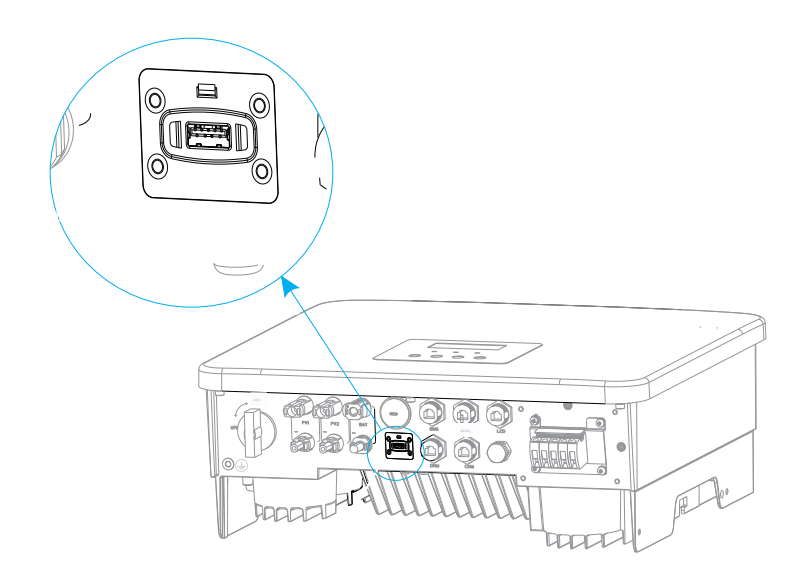

#### Adım 2. WiFi Dongle'ı DONGLE portuna takın.

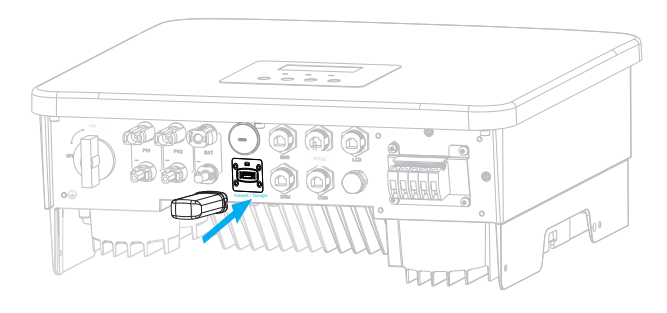

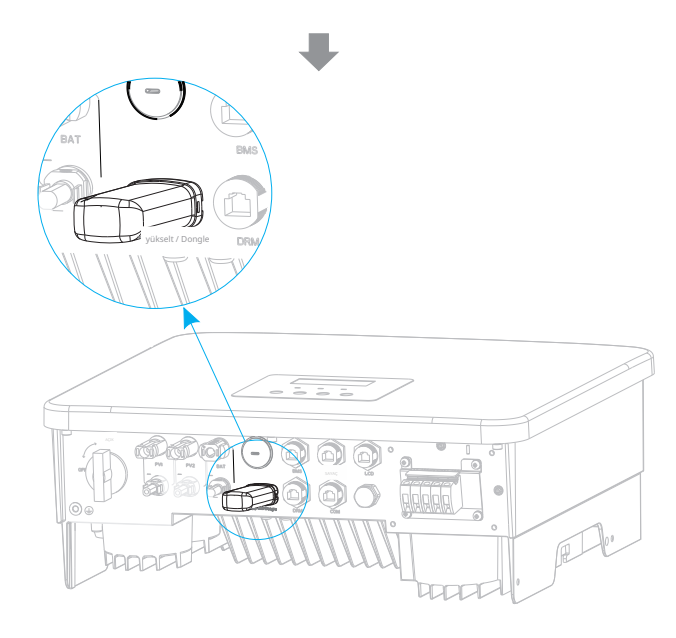

Lütfen WiFi Dongle kullanıcı kılavuzunu/LAN Dongle kullanıcı kılavuzunu /4G Dongle kullanıcı kılavuzunu kontrol edin.

#### 6.8 İnvertörü Başlatmadan Önce Aşağıdaki Tüm Adımları Kontrol Edin

- Ø Invertör kontrol edildikten sonra aşağıdaki adımları uygulayın
- Invertörün duvara sabitlendiğinden emin olun.
- **2** Tüm toprak kablolarının topraklandığından emin olun.
- Tüm DC hatlarının ve AC hatlarının bağlı olduğundan emin olun.
- CT veya Sayaç'ın iyi bağlandığından emin olun.
- **6** Bataryanın iyi bağlandığından emin olun.
- **6** Yük kesicisini ve EPS (Off-grid) kesicisini açın.
- 🛛 Batarya kesicisini açın.
- 8 DC anahtarını açın.

Kapalı moddan çıkmak için "Enter" tuşuna 5 saniye boyunca basılı tutun. (Mod fabrika ayarları olarak Kapalı Mod'dur)

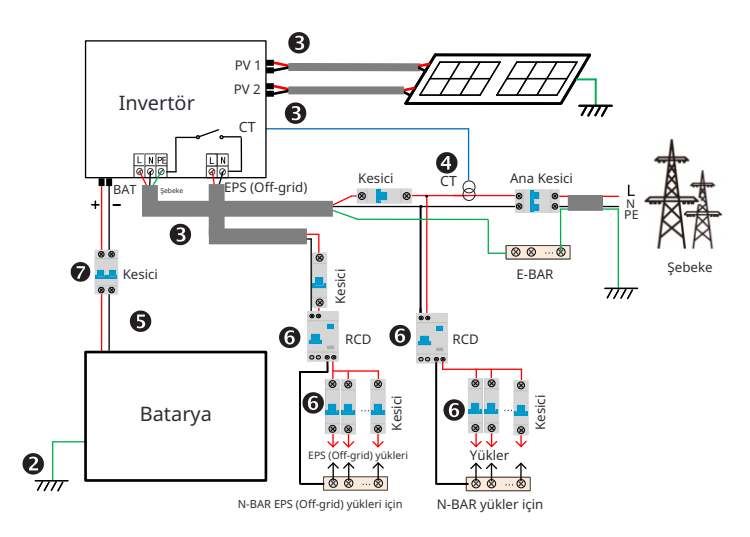

#### 6.9 İnvertör İslemi

#### İşlemden önce, invertörü aşağıdaki adımlara göre kontrol edin Ø

a) İnvertörün duvara iyi bir şekilde monte edildiğinden emin olun. b) Tüm topraklama kablolarının iyi sıkıştırıldığını kontrol edin.

- c) Tüm DC ve AC devre kesicilerinin kapalı olduğundan emin olun.
- d) Tüm topraklama kablolarının iyi sıkıstırıldığını kontrol edin.

e) AC çıkış terminalinin şebekeye doğru bir şekilde bağlandığından emin olun.

f) Tüm fotovoltaik panellerin ve invertörün düzgün bir sekilde

bağlandığından emin olun. Kullanılmayan DC konektörleri kapaklarla kapatılmalıdır.

#### Invertörü başlatın

Invertörü başlatma adımları

İnvertör ile güç şebekesi arasındaki AC anahtarını açın. (İsteğe bağlı) DC anahtarından kilit vidalarını çıkarın. Varsa, PV dizisi ile invertör arasındaki DC anahtarını açın. İnvertörün altındaki DC anahtarını açın.

- Fotovoltaik panel yeterli güç ürettiğinde, invertör otomatik olarak başlayacaktır.
- LED ve LCD ekranın durumunu kontrol edin, LED yeşil, ve LCD ekran ana arayüzü gösteriyor.
- Eğer LED yeşil değilse, lütfen aşağıdakileri kontrol edin: Tüm bağlantılar doğru.

Tüm harici kesme anahtarları kapalı.

Invertörün DC anahtarı "AÇIK" konumunda.

Aşağıda, invertörün başarılı bir şekilde çalıştığını gösteren 3 farklı invertör calışma durumu bulunmaktadır.

Bekleme: Fotovoltaik panelin DC çıkış voltajı 70V'dan (en düşük başlatma voltajı) yüksek ve 90V'dan (en düsük çalışma voltajı) düsük olduğunda, invertör kontrol için bekler.

Kontrol: Invertör otomatik olarak DC girisi algılayacaktır. Fotovoltaik panelin DC giriş voltajı 90V'dan yüksek olduğunda ve fotovoltaik panelin invertörü başlatmak için yeterli enerjisi olduğunda, invertör kontrol durumuna geçecektir.

Normal: Invertör normal çalıştığında, yeşil ışık sürekli yanar. Aynı zamanda, güç şebekeye geri beslenir ve LCD çıkış gücünü gösterir.

Eğer ilk kez açıyorsanız, lütfen ayar arayüzüne girmek için yönergeleri takip edin.

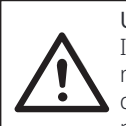

Uvarı! Invertörün giriş terminali, invertörün tüm kurulum çalışmaları tamamlandıktan sonra açılabilir. Tüm elektrik bağlantıları, yerel

düzenlemelere uygun olarak profesyoneller tarafından yapılmalıdır.

#### **Bildirim!**

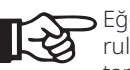

Eğer invertörü ilk kez çalıştırıyorsanız, sistem otomatik olarak kurulum kılavuzunu gösterecektir. Lütfen temel invertör ayarlarını tamamlamak için kurulum kılavuzunu takip edin.

# 7Firmware Güncelleme

#### Ø Güncelleme Bildirimleri

Lütfen güncelleme yapmadan önce aşağıdaki önlemleri okuyun.

#### Uvarı!

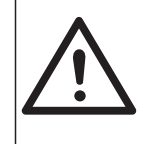

- Firmware'i sorunsuz bir şekilde güncellemek için, eğer DSP ve ARM firmware'inin güncellenmesi gerekiyorsa, lütfen öncelikle ARM firmware'inin, ardından DSP firmware'inin güncellenmesi gerektiğini unutmayın! - Firmware dosya adını değiştirmediğinizden emin olun, aksi takdirde invertör çalışmayabilir!

#### Uyarı!

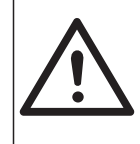

- Bu invertör için, PV giriş voltajının 100 V'den büyük oldu-ğundan emin olun (günlü günlerde güncelleme yapın). Lütfen batarya SOC'sinin %20'den büyük veya batarya giriş voltajının 90 V'den büyük olduğundan emin olun. Aksi takdirde, gün-celleme sürecinde ciddi bir arızaya neden olabilir!

#### Dikkat!

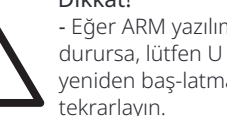

- Eğer ARM yazılım güncellemesi başarısız olursa veya durursa, lütfen U diski çıkarmayın, invertörü kapatmayın ve veniden bas-latmavın. Ardından güncelleme adımlarını

#### Dikkat!

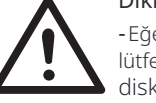

- Eğer DSP yazılım güncellemesi başarısız olursa veya durursa, lütfen güc kapalı mı kontrol edin. Eğer normalse, U diskitekrar takın ve güncellemeyi tekrarlayın.

#### Ø Güncelleme hazırlığı

1) Lütfen invertör sürümünü kontrol edin ve güncelleme öncesinde bir U diski (USB 2.0/3.0) ve kişisel bilgisayar hazırlayın.

#### Dikkat!

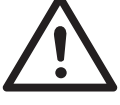

- Lütfen U diskin boyutunun 32G'den küçük olduğundanve formatının fat16 veya fat 32 olduğundan emin olun.

73

2) Lütfen firmware'i almak için servis destek ekibimizle iletişime geçin ve firmware'i aşağıdaki yolda U disk'e kaydedin.

#### Güncelleme:

ARM dosyası için: güncelle \ARM\618.xxxxx.00\_XXX\_1P\_ARM\_Vx.xx\_xxxxxx.usb"; DSP dosyası için: güncelle\DSP\618.xxxxx.00\_XXX\_1P\_DSP\_Vx.xx\_xxxxxx.usb";

Not: Vx.xx sürüm numarasıdır, xxxxxxx dosya tamamlama tarihidir.

#### Ø Güncelleme adımları

Adım 1. Lütfen önce "Güncelle" firmware'ini U disk'inize kaydedin ve invertör ekra-nında OFF moduna girmek için "Enter" butonuna 5 saniye basılı tutun.

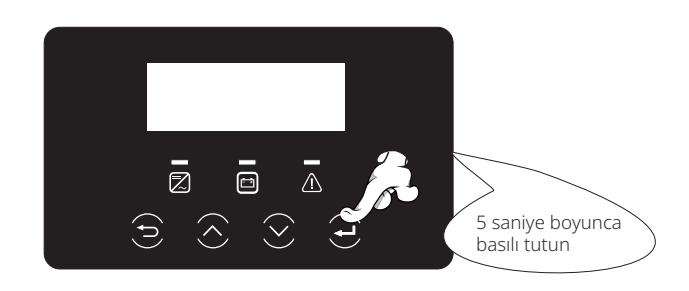

Adım **2.** Invertörün "Güncelle" portunu bulun, izleme modülünü (WiFi Dongle/LAN Dongle/4G Dongle) elle çıkarın ve USB bellek sürücüsünü takın.

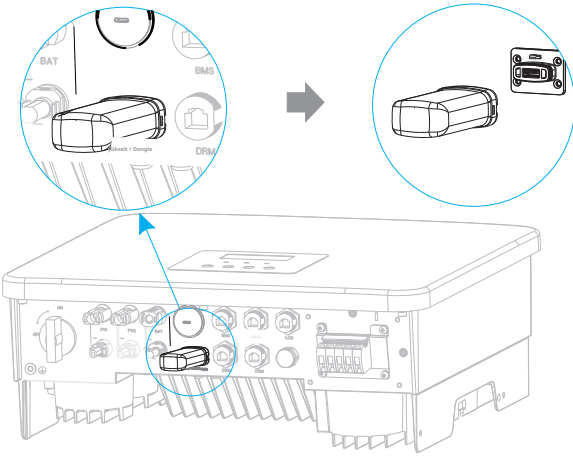

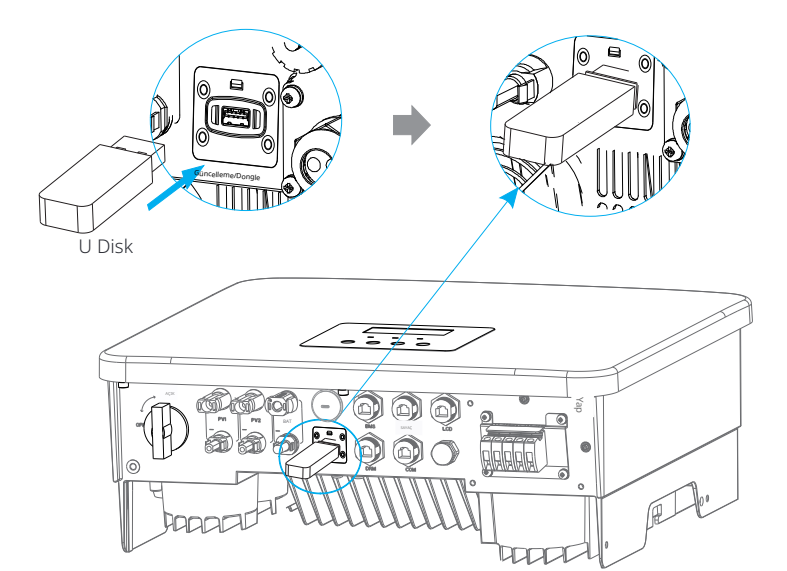

Adım **3.** LCD işlemi, güncelleme arayüzüne "güncelle" girin, aşağıda gösterildiği gibi (a): Lütfen ARM'yi seçmek için yukarı ve aşağı tuşlarına basın, ardından "OK" ayarlamak için aşağı basın, yazılım sürümü arayüzüne girmek için enter tuşuna basın;

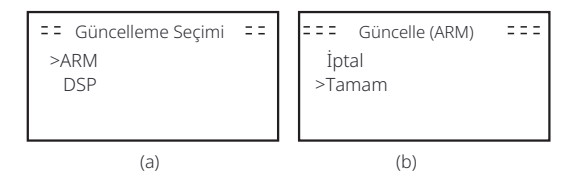

Adım **4.** Lütfen yeni firmware sürümünü tekrar onaylayın ve güncellemek için firmware'i seçin. Güncelleme yaklaşık 20 saniye sürmektedir. (d) Tamamlandığında, LCD ekran "Güncelleme" sayfasına döner.

| = = = Güncelle (ARM) = = =<br>>618.xxxxx.00_HYB_<br>1P_ARM_Vx.xx_<br>xxxxxxx.usb | = = = : Güncelle (ARM) = = = :<br>Yükseltiliyor25% | ==== Güncelle ====<br>>ARM<br>DSP |
|----------------------------------------------------------------------------------|----------------------------------------------------|-----------------------------------|
| (C)                                                                              | (d)                                                | (e)                               |

Adım **5.** DSP için: Lütfen 10 saniye bekleyin. "Güncelle" sayfası aşağıdaki gibi göründüğünde, "DSP"'yi seçmek için aşağı basın ve ardından Enter'a basın. Lütfen firmware sürümünü tekrar onaylayın ve güncellemek için Enter'a basın. Güncelleme yaklaşık 2 dakika sürer.

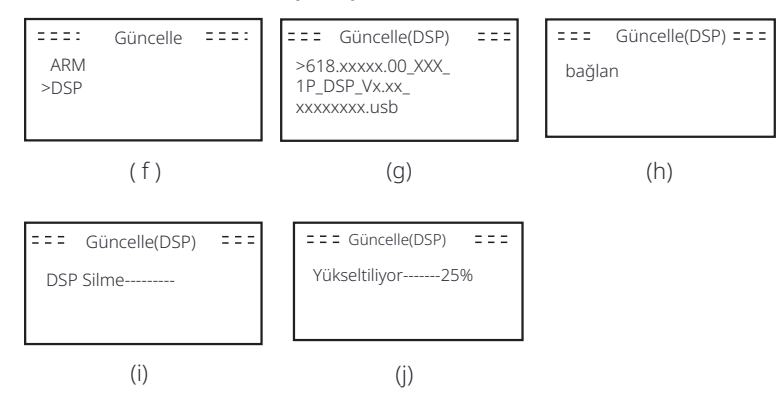

Adım **6.**Güncelleme tamamlandığında, LCD ekran "Güncelleme Başarılı" mesajını gösterir.

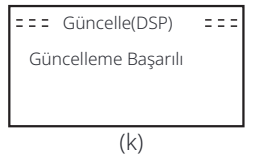

Adım **7.**U diski çıkarın, ana arayüze dönmek için "Esc"'ye basın ve moddan çıkmak için enter tuşuna uzun basın.

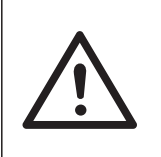

#### Dikkat!

- Lütfen adım 1-6'daki her adımı dikkatlice takip edin,

atlamayın. -Lütfen USB bellek üzerindeki ARM/DSP firmware sürümünü onaylayın.

İpucu: Eğer ekran "Uno-Hybrid K-Serisi" üzerinde takılı kalmışsa, fotovoltaik güç kaynağını kapatın ve yeniden başlatın, invertör yeniden başlayacak ve normale dönecektir. Eğer bu işe yaramazsa, lütfen yardım için bizimle iletişime geçin.

# 8Ayar

#### 8.1 Kontrol Paneli

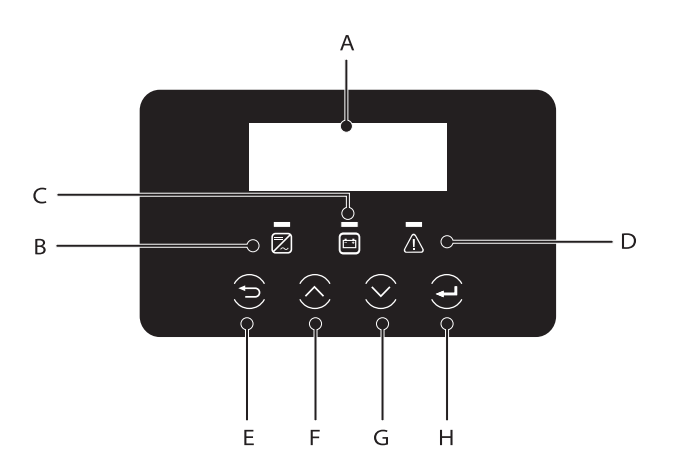

| Nesne | İsim               | Açıklama                                                                                                    |
|-------|--------------------|----------------------------------------------------------------------------------------------------|
| А     | LCD<br>Ekran       | Invertör bilgilerini LCD ekranda gösterin.                                                                                                    |
| В     |                    | Mavi ışık: İnvertör normal durumda veya EPS (Off-grid)<br>modundadır. Mavi yanıp sönme: İnvertör bekleme,<br>kontrol durumundadır veya sistem anahtarı kapalıdır.<br>Kapalı: İnvertör arıza durumundadır. |
|       | LED<br>Göstergeler | Yeşil: Batarya iletişimi normaldir ve normal                                                                                                    |
| С     | ışık               | Yeşil yanıp sönme: Batarya iletişimi normal ve<br>boş durumda.<br>Kapalı: Batarya invertör ile iletişim kurmuyor.                                                                                         |
| D     |                    | Kırmızı ışık yanıyor: İnvertör arıza<br>durumunda. Kapalı: İnvertörde hata yok.                                                                                                    |
| E     |                    | ESC butonu: Mevcut arayüzden veya işlevden geri dönün.                                                                                                    |
| F     | Tuş                | Yukarı butonu: İmleci yukarı hareket ettirin veya değeri<br>artırın. değer.                                                                                                    |
| G     | Fonksiyon          | Aşağı butonu: İmleci aşağı hareket ettirin veya değeri azaltır                                                                                                    |
| Н     |                    | Enter butonu: Seçimi onaylayın.                                                                                                    |

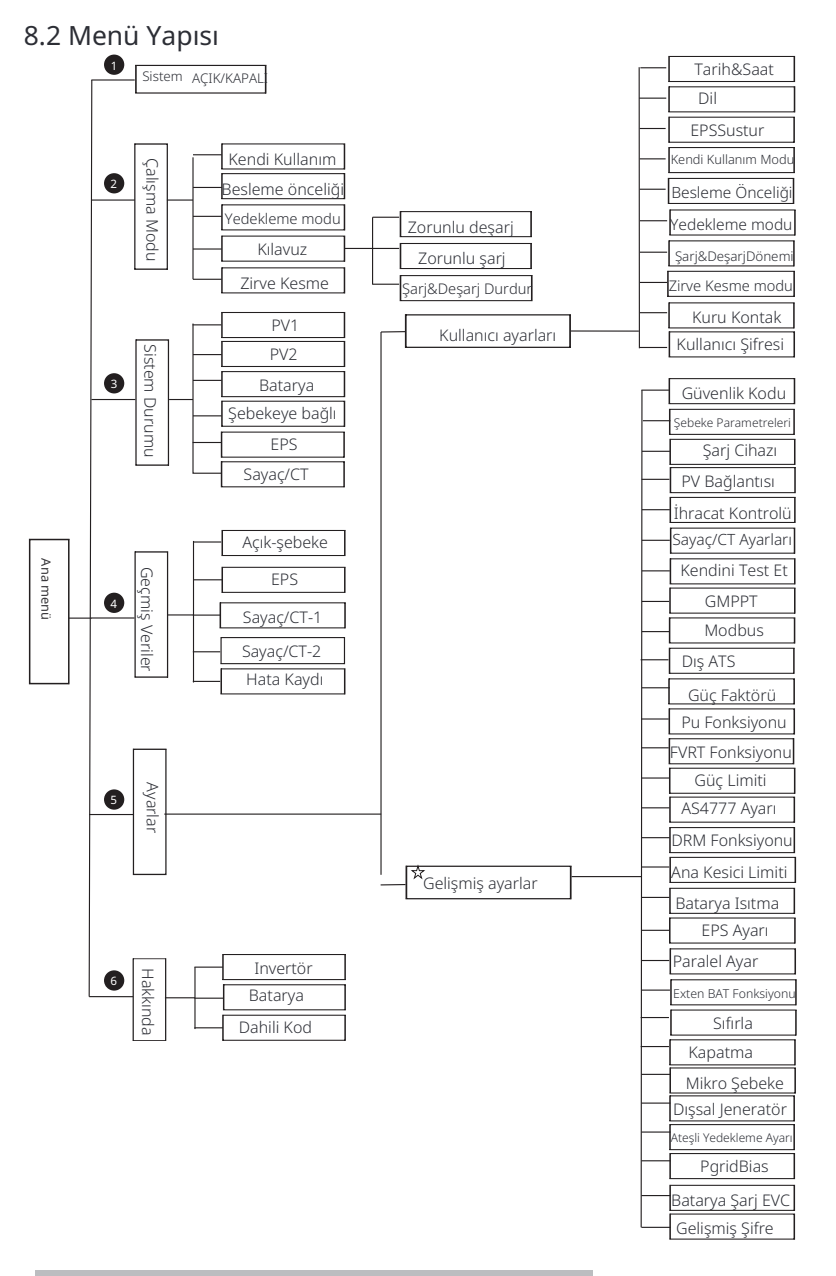

#### 8.3 LCD İşlemi

Ana arayüz varsayılan arayüzdür, inverter sistem başarıyla başlatıldığında veya belirli bir süre boyunca kullanılmadığında otomatik olarak bu arayüze dönecektir.

Arayüz bilgileri aşağıdaki gibidir. "Güç" anlık çıkış gücünü; "Bugün" gün içinde üretilen gücü ifade eder. "Batarya" batarya enerjisinin kalan kapasitesini ifade eder.

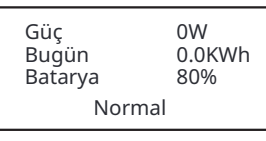

#### Ø Menü arayüzü

Menü arayüzü, kullanıcıların ayarları değiştirmesi veya bilgi alması için başka bir arayüzdür.

-LCD ana arayüzü gösterdiğinde, bu arayüze girmek için "OK" tuşuna basın.

-Kullanıcı menüde yukarı ve aşağı seçebilir ve onaylamak için "OK" tuşuna basabilir.

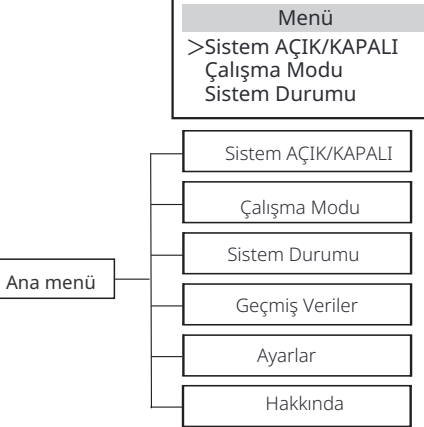

#### Ø Sistem AÇIK/KAPALI

" AÇIK" invertörün çalışma durumunda olduğunu belirtir, bu genellikle varsayılan durumdur.

"KAPALI" invertörün çalışmayı durdurduğunu ve yalnızca LCD ekranın açıl-dığını ifade eder.

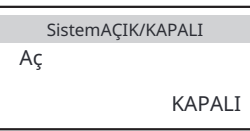

Dikkat:"☆"Bu bölümdeki içerik son kullanıcı tarafından ayarlanamaz. Gerekirse lütfen kurulumcu ile iletişime geçin.

#### Ø Çalışma Modu

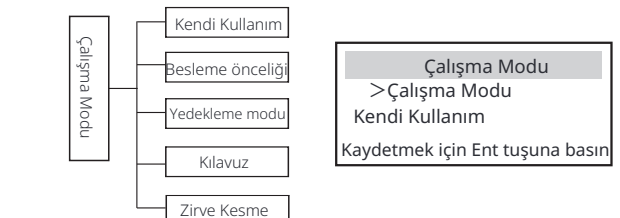

Şebeke durumu için beş çalışma modu vardır: Kendin Kullan, Besleme Önceliği, Yedek, Manuel ve Zirve kesme modu.

Kendi Kullanım Kendi kullanım modu, düşük besleme teşvikleri ve

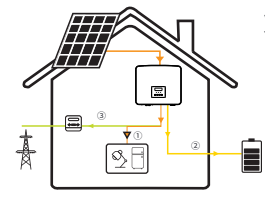

yüksek elektrik fiyatları olan bölgeler için uygundur. PV'nin gücü yükleri sağlayacakilk , ve fazla güç şarj edecektir. bataryayı, ardından the geri kalangüç besleyecek içine şebekeye .

Öncelik: Yükler > Batarya > Şebeke

#### Besleme-in öncelik

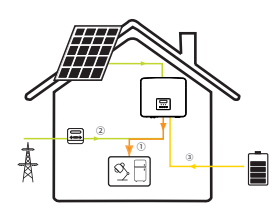

Besleme öncelik modu, yüksek besleme teşvikle-rine sahip bölgeler için uygundur, ancak besleme gücü sınırlamasına sahiptir.

PV'nin gücü yükleri sağlayacakilk , ve fazladan güç şebekeye beslenecek, ardından , the geri kalan güç bataryayı şarj edecektir .

Öncelik: Yükler > Şebeke > Batarya

#### Yedekleme modu

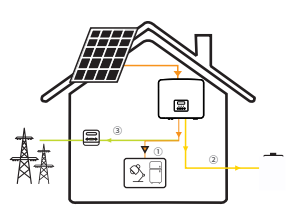

Yedekleme modu, sık sık elektrik kesintisi olan bölgeler için uygundur. Bu mod, acil yüklerin şebeke kapalı olduğunda kullanılabilmesi için batarya kapasitesini nispeten yüksek bir seviyede tutacaktır.

Aynı çalışma mantığı "Kendi Kullanımı" moduyla.

Öncelik: Yükler > Batarya > Şebeke

\* Yukarıdaki üç çalışma modu için, PV'nin yükleri sağlamak için yetersiz olduğu durumlarda, batarya yükleri sağlayacaktır. Eğer batarya yetersizse, şebeke yükleri sağlayacaktır.

#### Kılavuz

Bu çalışma modu, satış sonrası ekibin satış sonrası bakım yapması içindir.

Manuel mod (manuel mod), üç seçenek vardır: zorunlu şarj, zorunlu deşarj, şarj ve deşarjı durdurma (şebekeye bağlı 0 güç).

| Çalışma Modu   | Çalışma Modu | Çalışma Modu        |
|----------------|--------------|---------------------|
| >Kılavuz       | >Kılavuz     | >Kılavuz            |
| Zorunlu Deşarj | Zorunlu Şarj | Şarj&Deşarjı Durdur |

Off-grid durumu için yalnızca bir çalışma modu vardır: EPS (Off-grid).

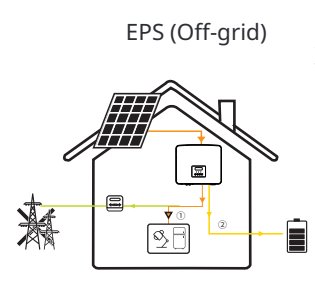

Elektrik kesintisi durumunda, sistem EPS yüklerini PV ve batarya aracılığıyla besleyecektir. (Batarya kurulmuş olmalıdır ve EPS yükleri bataryanın maksimum çıkış gücünü aşmamalıdır.) PV'nin gücü önce yükleri şarj edecek, ardından fazlalık güç bataryayı şarj edecektir.

Öncelik: Yükler > Batarya

#### Not:

Batarya SOC=min SOC olduğunda deşarj etmeyi durduracaktır. Ancak bataryanın kendi tüketimi nedeniyle, bazen SOC < min SOC olabilir.

Şebeke bağlantılı durumda, eğer batarya SOC  $\leq$  (min SOC-5%) ise, invertör ba-tarya SOC'yi (min SOC+1%) geri şarj etmek için şebeke enerjisi alacaktır.

Şebeke dışı durumda, eğer batarya SOC  $\leq$  min SOC ise, invertör EPS moduna geçemeyecek (batarya deşarj olamayacaktır) ve SOC %31'e geri dönene kadar bu durum devam edecektir.

#### Zirve kesme modu

Zirve kesme modu, elektrik kullanımındaki zirveleri dışarıda bırakmak için ayarlanmıştır.

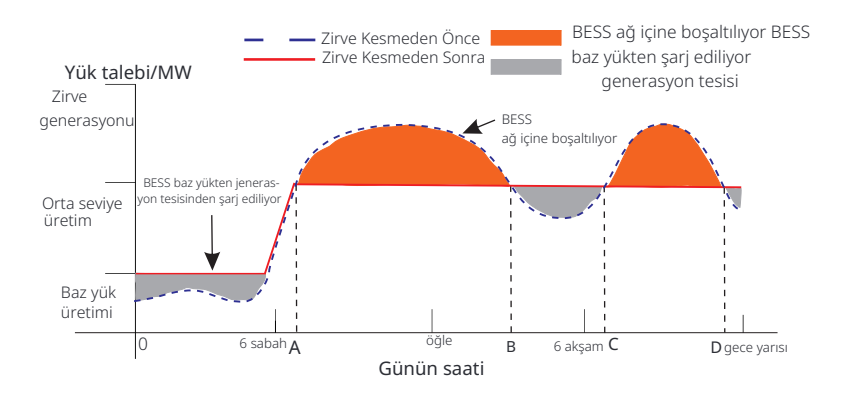

D-A periyodu, bataryanın şarj edildiği ve deşarjın yasak olduğu şarj periyodu-dur ve PV, öncelikle pik kesme için bataryayı şarj edecektir. "ChargeFromGrid " ayarı, şebekeden şarj edilip edilmeyeceğini belirler. "ChargeFromGrid" "Devre Dışı" olarak ayarlandığında, batarya şebekeden şarj olamaz; "ChargeFromGrid " "Etkin" olarak ayarlandığında ve gerçek batarya SOC "Max\_SOC" değerinden düşük olduğunda, batarya "ChargePowerLimits" gücünden fazla olmamak kaydıyla şebekeden şarj olacaktır.

A-B ve C-D dönemlerinde, yüklerin gücü "PeakLimits" değerini aşmadığı sürece, PV bataryayı rst. şarj edecektir. Batarya tamamen şarj oldu-ğunda, PV yükleri besleyecek ve fazla güç şebekeye aktarılacaktır. "PeakLimits " değerini aşan yüklerin gücü olduğunda, PV ve batarya yükler için enerji boşaltacak ve böylece şebekeden satın alınan enerji miktarını azalta-caktır.

B-C döneminde, batarya boşaltma yapmaz. PV, önce "Ayrılmış SOC" değeri-ne bataryayı şarj edecek ve ardından güç veya yükler sağlayacak, fazla güç şebekeye aktarılacaktır. Bu dönemlerde bataryayı rst şarj etmek, zirve kesme için enerji depolamaktır.

\* İnvertörden sıfır çıkış gereksinimleri varsa, PV çıkışı sınırlanacaktır.

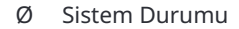

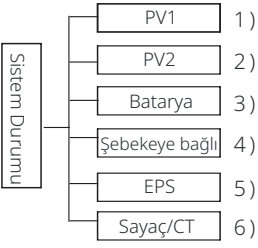

Sistem durumu altı içerik içerir: PV1/PV2/Batarya/Şebekeye bağlı (şebekeye enerji verme veya satın alma) ve EPS vb.

Seçmek için yukarı ve aşağı tuşlarına basın, seçimi onaylamak için "Enter" tuşuna basın ve menüye geri dönmek için "ESC" tuşuna basın.

#### 1/2) PV1, PV2

Burada PV 1 ve PV 2 fotovoltaik panellerinin gerilimini, akımını ve gücünü görebilirsiniz;

|    | PV1  |    | PV2  |
|----|------|----|------|
| >U | 0.0V | >U | 0.0V |
| I  | 0.0A | I  | 0.0A |
| P  | 0W   | P  | 0W   |

#### 3) Batarya

Bu durum, sistemin batarya durumunu gösterir. Batarya voltaji ve batarya akımı, batarya gücü, batarya kapasitesi, batarya sıcaklığı, BMS bağlantı durumu dahil. Batarya akımı ve gücünün işaretinin anlamı: "+" şarj anlamına gelir; "-" deşarj anlamına gelir.

| E | Batarya | E | Batarya |
|---|---------|---|---------|
| U | 400.0V  | U | 400.0V  |
| I | 1.0A    | I | -1.0A   |
| P | 400W    | P | -400W   |

#### 4) Şebekeye bağlı

Burada şebekenin voltajını, akımını, frekansını ve gücünü görebilirsiniz.

| Şebekeye b | ağlı |
|------------|------|
| U          | 0.0V |
| Ι          | 0.0A |
| Р          | W0.0 |

#### 5) EPS

Şebekeden bağlantısı kesildiğinde invertörün voltajını, akımını, frekansını ve gücünü burada görebilirsiniz.

|   | EPS  |
|---|------|
| U | 0.0V |
| Ι | 0.0A |
| Р | 0VA  |

#### 6) Sayaç/CT Burada, sayaç veya CT'yi gösteren verileri görebilirsiniz.

| S        | ayaç/CT |  |
|----------|---------|--|
| >Sayaç/C | Г-1     |  |
| Sayaç/C  | Γ-2     |  |
|          |         |  |

| Sayaç/CT    | Sayaç/CT    |
|-------------|-------------|
| >Sayaç/CT-1 | >Sayaç/CT-2 |
| 4000w       | 4000w       |

#### Ø GeçmişVeri

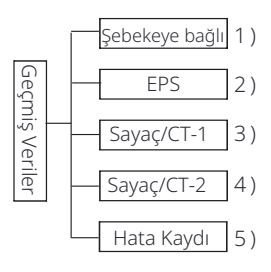

Geçmiş veriler, invertörün şebeke üzerindeki gücü, EPS enerji üretimi, sayaç/CT gücü ve hata kayıtları olmak üzere beş bilgi parçası içerir.

Seçmek için yukarı ve aşağı tuşlarına basın, seçimi onaylamak için Enter'a basın ve menüye dönmek için ESC'ye basın.

1) Şebeke bağlantılı

Burada, şebekeye bağlı invertörün bugün güç kapasitesinin kaydını ve toplamını görebilirsiniz.

| Şebekeye bağlı | Şebekeye bağlı |
|----------------|----------------|
| Çıkış Bugün    | Çıkış Toplam   |
| 0.0 <b>kWh</b> | 0.0 <b>kWh</b> |
|                |                |
| Şebekeye bağlı | Şebekeye bağlı |
| Giriş Bugün    | Giriş Toplam   |

#### 2) EPS

Burada, invertörün bugün EPS çıkışını ve toplam çıkışını görebilirsiniz.

| EPS            | EPS            |
|----------------|----------------|
| Bugün:         | Toplam:        |
| 0.0 <b>kWh</b> | 0.0 <b>kWh</b> |

#### 3**)** Sayaç /CT-1

Burada invertörün sattığı elektrik, toplam satılan elektrik, şebekeden alınan elektrik ve o gün alınan toplam elektriği görebilirsiniz.

| Sayaç/CT-1<br>>Bugün Besleme: | Sayaç/CT-1<br>>Toplam Besleme: |
|-------------------------------|--------------------------------|
| 00.0KWh                       | 00.0KWh                        |
|                               |                                |
| Sayaç/CT-1                    | Sayaç/CT-1                     |
| Sayaç/CT-1<br>>Bugün Tüketim: | Sayaç/CT-1<br>>Toplam Tüketim: |

#### 4) Sayaç /CT-2

Burada invertörün gün için toplam güç çıkışını görebilirsiniz.

| Sayaç/CT-2    | Sayaç/CT-2     |
|---------------|----------------|
| >Bugün Çıkış: | >Toplam Çıkış: |
| 00.0KWh       | 00.0KWh        |

5) Hata Kaydı

Burada en son altı hata mesajını görebilirsiniz.

|          | Hata kaydı |
|----------|------------|
| >Hata yo | ok         |
|          |            |

## Ø Kullanıcı Ayarları

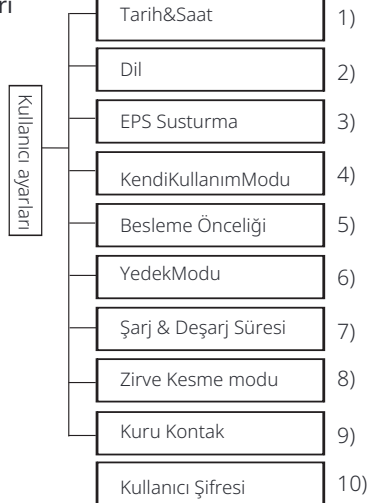

Burada invertörün saatini, dilini, çalışma modunu, şarj ve deşarj sürelerini ve kullanıcı şifresini ayarlayabilirsiniz .

| Kullanıcı Ayarı                    |  |
|------------------------------------|--|
| Tarih& Saat<br>Dil<br>EPS Susturma |  |
|                                    |  |

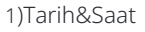

. Bu arayüz, kullanıcıların sistem tarihini ve saatini ayarlaması içindir.

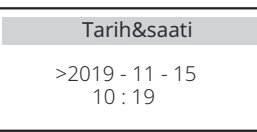

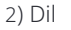

Bu invertör, müşterilerin seçebileceği birden fazla dil sunmaktadır.

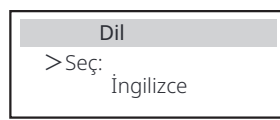

#### 3) EPS Susturma

Burada invertör EPS modunda çalışırken alarmın açılıp açılmayacağını seçebilirsiniz. Evet'i seçerseniz, alarm sessize alınır; Hayır'ı seçerseniz, EPS modunda, batarya tamamen dolduğunda her 4 saniyede bir alarm sesi çıkar , batarya boş duruma yaklaştıkça alarm sesi yükseleşir, kullanıcıları batarya kaybından kaçınmaları için uyarmak amacıyla.

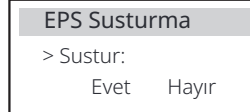

4) Kendi kullanım modu

Bu modda, minimum batarya durumunun güç rezerv yüzdesini ayarlayabilir, bataryayı şarj etmek için şebekeden güç alınıp alınmayacağını belirleyebilir ve bataryayı sarj etmek için gereken güç miktarını ayarlayabilirsiniz.

Örneğin: batarya kapasitesinin rezerv minimum SOC'sini "%10" olarak ayarlamak, batarya kapasitesinin %10'una kadar boşaldığında bataryanın daha fazla boşalmasına izin verilmediği anlamına gelir; Şebekeden şarj et "Etkin" olarak ayarlandığında, şebeke gücünün bataryayı şarj etmesine izin verilir; "Devre Dışı Bırak" olarak ayarlandığında, şebeke gücünün bataryayı şarj etmesine izin verilmez;

Bataryayı şarj ét %90 olarak ayarlandığında, şebekenin bataryayı %9 0 oranında şarj etmesine izin verildiği anlamına gelir.

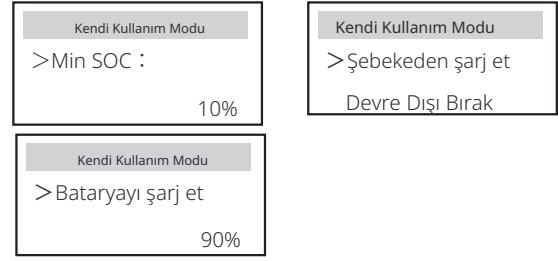

#### 5) Besleme Önceliği

Bu modda, minimum batarya durumunun güç rezerv yüzdesini ayarlayabilir, bataryayı şarj etmek için şebekeden güç alınıp alınmayacağını belirleyebilir ve bataryayı şarj etmek için gereken güç miktarını ayarlayabilirsiniz. Örneğin: batarya kapasitesinin rezerv minimum SOC'sini "%10" olarak ayarlamak, batarya kapasitesinin %10'una kadar boşaldığında bataryanın daha fazla boşalmasına izin verilmediği anlamına gelir; Bataryayı şarj et %90 olarak ayarlandığında, şebekenin bataryayı %90 oranında şarj etmesine izin verildiği anlamına gelir.

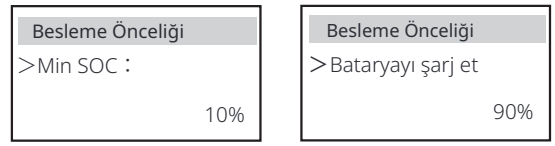

#### 6) Yedekleme modu

Bu modda, minimum batarya durumunun güç rezerv yüzdesini ayarlayabilir, bataryayı şarj etmek için şebekeden güç alınıp alınmayacağını belirleyebilir ve bataryayı şarj etmek için gereken güç miktarını ayarlayabilirsiniz. Örneğin: batarya kapasitesinin ayrılmış minimum SOC'sini "%30" olarak ayarlayın, bu, batarya kapasitesinin %10'una kadar deşarj edildiğinde, bataryanın daha fazla deşarj edilmesine izin verilmediği anlamına gelir; bataryanın şarj edilmesi için %90 olarak ayarlanmıştır, bu da şebekenin bataryayı %90 oranında şarj etmesine izin verildiği anlamına gelir.

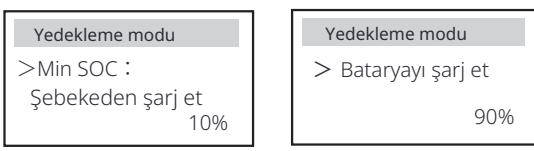

#### 7) Şarj ve deşarj süresi

Burada şarj ve deşarj zaman dilimini ayarlayabilirsiniz. İki şarj ve deşarj süresine ihtiyaç varsa, şarj ve deşarj süresi 2'yi açın ve süreyi ayarlayın.

| Şarj&DeşarjDönemi<br>> Zorunlu Şarj Süresi<br>Bitiş Zamanı<br>00:00                  | <ul> <li>Şarj&amp;DeşarjDönemi</li> <li>Zorunlu Şarj Süresi<br/>Bitiş Zamanı<br/>00:00</li> </ul> | <b>Şarj&amp;DeşarjDönemi</b><br>>İzin Verilen Deşarj Süresi<br>Başlangıç Zamanı<br>00:00 |
|--------------------------------------------------------------------------------------|---------------------------------------------------------------------------------------------------|------------------------------------------------------------------------------------------|
| <b>Şarj&amp;DeşarjDönemi</b><br>≻İzin Verilen Deşarj Süresi<br>Bitiş Zamanı<br>00:00 | Şarj&DeşarjDönemi<br>Şarj&DeşarjSüresi2                                                           | <b>Şarj&amp;DeşarjSüresi2</b><br>>Fonksiyon<br>Etkin/Pasif                               |
| <b>Şarj&amp;DeşarjSüresi2</b><br>→ Zorunlu Şarj Süresi<br>Başlangıç Zamanı<br>00:00  | <b>Şarj&amp;DeşarjSüresi2</b><br>>Zorunlu Şarj Süresi<br>Bitiş Zamanı<br>00:00                    | Şarj&DeşarjSüresi2<br>>İzin Verilen Deşarj Süresi<br>Başlangıç Zamanı<br>00:00           |

#### Şarj&DeşarjSüresi2

>İzin Verilen Deşarj Süresi Bitiş Zamanı 00:00

#### 8) Zirve Kesme Modu

Bu ayar, zirve kesme modunu etkinleştirmek içindir.

" Deşarj Süresi 1" ve "Deşarj Süresi 2" ayarlayabileceğiniz iki deşarj dönemidir. "Kesme Başlangıç Zamanı 1" (varsayılan değer: 7:00) ve "Kesme Bitiş Zamanı 1" (varsayılan değer: 15:00) "Deşarj Süresi 1" altında ayarlayın, ve "Kesme Başlangıç Zamanı 2" (varsayılan değer: 19:00) ve "Kesme Bitiş Zamanı 2" (varsayılan değer: 23:00) "Deşarj Süresi 2" altında tanımlamak için. (varsayılan değer: 19:00) ve "ShavingEndTime2" (varsayılan değer: 23:00) altında. "DisChgPeriod2" ile elektrik tüketim zirve saatlerini tanımlamak için.

"PeakLimits1/2" ayarını, yüklerin şebekeden alacağı gücü sınırlamak için ayarlayın. Yüklerin gücü zirve saatlerinde "zirve limitlerini" aştığında, PV ve batarya yükler için enerji boşaltacak ve böylece şebekeden satın alınan enerji miktarını azaltacaktır. Zirve olmayan saatlerde, bataryanın boşaltılmasına izin verilmez. Şebekeden elektrik almak istiyorsanız, "ChargeFromGrid" ayarını "Etkin" olarak ayarlayın. "Devre Dışı" varsayılan ayardır. "Etkin" seçeneğini seçtiğinizde ve gerçek batarya SOC'si "MAX\_SOC " (ayar yapılabilir) değerinden düşükse, batarya şebekeden en fazla

"ChargePowerLimits" (ayar yapılabilir) gücü ile şarj edilebilir.

"ChargePowerLimits" aralığı: 0 W~nominal güç (W)

"MAX\_SOC" aralığı 10%–100%; varsayılan değer 50%.

"Reserved\_SOC" aralığı 10%–100%; varsayılan değer 50%.

"Reserved\_SOC" birikmiş batarya kapasitesidir ve zirve kesme döneminde kullanılmak üzere non-peak kesme döneminde saklanır.

| Kullanıcı Ayarı > Zirve kesme modu                                    | Zirve kesme modu<br>>DisChgPeriod1<br>DisChgPeriod2<br>ChargeFromGri  | DisChgPeriod1<br>ShavingStartTime<br>07:00                            |
|-----------------------------------------------------------------------|-----------------------------------------------------------------------|-----------------------------------------------------------------------|
| DisChgPeriod1<br>ShavingEndTime<br>15:00                              | DisChgPeriod1<br>ShavingLimits1<br>0W                                 | Zirve kesme modu<br>DisChgPeriod1<br>>DisChgPeriod2<br>ChargeFromGrid |
| DisChgPeriod2<br>ShavingStartTime<br>19:00                            | DisChgPeriod2<br>ShavingEndTime<br>23:00                              | DisChgPeriod2<br>ShavingLimits2<br>0W                                 |
| Zirve kesme modu<br>DisChgPeriod1<br>DisChgPeriod2<br>>ChargeFromGrid | ChargeFromGrid<br>ChargeFromGrid<br>Devre Dışı Bırak                  | ChargeFromGrid<br>ChargePowerLimits<br>1000W                          |
| ChargeFromGrid<br>MAX_SOC<br>50%                                      | Zirve kesme modu<br>Deşarj Süresi 2<br>Şebekeden Şarj<br>>Rezerve SOC | ReservedSOC<br>Ayrılmış_SOC<br>50%                                    |

#### 9) KuruKontak

Kullanıcı invertör iletişim kontrolü dış cihaz fonksiyonunu kullandığında , burada dış yanıt kontrol parametrelerini ayarlamak için girebilirsiniz. Ayar yöntemi için, lütfen uyumlu dış cihazın kullanıcı kılavuzuna basvurun.

Kullanıcı, invertörün kuru kontaklarını dış cihazları (örneğin ısı pompaları ) Heatpump Controller aracılığıyla kontrol etmek için kullanıyorsa, buradaki parametreleri ayarlamak için Heatpump Controller hızlı kurulum kılavuzuna başvurun.

| Yük Yönetimi     |
|------------------|
| > Mod Seçimi     |
| Devre Dışı Bırak |

#### 10) Kullanıcı Şifresi

Son kullanıcı İçin varsayılan şifre "0000"'dır; burada yeni bir şifre belirleyebilir ve değeri artırmak veya azaltmak için yukarı/aşağı tuşuna basabilirsiniz. "Enter" tuşuna basarak değeri onaylayın ve bir sonraki basamağa geçin. Tüm şifreler girilip onaylandıktan sonra, şifreyi başarıyla ayarlamak için "OK" tuşuna basın.

| Kulla | anıcı Ş | Sifresi |   |  |
|-------|---------|---------|---|--|
| >     |         |         |   |  |
| 0     | 0       | 0       | 0 |  |

#### Ø Gelişmiş ayarlar

| 2 | , |          | Güvenlik Kodu                        | 1)       |
|---|---|----------|--------------------------------------|----------|
|   |   |          | Sebeke Parametreleri                 | 2)       |
|   |   |          | Sari Cihazı                          | 3)       |
|   |   |          | PV Bağlantısı                        | 4)       |
|   |   |          | İbracat Kontrolü                     | 5)       |
|   |   |          |                                      | 6)       |
|   |   |          | Sayaçıcı Ayarları<br>Kandini Tast Et | 7)       |
|   |   |          |                                      | /)<br>0) |
|   |   |          | GMPPT                                | 0)       |
|   |   |          | Modbus                               | 9)       |
| 2 |   |          | Dış ATS                              | 10)      |
| Ś |   |          | Güç Faktörü                          | 11)      |
| 2 |   |          | Pu Fonksiyonu                        | 12)      |
| 1 |   |          | FVRT Fonksiyonu                      | 13)      |
|   |   | -        | Güç Limiti                           | 14)      |
|   |   | $\vdash$ | AS4777 Ayarı                         | 15)      |
|   |   | -        | DRM Fonksiyonu                       | 16)      |
|   |   | -        | Ana Kesici Limiti                    | 17)      |
|   |   | -        | Batarya Isitma                       | 18)      |
|   |   | -        | EPS Ayarı                            | 19)      |
|   |   |          | Paralel Ayar                         | 20)      |
|   |   | -        | Exten BAT Fonksiyonu                 | 21)      |
|   |   |          | Sıfırla                              | 22)      |
|   |   |          | Kapatma                              | 23)      |
|   |   |          | Mikro Şebeke                         | 24)      |
|   |   |          | Dışsal Jeneratör                     | 25)      |
|   |   |          | Ateşli Yedekleme Ayarı               | 26)      |
|   |   |          | PgridBias                            | 27)      |
|   |   |          | Batarya Şarj EVC                     | 28)      |
|   |   |          | Gelişmiş Şifre                       | 29)      |

Burada batarya, şebeke, EPS(Off-grid) gibi tüm gelişmiş ayarlar yapılabilir. "Gelişmiş" ayar genellikle batarya ve şebeke için özelleştirme ve sıfırlama an-lamına gelir. Her parça, daha düşük seviyedeki parçalara sahiptir. Lütfen kurulumcunuzla veya fabrikayla iletişime geçin ve kurulumcu şifresini girin.

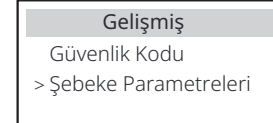

#### 1) Güvenlik Kodu

Kullanıcı, farklı ülkeler ve şebeke bağlantılı için güvenlik standartlarını ayarlayabilir. Şu anda seçilecek birkaç standart bulunmaktadır. (Gelecekte değişiklik-ler olabilir, lütfen ekran görüntüsüne bakın.)

#### 2) Şebeke Parametreleri

Burada şebeke voltajı ve frekansı için koruma değerini ayarlayabilirsiniz. Varsayılan değer, mevcut güvenlik düzenlemeleri altında belirtilen değerdir ve kullanıcı bunu değiştiremez.

Ekranda görüntülenen içerik, sürekli artan yerel yasa ve yönetmeliklerin gerekliliklerine göre görüntülenecektir. Lütfen invertör ekranında görüntülenen içeriklere başvurun.

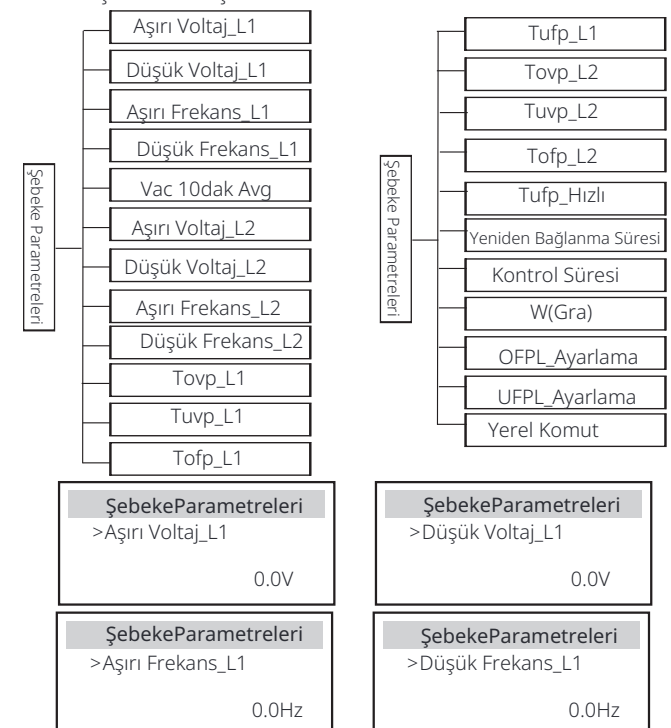

#### 3) Şarj Cihazı

Burada kullanıcı, bu sayfada "Şarj Cihazı" parametrelerini ayarlayabilir, invertör hem lityum batarya hem de kurşun-asit batarya ile uyumludur. Varsayılan batarya türü lityumdur, kullanıcılar bunu gerçek kullanımda kurşun -asit olarak değiştirebilir. Ayarlanması gereken ilgili parametreler. Detaylı parametreler için lütfen ekranda görüntülenen içeriğe bakın.

| Şarj Ci      | hazı   | Şarj Cihazı  |
|--------------|--------|--------------|
| Batarya Türü |        | Kursup Asit  |
| Kurşun Asit  | Lityum | Kulşuli Asıl |

| <b>Şarj Cihazı</b><br>Şarj Eşitleme<br>00.0V  | <b>Şarj Cihazı</b><br>Şarj oat<br>00.0V                | <b>Şarj Cihazı</b><br>Deşarj Kesme<br>00.0V        |
|-----------------------------------------------|--------------------------------------------------------|----------------------------------------------------|
| <b>Şarj Cihazı</b><br>Deşarj Yedek<br>00.0V   | <mark>Şarj Cihazı</mark><br>>Max Şarj<br>Akımı:<br>30A | <b>Şarj Cihazı</b><br>>Max Deşarj<br>Akımı:<br>30A |
|                                               |                                                        |                                                    |
| <b>Şarj Cihazı</b><br>Şarj üst sınırı<br>%100 | Şarj Cihazı<br>Lityum                                  | <b>Şarj Cihazı</b><br>>Max Şarj<br>Akımı:<br>30A   |

#### 4) PV Bağlantısı

PV bağlantısı Çoklu Modu destekler. Çoklu Mod, her PV modülünün invertörün bir MPPT'sine bağlandığı anlamına gelir.

| PV Bağlantısı | Ī |
|---------------|---|
| PVModu:       |   |
| >ÇOKLU<       |   |

5) İhracat Kontrolü

Bu özellik, invertörün şebekeye elektrik çıkış miktarını kontrol etmesine olanak tanır.

Fabrika değeri varsayılan değerdir ve kullanıcı tarafından değiştirilebilir. Kurulum ile belirlenen kullanıcı değeri maksimumdan düşük olmalıdır. Kullanıcı şebe-keye enerji vermek istemiyorsa, değeri 0 olarak

ayarlamalıdır. Avustralya ile ilgili güvenlik kodları seçildiğinde, bu öğe ekranda gö-

rünmeyecektir.

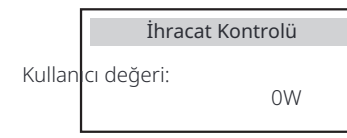

#### 6) Sayaç/CT Ayarı

Kullanıcının burada invertörü bağlamak için CT veya elektrik sayacını seçmesi gerekir. Sayacın adresini seçin. CT'nin adres seçmesine gerek yoktur. Sayaç/CT Ayarları kutusunda, kullanıcılar için iki seçenek (Olumsuz ve Pozitif) mevcuttur. Eğer Sayaç ters bağlıysa, lütfen Olumsuz sek-mesine tıklayın.

| CT/Sayaç Ayarı<br>>Seç<br>Sayaç | СТ | CT/Sayaç Ayarı<br>>Seç<br>Devre Dışı Bırak Etkinleştir | CT/Sayaç Ayarı<br>>Sayaç 1 Adres:<br>1 |
|---------------------------------|----|--------------------------------------------------------|----------------------------------------|
| CT/Savac Avarı                  |    | CT/Savac Avarı                                         | CT/Savac Avarı                         |
|                                 |    |                                                        |                                        |

#### 7) Kendini Test Etme (sadece CEI 0-21 için)

Kendini test etme fonksiyonu, kullanıcıların aşağıdaki öğeleri test etmesine olanak tanır. "Tam test", "Ovp(59.S2) testi", "Uvp (27.S1) testi", "Uvp (27.S2) testi", "Ofp (81>.S1) testi", " Ufp (81<.S1) testi", "Ofp (81>.S2) testi", "Ufp (81<.S2) testi", "Ofp (81>.S2) testi", "Ufp

Kendini test etme arayüzünde, kullanıcı "tüm testler" veya tek bir test öğesi seçebilir.

Testten önce, invertörün şebekeye bağlı olduğundan emin olun. Tüm testler yaklaşık 6 dakika sürer. Ve "Başarı" ve ardından "Teslimat" gösterecektir. Tek bir test öğesi için, bu yaklaşık birkaç saniye veya dakika sürer.

Test sonuçlarını görüntülemek için "Test Raporu"na tıklayın.

| Kendini Test Et       | >Ofp2(81>.S2)sonuç    | >Ovp2(59.S2)sonuç     |
|-----------------------|-----------------------|-----------------------|
| TÜM Test              | Ft: 51.50Hz Tt:1000ms | Vt: 264.5V Tt: 300ms  |
| Test raporu           | Fs: 0.00Hz To: 998ms  | Vs: 0.0V To: 200ms    |
| Uvp(27.S1) testi      | F0: 0.00Hz geç        | V0: 0.0V geç          |
| >Ofp2(27.52)sonuç     | >Uvp2(27.S1)sonuç     | >Ofp2(81>S1)sonuç     |
| Vt: 92.0V Tt: 200ms   | Vt: 195.5V Tt: 400ms  | Ft: 50.50Hz Tt: 100ms |
| Vs: 0.0V To: 196ms    | Vs: 0.0V To: 200ms    | Fs: 0.00Hz To: 96ms   |
| V0: 0.2V geç          | V0: 0.0V geç          | F0: 0.2Hz geç         |
| >Ufp2(81<.S1)sonuç    | >Ufp2(81<.52)sonuç    | >Ovp10(59.51)sonuç    |
| Ft: 49.50Hz Tt: 100ms | Ft: 47.50Hz Tt: 400ms | Vt: 253.0V Tt: 600ms  |
| Fs: 0.00Hz To: 98ms   | Fs: 0.00Hz To: 3999ms | Vs: 0.0V To: 598ms    |
| F0: 0.02Hz geç        | F0: 0.02Hz geç        | V0: 0.0V geç          |

#### 8) GMPPT

Burada, gölge izlemeyi kapalı, düşük, orta ve yüksek olmak üzere dört seçenekle ayarlayabilirsiniz.

| GMPPT       | GMPPT                                      |
|-------------|--------------------------------------------|
| PV1 Kontrol | >Fonksiyon Seç<br>KAPALI/Düşük/Orta/Yüksel |
|             |                                            |
| GMPPT       | GMPPT                                      |
| PV2 Kontrol | >Fonksiyon Seç<br>KAPALI/Düsük/Orta/Yüksek |

#### 9) Modbus

Harici iletişim portunun işlevsel kullanımını seçin. Normal Modbus iletişimi için COM, EV Şarj Cihazları ile iletişim için "EV Charger", Akıllı Kontrolör ile iletişim için DataHub.

| Modbus          |  |
|-----------------|--|
| >Fonksiyon Seç: |  |
| COM<br>EV Şarj  |  |

Burada harici iletişim protokolünün baud hızını seçiyorsunuz, varsayılan konum 19200 ve 485 adresleridir.

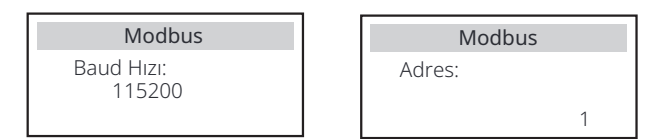

#### 10) Harici ATS

Bu işlevin devre dışı bırakılması gereklidir.

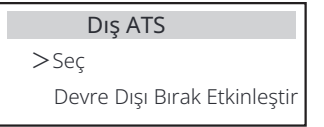

11) Güç Faktörü (belirli ülkelere uygulanır, lütfen yerel şebeke gereksi-nimlerine bakınız.)

| Güç Faktörü              | Güç Faktörü              |
|--------------------------|--------------------------|
| Mod Seç                  | Mod Seç                  |
| > Kapalı <               | > Sabit Q Gücü <         |
| <mark>Güç Faktörü</mark> | <mark>Güç Faktörü</mark> |
| Mod Seç                  | Mod Seç                  |
| > Q(u) <                 | > Eğri <                 |
| <b>Güç Faktörü</b>       | Güç Faktörü              |
| Mod Seç                  | Mod Seç                  |
| > Aşırı Düşük <          | > Aşırı Heyecanlı <      |

| Mode            | Yorum                              |
|-----------------|------------------------------------|
| Kapalı          | -                                  |
| Aşırı Heyecanlı | PF değeri                          |
| Aşırı Düşük     | PF değeri                          |
|                 | Üst sınır                          |
|                 | Alt sınır                          |
| Fări            | Güç Üst                            |
| Lgii            | Güç Alt                            |
|                 | PFLockInPoint (CEI 0-21 yalnızca)  |
|                 | PFLockOutPoint (CEI 0-21 yalnızca) |
|                 | ЗТаu                               |
|                 | VoltRASYO 1 (AS4777.2 sadece)      |
|                 | VoltRASYO 4 (AS4777.2 sadece)      |
|                 | QURESPONSEV2 (AS4777.2 sadece)     |
| Q( u )          | QURESPONSEV3 (AS4777.2 sadece)     |
|                 | QURESPONSEV4 (AS4777.2 sadece)     |
|                 | K Değeri (CEI 0-21 sadece)         |
| Sabit Q Gücü    | Q Gücü                             |

• Reaktif güç kontrolü, reaktif güç standart eğrisi cos $\phi$ = f(P)

VDE ARN 4105 için,  $\cos\phi = f(P) eğrisi A eğrisine atıfta bulunmalıdır.$ Ayarlanmış varsayılan değer A eğrisinde gösterilmektedir.

TOR için,  $\cos\phi = f(P) eğrisi B eğrisi olmalıdır. Ayarlanmış varsayılan değer B eğrisinde gösterilmektedir.$ 

CEI 0-21 için, PFLockInPoint'un varsayılan değeri 1.05'tir. Vac > 1.05Vn, Pac > 0.2 Pn olduğunda,  $\cos\phi = f(P)$  eğrisi C eğrisine karşılık gelir.

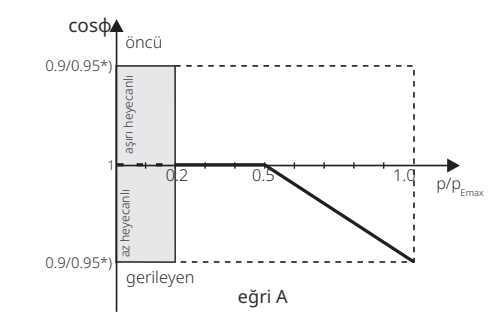

\*) Eğer invertörün şebeke bağlantılı gücü ≤ 4.6kW ise, Güç Faktörü 1.0 güçte 0.95'tir; eğer invertörün şebeke bağlantılı gücü > 4.6kW ise, Güç Faktörü 1.0 güçte 0.90'dır.

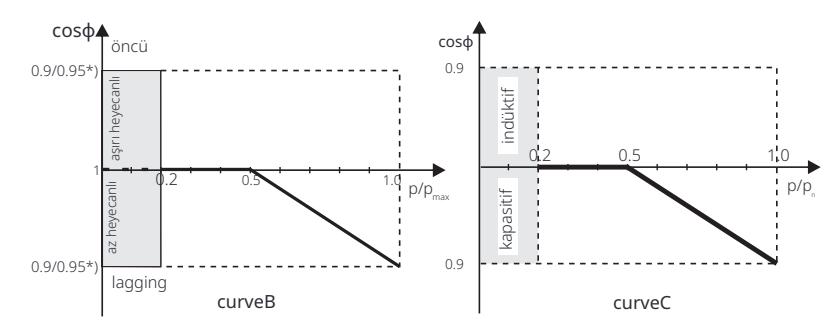

- \*) Gerekli Q kapasitesine bağlıdır
- Reaktif güç kontrolü, reaktif güç standart eğrisi Q= f(V)

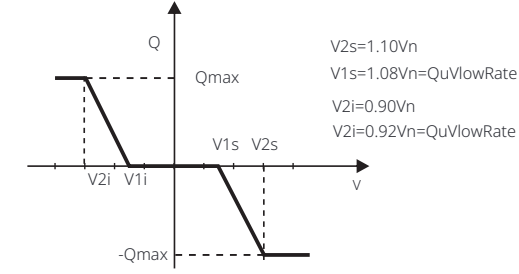

12) PU Fonksiyonu (belirli ülkelere uygulanır, lütfen başvurun yerel şebeke gereksinimler)

PU fonksiyonu, AS4777.2 gibi belirli ulusal standartlar tarafından talep edilen bir volt-watt yanıt modudur. Bu işlev, invertörün aktif gücünü şebeke voltajına göre kontrol edebilir.

"Etkinleştir" seçmek, bu işlevin açıldığı anlamına gelir ve varsayılan değerdir.

"Devre Dışı Bırak" seçerek işlevi devre dışı bırakın.

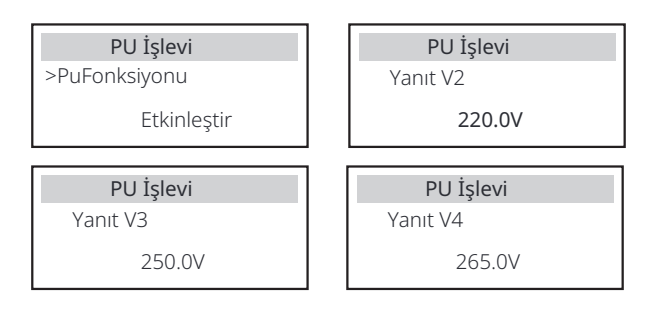

#### 13) FVRT Fonksiyonu (50549'a uygulanır)

Burada FVRT Fonksiyonunu etkinleştirebilir veya devre dışı bırakabilirsiniz.

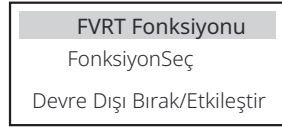

#### 14) Güç limiti

Güç limiti işlevi, AC portunun maksimum gücü yüzde olarak ayarlanabilir.

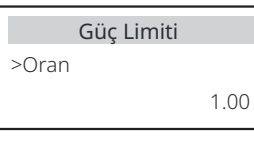

#### 15) AS4777 Ayarı

Bu, İhracat Kontrolü işlevi ile aynıdır, ancak yalnızca Avustralya ve Yeni Zelanda'ya uygulanır.

| AS4777 Ayarı      | İhracat Kontrolü             | İhracat Kontrolü          |
|-------------------|------------------------------|---------------------------|
| >İhracat Kontrolü | >Yumuşak                     | >Yumuşak Limit            |
| Genel Kontrol     | <sup>Limit</sup> Etkinleştir | Değeri <sub>00000</sub> W |

16) DRM işlevi (NZS4777.2'ye uygulanmıştır)

DRM fonksiyonu, NZS4777.2 standardı tarafından gerekli olan bir talep yanıt yöntemidir ve yalnızca NZS4777.2'ye uygulanabilir. Varsayılan değer "etkin"dir. "Devre Dışı Bırak" seçeneğini seçerek bu fonksiyonu devre dışı bırakabilirsiniz.

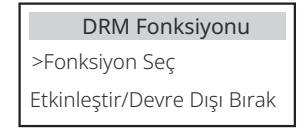

#### 17) Ana Kesici Limiti

Akıllı sayaç veya CT için güç limiti, akımın enerji sağlayıcısının sözleşme ge-rekliliklerine uygun olarak ayarlanması gerekir. Ayarın yapılamaması duru-munda, ana dağıtım panosunun devre kesici arızasına neden olabilir ve bu da bataryanın şarj edilmesini veya deşarj edilmesini olumsuz etkileyebilir . Ayar arayüzüne girmek için Ana Kesici'ye Limit'e tıklayın ve ardından şe-bekenin gereksinimlerine göre ilqili amperajı seçin.

| Ana Kesici l | imiti |
|--------------|-------|
| >Akım<br>4   | 10A   |

#### 18) Batarya Isitma

Eğer batárya ısıtma fonksiyonu gerekiyorsa, burada etkinleştirebilirsiniz . Bu fonksiyonu etkinleştirdikten sonra, PV mevcut olduğu sürece, batarya sistemi ısıtılacaktır.

Batarya sistemi sıcaklığı 0°C'nin altına düştüğünde, batarya 10°C'ye kadar ısıtılacaktır.

Daha sonra, batarya sisteminin ısıtılması gereken ısıtma dönemlerini ayarlamanız gerekecektir.

İki dönem ayarlanabilir.

Isıtma dönemlerinde, eğer BAT mevcut SOC > 35%\*, ısıtma enerji kaynağının önceliği PV> BAT> şebeke sırasındadır.

Isıtma dönemlerinde, eğer BAT mevcut SOC < 35%\*, ısıtma enerji kaynağının önceliği PV > şebeke şeklindedir. Isıtma dönemleri dışında, ısıtma enerji kaynağı yalnızca PV'dir.

\*Invertör, batarya hücre voltajını dikkate almak için senkronize olacaktır.

| Batarya Isıtma                            | Batarya Isitma                                |
|-------------------------------------------|-----------------------------------------------|
| >Fonksiyon Seç:                           | >Isıtma Dönemi 1<br>Başlandıc Zamanı          |
| Etkinleştir/Devre Dışı Bırak              | 00:00                                         |
| Batarya Isitma                            | Batarya Isitma                                |
|                                           |                                               |
| >İsitma Donemi 1<br>Bitiş Zamanı<br>00:00 | >İsitma Dönemi 2<br>Başlangıç Zamanı<br>00:00 |

>Isıtma Dönemi 2 Bitiş Zamanı 00:00

19) EPS Ayarı

Kullanıcı ÉPS modunda frekans seçimini burada ayarlayabilir ve minimum SOC ile minimum ESC SOC'yi belirleyebilir.

Cihaz EPS modunda olduğunda, bataryanın SOC'si invertörün Min SOC 'sinin altına düştüğünde "Batarya Gücü Düşük" mesajını gösterir. Eğer PV varsa, PV'nin enerjisi bataryayı şarj edecektir. Bataryanın SOC'si Min Esc SOC'ye ulaştığında, invertör otomatik olarak EPS moduna geçecektir. Min Esc SOC'nin varsayılan değeri %20'dir ve Min Esc SOC %15 ile %100 arasında ayarlanabilir.

| EPS Ayarı                     | EPS Ayarı                       |
|-------------------------------|---------------------------------|
| > Frekans                     | >Frekans                        |
| 50Hz                          | 60Hz                            |
|                               |                                 |
| EPS Ayarı                     | EPS Ayarı                       |
| EPS Ayarı<br>> Min SOC        | EPS Ayarı<br>> MinESCSOC        |
| EPS Ayarı<br>> Min SOC<br>10% | EPS Ayarı<br>> MinESCSOC<br>20% |

20) Paralel Ayar (paralel çalışma için bir fonksiyon) Paralel çalışma gerekiyorsa, kullanıcı Paralel Ayar ile bunu ayarlayabilir.

| Paralel Ayar |              |
|--------------|--------------|
| Durum        | Serbest/Usta |
| Ayar         | Serbest/Usta |

#### 21) Ek BAT Fonksiyonu

22) Sıfırlama

Bu fonksiyon yeni bataryaların uzatılması içindir. Bu ayar EPS modunda geçersiz olacaktır. Şebekedeyken, bu ayarı etkinleştirmek , invertörün batarya SOC'sini yaklaşık %40'a şarj etmesini veya boşaltmasını sağlayacaktır; bu, yeni bataryaların eklenmesi için uygundur.

| EkBATFonksiyonu              |
|------------------------------|
| Seç                          |
| Etkinleştir/Devre Dışı Bırak |

Kullanıcılar burada hata günlüğünü, sayaç gücünü, invertör gücünü sıfırlayabilir ve fabrika ayarlarını geri yükleyebilir.

| Hata Günlüğünü Sıfırla | Sayaç/CT_1'i Sıfırla   |
|------------------------|------------------------|
| >Sıfırlama             | >Sıfırlama             |
| Evet Hayır             | Evet Hayır             |
| Sayaç/CT_2'yi Sıfırla  | INV Enerjisini Sıfırla |
| >Sıfırlama             | >Sıfırlama             |
| Evet Hayır             | Evet Hayır             |
| Fabrika Sıfırlama      | WifiSıfırlama 🖈        |
| >Sıfırlama             | >Sıfırlama             |
| Evet Hayır             | Evet Hayır             |

\*

"Wifi Sıfırlama", yalnızca SN'nin 6. rakamı "A" veya "C" olan ve donanımında bir WiFi sıfırlama devresi bulunan invertörler tarafından desteklenmektedir.

#### 23) Kapatma

Kapatma, bir Etkinleştirme Anahtarıdır. Kullanıcı Kapatmayı kullanmak isterse, Etkinleştirme modu ayarlanabilir.

#### Kapatma

Kapatma

Etkinleştir / Devre Dışı Bırak

#### 24) MikroŞebeke

Kullanıcı MikroŞebeke'yi kullanmak isterse, Etkinleştirme modu ayarlanabilir.

#### Mikro Şebeke >MikroŞebeke Etkinleştir/Devre Dışı Bırak

25)Dışsal Jeneratör

Bataryaların maksimum şarj gücü ayarlandığında, güç ayar değerinin aşağıdaki iki koşulu sağlaması gerekir. 1) Maksimum Şarj Gücü değeri, jeneratörün nominal gücünden toplam yük gücünün çıkarılmasıyla elde edilen değerden küçük olmalıdır.

2) Maksimum Şarj Gücü değeri, invertörün nominal gücünden küçük veya eşit olmalıdır.

| Dışsal Jeneratör                                                                     | Dışsal Jeneratör                                                           | Dışsal Jeneratör                                                              |
|--------------------------------------------------------------------------------------|----------------------------------------------------------------------------|-------------------------------------------------------------------------------|
| Fonksiyon Kontrol                                                                    | Fonksiyon Kontrol                                                          | Maksimum Şarj Gücü                                                            |
| Etkin Devre Dışı Bırak                                                               | ATS Kontrol                                                                | 0W                                                                            |
| Dışsal Jeneratör                                                                     | <b>Dış Jeneratör</b>                                                       | Dışsal Jeneratör                                                              |
| Zorunlu Şarj Süresi                                                                  | Zorunlu Şarj Süresi                                                        | İzinli Boşaltma Süresi                                                        |
| Başlangıç Zamanı                                                                     | Bitiş Zamanı                                                               | Başlangıç Zamanı                                                              |
| 00:00                                                                                | <u>00:00</u>                                                               | 00:00                                                                         |
| Dışsal Jeneratör<br>İzinli Boşaltma Süresi<br>Bitiş Zamanı<br>00:00                  | <b>Dışsal Jeneratör</b><br>Şarj&Boşaltma Süresi2<br>Etkin Devre Dışı Bırak | <b>Dışsal Jeneratör</b><br>Zorunlu Şarj Süresi<br>Başlangıç Zamanı 2<br>00:00 |
| Dış Jeneratör                                                                        | Dışsal Jeneratör                                                           | Dışsal Jeneratör                                                              |
| Zorunlu Şarj Süresi                                                                  | İzin Verilen Kesme Süresi                                                  | İzin Verilen Kesme Süresi                                                     |
| Bitiş Zamanı 2                                                                       | Başlangıç Zamanı 2                                                         | Bitiş Zamanı 2                                                                |
| 00:00                                                                                | 00:00                                                                      | 00:00                                                                         |
| <mark>Dışsal Jeneratör</mark>                                                        | <b>Jeneratörden Şarj</b>                                                   | Dışsal Jeneratör                                                              |
| Jeneratörden Şarj                                                                    | Bataryayı Şarj Et                                                          | Fonksiyon Kontrolü                                                            |
| Etkinleştir/Devre Dışı Bırak                                                         | %10                                                                        | Kuru Temas                                                                    |
| Dışsal Jeneratör                                                                     | Dışsal Jeneratör                                                           | Dışsal Jeneratör Dışsal Jeneratör                                             |
| Maksimum Şarj Gücü                                                                   | Jeneratör Başlatma Yöntemi                                                 | SoC'yi Aç                                                                     |
| 0W                                                                                   | referans soc/derhal                                                        | %0                                                                            |
| Dışsal Jeneratör                                                                     | Dışsal Jeneratör                                                           | Dışsal Jeneratör                                                              |
| SoC'yi Kapat                                                                         | Maksimum Çalışma Süresi                                                    | Maksimum Dinlenme Süresi                                                      |
| 0%                                                                                   | Dakika                                                                     | Dakika                                                                        |
| Dışsal Jeneratör<br>Şarj & Kesme Süresi<br>Etkinleştir Devre Dışı Bırak              | <b>Dış Jeneratör</b><br>Şarj Süresi<br>Başlangıç Zamanı<br>00:00           | Dışsal Jeneratör<br>Şarj Süresi<br>Bitiş Zamanı<br>00:00                      |
| Dış JeneratörDış Jeneratör<br>İzin Verilen Kesme Süresi<br>Başlangıç Zamanı<br>00:00 | Dışsal Jeneratör<br>İzin Verilen Kesme Süresi<br>Bitiş Zamanı<br>00:00     | Dışsal Jeneratör<br>Şarj&Boşaltma Süresi2<br>Etkin Devre Dışı Bırak           |

| Dışsal Jeneratör             | Dışsal Jeneratör  |
|------------------------------|-------------------|
| Jeneratörden Şarj            | Bataryayı Şarj Et |
| Etkinleştir Devre Dışı Bırak | %10               |

#### 26) HotStandby Ayarı

Bu fonksiyon esasen bataryanın kapasitesini korumak içindir. PV'nin gücü yoksa ve invertörün çıkış gücü yoksa, invertör "HotStandby" durumuna geçecektir. Yüklerin gücü 100W'dan yüksek olduğunda, invertör "HotStandby" durumundan çıkacaktır.

Varsayılan olarak "Devre Dışı"dır, "Etkin" ayarlandığında invertör "HotStandby" durumuna geçecektir.

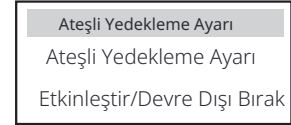

#### 27) Pgrid Bias

Burada şebekeye daha fazla boşaltma yapıp yapmamayı veya şebekeden enerji almayı tercih edip etmeyeceğinizi ayarlayabilirsiniz. Devre dışı bırakılırsa, tercih yok demektir. Şebeke seçilirse, invertör ana şebekeye boşaltma yapmaya yönlendirilecektir; INV seçilirse, invertör ana şe-bekeden enerji almaya yönlendirilecektir.

## **Pgrid Bias** >Pgrid Bias

Devre Dışı Bırak/Şebeke/INV

28) Batarya Şarj EVC

Burada, bataryanın enerji boşaltmasına izin vermek için 'Enable' ayarını yapabilirsiniz. 'Disable' ayarını yaptığınızda, bataryanın enerji boşalt-ması EV Şarj Cihazına izin verilmez.

#### Batarya şarj EVC

Devre Dışı Bırak/Etkileştir

#### 29) Gelişmiş Şifre

Burada gelişmiş şifreyi sıfırlayabilirsiniz. "Ayar tamamlandı!" başarı durumunda gö-rüntülenir, "Ayar başarısız oldu!" ise başarısızlık durumunda görüntülenecektir.

| Gelişmiş Şifre   | Gelişmiş Şifre       |
|------------------|----------------------|
| Ayar tamamlandı! | Ayar başarısız oldu! |

#### Ø Hakkında

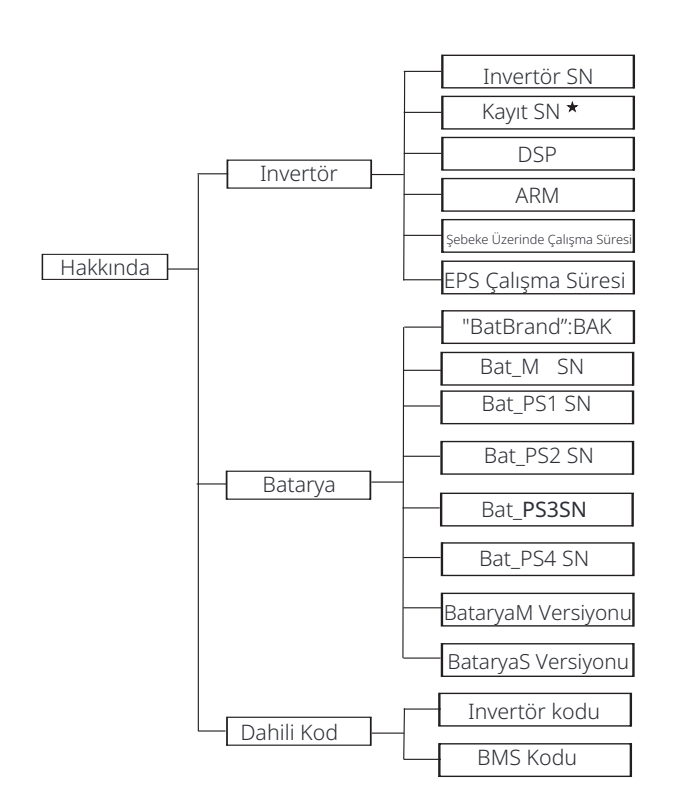

★ Register1 SN: WiFi Dongle, LAN Dongle ve GPRS Dongle gibi harici izleme ekipmanlarının seri numarasını temsil eder.

#### a) Hakkında

Burada invertör ve batarya hakkında bazı temel bilgileri görebilirsiniz. invertör ve batarya SN numarası, yazılım sürüm numarası, ve sistem çalışma süresi gibi.

| akkında |
|---------|
|         |
|         |

#### Invertör

| Invertör               | Invertör            |
|------------------------|---------------------|
| >Invertör SN           | >KayıtSN            |
| 01234560123456         | SWNZJ23ZUR          |
| Invertör               | Invertör            |
| >DSP                   | >ARM                |
| 2.07                   | 1.03                |
| Invertör               | Invertör            |
| >Şebeke çalışma süresi | >EPS Çalışma Süresi |
| 45.9S                  | 20.0S               |

Batarya

| Batarya                                                | Batarya                                  |  |
|--------------------------------------------------------|------------------------------------------|--|
| >BatBrand:                                             | >Bat_M SN                                |  |
| BAK                                                    | 6S012345012345                           |  |
| Batarya                                                | Batarya                                  |  |
| >Bat_PS1 SN                                            | >Bat_PS2 SN                              |  |
| 6S012345012345                                         | 6S012345012345                           |  |
|                                                        |                                          |  |
| Batarya           >Bat_PS3 SN           6S012345012345 | Batarya<br>>Bat_PS4 SN<br>6S012345012345 |  |

#### Dahili Kod

| Dahili Kod                    | Dahili Kod         |  |
|-------------------------------|--------------------|--|
| >Invertör kodu<br>01 00 01 xx | >BMS kodu          |  |
| Dahili Kod                    | Dahili Kod         |  |
| >BAT-M<br>2.01                | >BAT-S1<br>1.01 50 |  |
| Dahili Kod                    | Dabili Kod         |  |
| >BAT-S2<br>1.01 50            | >BAT-S8<br>1.01 50 |  |

## 9 Sorun Giderme

#### 9.1 Sorun Giderme

Bu bölüm, bu invertörle ilgili olası sorunları çözmek için bilgi ve prosedürler içermektedir ve bu invertörde meydana gelebilecek çoğu sorunu tanımlayıp çözmek için size sorun giderme ipuçları sunmaktadır. Bu bölüm, karşılaşabileceğiniz herhangi bir sorunun kaynağını daraltmanıza yardımcı olacaktır. Lütfen aşağıdaki sorun giderme adımlarını okuyun. Sistem kontrol panelinde veya invertör bilgi panelinde hata kodunu kontrol edin. Bir mesaj görüntüleniyorsa, herhangi bir işlem yapmadan önce kaydedin.

Aşağıdaki tabloda belirtilen çözümleri deneyin.

| Numara                                                                                                    | Hatalar                 | Tanı ve çözüm                                                                                                    |
|----------------------------------------------------------------------------------------------------|-------------------------|----------------------------------------------------------------------------------------------------|
| IE 001                                                                                                    | TZ Koruma Hatası        | Aşırı akım hatası.<br>• Normal hale dönüp dönmediğini kontrol etmek için bir süre<br>• bekleyin. PV+ PV- ve bataryaları çıkarın, yeniden bağlayın.<br>• Ya da normal hale dönmüyorsa kurulumdan yardım isteyin.                         |
| IE 002                                                                                                    | Şebeke Kaybı<br>Hatası  | • Şebeke giriş voltajını normal aralıkta olup olmadığını kontrol edin<br>• Ya da kurulumcuya yardım için danışın.                                                                                                    |
| IE 003                                                                                                    | Şebeke Voltaj<br>Hatası | Güç şebekesi voltajı aşımı<br>Bir an bekleyin, eğer kamu hizmeti normale dönerse sistem yeniden<br>bağlanacaktır.<br>Lüffen şebeke voltajının normal aralıkta olup olmadığını kontrol edin.<br>• Ya da kurulumcuya yardım için danışın. |
| Elektrik frekans<br>IE 004 Şebeke Frekans Eğer şebeke no<br>Hatası - Ya da kurulumcu                             |                         | Elektrik frekansı aralığın dışında<br>• Eğer şebeke normale dönerse, sistem yeniden bağlanır.<br>• Ya da kurulumcuya yardım için danışın.                                                                                               |
| IE 005                                                                                                    | PV Voltaj Hatası        | PV voltajı aralığın dışında<br>• PV panelinin çıkış voltajını kontrol edin<br>• Ya da kurulumdan yardım isteyin.                                                                                                    |
| IE 006 Bus Voltaj Hatası                                                                                         |                         | <ul> <li>Invertörü yeniden başlatmak için "ESC" tuşuna basın.</li> <li>PV giriş açık devre voltajının normal aralıkta olup olmadığını kontrol edin.</li> <li>Ya da kurulumcuya yardım için danışın.</li> </ul>                          |
| Batarya voltaj hatası<br>• Batarya giriş voltajını normal aralıkta (<br>• Ya da kurulumcuya yardım için danışın. |                         | Batarya voltaj hatası<br>• Batarya giriş voltajını normal aralıkta olup olmadığını kontrol edin<br>• Ya da kurulumcuya yardım için danışın.                                                                                             |
| IE 008                                                                                                    | AC10M Volt Hatası       | <ul> <li>Şebeke voltajı son 10 dakikada aralığın dışındaydı.</li> <li>Şebeke normale dönerse sistem normale dönecektir.</li> <li>Ya da kurulumcuya yardım için danışın.</li> </ul>                                                      |

| Numara | Hatalar                            | Tanı ve çözüm                                                                                                    |  |
|--------|------------------------------------|----------------------------------------------------------------------------------------------------|--|
| IE 009 | DCI OCP Hatası                     | DCI aşırı akım koruma hatası.<br>• Normal hale dönüp dönmediğini kontrol etmek için bir süre bekleyin.<br>• Ya da kurulumcuya yardım için danışın.                                                                                                    |  |
| IE 010 | DCV OVP Hatası                     | DCV EPS(Off-grid) aşırı voltaj koruma hatası.<br>• Normal hale dönüp dönmediğini kontrol etmek için bir süre bekleyin.<br>• Ya da kurulumcuya yardım için danışın.                                                                                                    |  |
| IE 011 | SW OCP Hatası                      | Yazılım Aşırı Akım Hatası Tespiti.<br>• Normal hale dönüp dönmediğini kontrol etmek için bir süre bekleyin.<br>• Fotovoltaik, batarya ve şebeke bağlantılarını kapatın.<br>• Ya da kurulumcuya yardım için danışın.                                                                                                   |  |
| IE 012 | RC OCP Hatası                      | Aşırı akım koruma hatası.<br>• DC girişi ve AC çıkışının empedansını kontrol edin.<br>• Normal hale dönüp dönmediğini kontrol etmek için bir süre bekleyin.<br>• Ya da kurulumcuya yardım için danışın.                                                                                                    |  |
| IE 013 | İzolasyon Hatası                   | İzolasyon Hatası<br>• Lütfen kablo izolasyonunu hasar için kontrol edin.<br>• Normal hale dönüp dönmediğini kontrol etmek için bir süre bekleyin.<br>• Ya da kurulumcuya yardım için danışın.                                                                                                    |  |
| IE 014 | Sıcaklık Aşımı<br>Hatası           | Sıcaklık limitin üzerinde<br>• Ortam sıcaklığının limiti aşıp aşmadığını kontrol edin.<br>• Ya da kurulumcuya yardım için danışın.                                                                                                    |  |
| IE 015 | Batarya<br>Bağlantı Yönü<br>Hatası | EPS (Off-grid) modu akımı çok güçlü.<br>•Yük gücünün EPS (Off-grid) güç aralığında olduğundan emin olun.<br>•EPS (Off-grid) üzerinde herhangi bir doğrusal olmayan yük<br>bağlantısını kontrol edin.<br>•Bu yükü taşımayı deneyin ve geri dönüşü kontrol edin.<br>•Normal hale dönmüyorsa, kurulumdan yardım isteyin. |  |
| IE 016 | EPS Aşırı Yük<br>Hatası            | EPS(Off-grid) aşırı yük hatası .<br>• Yüksek güçlü cihazı kapatın ve invertörü yeniden başlatmak<br>için "ESC" tuşuna basın.<br>•Normal duruma dönmüyorsa, kurulumdan yardım isteyin.                                                                                                    |  |
| IE 017 | Aşırı Yük Hatası                   | Şebeke modunda aşırı yük<br>• Yüksek güçlü cihazı kapatın ve invertörü yeniden başlatmak<br>için "ESC" tuşuna basın.<br>• Normal duruma dönmüyorsa, kurulumdan yardım isteyin.                                                                                                    |  |
| IE 018 | Batarya Gücü<br>Düşük              | <ul> <li>Yüksek güçlü cihazı kapatın ve invertörü yeniden başlatmak için</li> <li>"ESC" tuşuna basın.</li> <li>Lütfen bataryayı koruma kapasitesinden veya koruma volta-<br/>jından daha yüksek bir seviyeye şarj edin.</li> </ul>                                                                                    |  |
| IE 019 | BMS Kaybı                          | Batarya iletişim kaybı<br>• Batarya ile invertör arasındaki iletişim hatlarının düzgün<br>bağlandığını kontrol edin.<br>• Normal duruma dönmüyorsa, kurulumdan yardım isteyin.                                                                                                    |  |
| IE 020 | Fan Hatası                         | Fan Hatası<br>• Fanın düzgün çalışmamasına neden olabilecek yabancı madde-<br>leri kontrol edin.<br>• Normal duruma dönmüyorsa, kurulumdan yardım isteyin.                                                                                                    |  |
| IE 021 | Düşük Sıcaklık                     | Düşük sıcaklıkhata.<br>• Ortam sıcaklığının çok düşük olup olmadığını kontrol edin.<br>• Normal duruma dönmüyorsa, kurulumdan yardım isteyin.                                                                                                    |  |

| Numara | Hatalar              | Tanı ve çözüm                                                                                                    |
|--------|----------------------|----------------------------------------------------------------------------------------------------|
| IE 022 | ARM Eşleşmiyor       | ARM yazılım sürümü uyumsuz Hatası<br>• yazılımı güncelleyin ve invertörü yeniden başlatmak için ESC"<br>tuşuna basın.<br>• Ya da normal duruma dönemezse kurulumdan yardım isteyin.                                                                 |
| IE 023 | Diğer Cihaz Hatası   | Diğer cihaz Hatası<br>• yazılımı güncelleyin ve invertörü yeniden başlatmak için ESC"<br>tuşuna basın.<br>• Ya da normal duruma dönemezse kurulumdan yardım isteyin.                                                                                |
| IE 025 | InterComms Hatası    | • Dahili iletişim hataları<br>• Fotovoltaik, batarya ve şebeke bağlantılarını kapatın.<br>• Normal hale dönmüyorsa, kurulumdan yardım isteyin.                                                                                                    |
| IE 026 | Inv EEPROM Hatası    | Invertör EEPROM Arızası.<br>• Fotovoltaik, batarya ve şebekeyi kapatın, yeniden bağlayın.<br>• Ya da normal hale dönmüyorsa kurulumdan yardım isteyin.                                                                                              |
| IE 027 | RCD Hatası           | Artık Akım Cihazı Hatası<br>• DC girişi ve AC çıkışının empedansını kontrol edin.<br>• PV + PV - ve bataryaları ayırın, yeniden bağlayın.<br>• Normal hale dönmüyorsa, kurulumdan yardım isteyin.                                                   |
| IE 028 | Şebeke Röle Hatası   | Elektrik rölesi arızası<br>• PV+ PV- şebeke ve bataryaları ayırın ve yeniden bağlayın.<br>• Normal hale dönmüyorsa, kurulumdan yardım isteyin.                                                                                                    |
| IE 029 | EPS Röle Hatası      | EPS(Off-grid) röle arızası<br>• PV+, PV-, şebeke ve bataryaları ayırın ve yeniden bağlayın.<br>• Normal hale dönmüyorsa, kurulumdan yardım isteyin.                                                                                                 |
| IE 030 | PV ConnDirHatası     | PV: yönü hatası<br>• PV giriş hatlarının ters yönde bağlı olup olmadığını kontrol<br>edin.<br>• Ya da normal duruma döneme2s8 kūrulumdan yardım isteyin                                                                                             |
| IE 031 | Şarj Rölesi Hatası   | Şarj rölesi hatası<br>• Invertörü yeniden başlatmak için ESC" tuşuna basın.<br>• Yardım almak için kurulumcuya danışın eğer normal geri dönemez                                                                                                    |
| IE 032 | Toprak Rölesi Hatası | EPS(Off-grid) toprak rölesi arızası<br>• Invertörü yeniden başlatmak için ESC" tuşuna basın.<br>• Ya da normal duruma dönemezse kurulumdan yardım isteyin.                                                                                          |
| IE 101 | Güç Türü Hatası      | Güç tipi arızası<br>• Yazılımı güncelleyin ve invertörü yeniden başlatmak için ESC<br>tuşuna basın<br>• . Eğer normal geri dönemezse kurulumcudan yardım isteyin.                                                                                   |
| IE 102 | Port OC Uyarısı      | EPS(Off-grid) port aşırı akım arızası<br>•EPS(Off-grid) yükünün sistem gereksinimlerini aşmadığını kontrol<br>edin ve invertörü yeniden başlatmak için ESC " tuşuna basın.<br>•Yardım almak için kurulumcuya danışın eğer normal geri<br>dönemezse. |

| Numara | Hatalar                     | Tanı ve çözüm                                                                                                    |
|--------|-----------------------------|----------------------------------------------------------------------------------------------------|
| IE 103 | Mgr EEPROM Arızası          | Yönetici EEPROM Arızası.<br>• Fotovoltaik, batarya ve şebekeyi kapatın, yeniden bağlayın.<br>• Eğer normal geri dönemezse kurulumcudan yardım isteyin.                                                                       |
| IE 104 | DSP uyuşmaz                 | DSP versiyon hatası.<br>• DSP1 versiyonunun eşleştiğinden emin olun<br>• Eğer normal geri dönemezse kurulumcudan yardım isteyin.                                                                                             |
| IE 105 | NTC Örneği Geçersiz         | NTC geçersiz<br>• NTC'nin düzgün bağlandığından ve NTC'nin iyi durumda<br>olduğundan emin olundurum.<br>• Kurulum ortamının normal olduğunu lütfen doğrulayın.<br>• Ya da normal hale dönmüyorsa, kurulumdan yardım isteyin. |
| IE 106 | Batarya Sıcaklığı<br>Düşük  | Batarya sıcaklığı düşük<br>• Batarya montaj ortamını kontrol edin, iyi ısı dağılımını<br>sağlamak için.<br>• Ya da normal hale dönmüyorsa, kurulumdan yardım isteyin.                                                        |
| IE 107 | Batarya Sıcaklığı<br>Yüksek | Batarya sıcaklığı yüksek<br>• Batarya montaj ortamını kontrol edin, iyi ısı dağılımını<br>sağlamak için.<br>• Ya da normal hale dönmüyorsa, kurulumdan yardım isteyin.                                                       |
| IE 109 | Sayaç Hatası                | Sayaç hatası<br>• Lütfen cihazın düzgün çalıştığından emin olun.<br>• Eğer normal geri dönemezse kurulumcudan yardım isteyin.                                                                                                |
| IE 110 | BypassRöleHatası            | Bypass röle hatası<br>• Invertörü yeniden başlatmak için ESC"tuşuna basın.<br>• Yardım almak için kurulumcuya danışın eğer normal geri dönemezse                                                                             |
| BE 001 | BMS_Dış_Hata                | Batarya Hatası - Dış İletişim Hatası<br>• Lütfen batarya tedarikçisi ile iletişime geçin.                                                                                                    |
| BE 002 | BMS_İç_Hata                 | Batarya Hatası - İç İletişim Hatası<br>• Lütfen batarya tedarikçisi ile iletişime geçin.                                                                                                    |
| BE 003 | BMS_AşırıGerilim            | Batarya sisteminde aşırı gerilim<br>• Lütfen batarya tedarikçisi ile iletişime geçin.                                                                                                    |
| BE 004 | BMS_DüşükGerilim            | Batarya sisteminde düşük gerilim<br>• Lütfen batarya tedarikçisi ile iletişime geçin.                                                                                                    |
| BE 005 | BMS_ŞarjOCP                 | Batarya hatası - aşırı şarj hatası<br>• Lütfen batarya tedarikçisi ile iletişime geçin.                                                                                                    |
| BE 006 | BMS_DeşarjOCP               | BMS_DeşarjOCP Batarya hatası - deşarj aşırı akım hatası<br>• Lütfen batarya tedarikçisi ile iletişime geçin.                                                                                                    |
| BE 007 | BMS_SıcaklıkYüksek          | Batarya sisteminde aşırı sıcaklık<br>• Lütfen batarya tedarikçisi ile iletişime geçin.                                                                                                    |
| BE 008 | BMS_SıcaklıkSensörü         | Hatası Batarya sıcaklık sensörü arızası<br>• Lütfen batarya tedarikçisi ile iletişime geçin.                                                                                                    |
|        |                             |                                                                                                    |

| Numara | Hatalar                  | Tanı ve çözüm                                                                                                    |
|--------|--------------------------|----------------------------------------------------------------------------------------------------|
| BE 009 | BMS_HücreDengesizliği    | Batarya Dengesizliği Arızası<br>• Lütfen batarya tedarikçisi ile iletişime geçin.                                                                                               |
| BE 010 | BMS_Donanımsal Koruma    | Batarya donanımsal koruma hatası<br>• Lütfen batarya tedarikçisi ile iletişime geçin.                                                                                           |
| BE 011 | BMS_Döngü_Hatası         | Batarya devre arızası<br>• Bataryayı yeniden başlatın.<br>• Lütfen batarya tedarikçisi ile iletişime geçin.                                                                     |
| BE 012 | BMS_ISO_Hatası           | Batarya izolasyon arızası<br>• Bataryanın düzgün bir şekilde topraklandığından emin<br>olun ve bataryayı yeniden başlatın.<br>• Lütfen batarya tedarikçisi ile iletişime geçin. |
| BE 013 | BMS_VolSen_Hatası        | Batarya voltaj sensörü hatası<br>• Lütfen batarya tedarikçisi ile iletişime geçin.                                                                                              |
| BE 014 | BMS_SıcaklıkSen_Hatası   | Sıcaklık sensörü arızası<br>• Bataryayı yeniden başlatın.<br>• Lütfen batarya tedarikçisi ile iletişime geçin.                                                                  |
| BE 015 | BMS_AkımSensörü Hatası   | Batarya akım sensörü hatası<br>• Lütfen batarya tedarikçisi ile iletişime geçin.                                                                                                |
| BE 016 | BMS_Relay Hatası         | Batarya rölesi arızası<br>• Lütfen batarya tedarikçisi ile iletişime geçin.                                                                                                    |
| BE 017 | BMS_Tipi_Uyuşmazlık      | Batarya tipi arızası<br>• Batarya BMS yazılımını güncelleyin.<br>• Lütfen batarya tedarikçisi ile iletişime geçin.                                                              |
| BE 018 | BMS_Versiyon_Uyuşmazlık  | Batarya versiyon uyumsuzluk hatası<br>• Batarya BMS yazılımını güncelleyin.<br>• Lütfen batarya tedarikçisi ile iletişime geçin.                                                |
| BE 019 | BMS_Üretici_Uyuşmazlık   | Batarya üreticisi hatası ile eşleşmedi<br>• Batarya BMS yazılımını güncelleyin.<br>• Lütfen batarya tedarikçisi ile iletişime geçin.                                            |
| BE 020 | BMS_Yazılım_Uyuşmazlık   | Batarya donanım ve yazılım uyumsuzluk hatası<br>• Batarya BMS yazılımını güncelleyin.<br>• Lütfen batarya tedarikçisi ile iletişime geçin.                                      |
| BE 021 | BMS_M&S_Uyuşmazlık       | Batarya ana köle kontrol uyumsuzlukları<br>• Batarya BMS yazılımını güncelleyin.<br>• Lütfen batarya tedarikçisi ile iletişime geçin.                                           |
| BE 022 | BMS_CR_Cevap_Vermiyor    | Batarya şarj talebi bir hataya yanıt vermiyor<br>• Batarya BMS yazılımını güncelleyin.<br>• Lütfen batarya tedarikçisi ile iletişime geçin.                                     |
| BE 023 | BMS_Yazılım_Koruma       | Batarya köle yazılım koruma hatası<br>• Batarya BMS yazılımını güncelleyin.<br>• Lütfen batarya tedarikçisi ile iletişime geçin.                                                |
| BE 024 | BMS_536_Hata             | Batarya hatası-deşarj aşırı akım hatası<br>• Lütfen batarya tedarikçisi ile iletişime geçin.                                                                                    |
| BE 025 | BMS_KendiniKontrolHatası | Batarya sisteminde aşırı sıcaklık<br>• Lütfen batarya tedarikçisi ile iletişime geçin.                                                                                          |

| Numara | Faults                       | Diagnosis and solution                                                                                                    |
|--------|------------------------------|----------------------------------------------------------------------------------------------------|
| BE 026 | BMS_Sıcaklık Farkı<br>Hatası | Batarya sıcaklık sensörü arızası<br>• Lütfen batarya tedarikçisi ile iletişime geçin.                                                    |
| BE 027 | BMS_KırılmaHatası            | Batarya Dengesizliği Arızası<br>• Lütfen batarya tedarikçisi ile iletişime geçin.                                                        |
| BE 028 | BMS_Flash_Fault              | Batarya donanımsal koruma hatası<br>• Lütfen batarya tedarikçisi ile iletişime geçin.                                                    |
| BE 029 | BMS_Ön Şarj Arızası          | Batarya ön şarj arızası<br>• Lütfen batarya tedarikçisi ile iletişime geçin.                                                             |
| BE 030 | BMS_Hava Anahtarı<br>Arızası | Batarya hava anahtarı arızası<br>• Batarya kesicisinin kapalı olduğundan emin olun.<br>• Lütfen batarya tedarikçisi ile iletişime geçin. |

Invertörünüzün bilgi paneli arıza ışığını göstermiyorsa, mevcut kurulum duru-munu ve doğru çalışmayı sağlamak için aşağıdaki listeyi kontrol edin.

-----Invertör temiz, kuru ve iyi havalandırılan bir yerde mi bulunuyor?

-----DC giriş devre kesicisi açık mı?

-----Kablonun özellikleri ve uzunluğu yeterli mi?

-----Giriş ve çıkış bağlantıları ile kablolama iyi durumda mı?

-----Kurulumunuz için yapılandırmanın doğru olup olmadığını kontrol ettinizmi?

Daha fazla yardım için lütfen müşteri hizmetlerimizle iletişime geçin. Sistem kurulumunuzun detaylarını açıklamaya ve invertör seri numarasını sağlamaya hazır olun lütfen.

#### 9.2 Periyodik Bakım

Invertörlerin çoğu durumda bakım veya düzeltme gerektirmediği, ancak invertör sık sık aşırı ısınma nedeniyle güç kaybediyorsa, bu aşağıdaki nedenlerden kaynaklanabilir:

• Invertörün arkasındaki ısı emici kirle kaplanmış. Gerekirse, soğutma ısı emicisini yumuşak kuru bir bez veya fırça ile temizleyin. Sadece güvenlik gereksi-nimlerine aşina olan eğitimli ve yetkili profesyoneller bakım ve onarım çalışmaları yapabilir.

#### Ø Güvenlik denetimleri

Güvenlik kontrolleri en az 12 ayda bir yapılmalıdır, lütfen bu testleri gerçekleştirmek için uygun eğitim, uzmanlık ve pratik deneyim düzenlemek üzere üretici ile iletişime geçin. (Lütfen bu işlemin garanti kapsamına girmediğini unutmayın).

Bu veriler cihaz günlüğüne kaydedilmelidir. Ekipman düzgün çalışmıyorsa veya herhangi bir test başarısız olursa, ekipmanın onarılması gerekmektedir; güvenlik denetimlerinin detayları için bu kılavuzun 2. bölümüne ve Avrupa Komisyonu talimatlarına başvurun.

#### Ø Düzenli bakım

Aşağıdaki işleri yalnızca yetkili kişiler yapabilir.

Frekans dönüştürücüsünü kullanma sürecinde, yönetici makineyi düzenli ola-rak kontrol etmeli ve bakımını yapmalıdır. Özel işlem aşağıdaki gibidir.

1. Soğutucu ısının kirle kaplı olup olmadığını kontrol edin, invertörü temizleyin ve gerekirse tozları emin. Bu iş zaman zaman yapılmalıdır.

2. Frekans dönüştürücü göstergesinin normal olup olmadığını kontrol edin, frekans dönüştürücü düğmesinin normal olup olmadığını kontrol edin, frekans dönüştürücü ekranının normal olup olmadığını kontrol edin. Bu kontrol en az 6 ayda bir yapılmalıdır.

3. Giriş ve çıkış hatlarını hasar veya yaşlanma açısından kontrol edin. Bu kontrol en az 6 ayda bir yapılmalıdır.

4. PV modüllerinin temizliği ve güvenlik kontrolü en az 6 ayda bir yapılmalıdır.

## 10 Kullanımdan Çıkarma

#### 10.1 İnvertörü Sökme

- Invertörün DC giriş hattını ve AC çıkış hattını çıkarın.
- Gücü kapatmak için en az 5 dakika bekleyin.
- Invertörden tüm kablo bağlantılarını çıkarın.
- Invertörü parmak destek braketinden çıkarın.
- Gerekirse braketin çıkarılmasını sağlayın.

#### 10.2 Ambalajlama

Invertörü mümkünse orijinal ambalajına yerleştirin.

 Orijinal ambalaj bulunamazsa, aşağıdaki karton ambalaj gereksinimlerini de kullanabilirsiniz:
 30 kg'dan fazla taşıma kapasitesi;
 Taşınması kolay;
 Kapağı tamamen kapatabilir.

#### 10.3 Depolama ve Taşıma

Invertörü kuru, -40°C~ 65°C sıcaklık aralığında bir ortamda saklayın. Saklama ve taşıma sırasında her bir istif tahtasında dörtten az invertör olmasına dikkat edin.

#### 10.4 Atık İmhası

Invertörü veya diğer ilgili parçaları imha etmeniz gerekiyorsa, atık invertörü ve ambalaj malzemelerini ilgili departman tarafından geri dönüşüm için belirlenen yere göndermeyi unutmayın.

## 11Sorumluluk Reddi

Seri invertörler, çevresel, elektriksel vb. gibi sınırlı koşullar altında taşınmakta, kullanılmakta ve işletilmektedir. Aşağıda belirtilen koşullar altında hizmet, teknik destek veya tazminat sağlama yükümlülüğümüz yoktur, bunlarla sınırlı olmamak üzere:

- Invertör, mücbir sebeplerle (deprem, sel, fırtına, yıldırım, yangın tehlikesi, volkanik patlama vb.) zarar görmüş veya kırılmıştır.
- Invertörün garantisi sona ermiş ve uzatılmamıştır.
- Invertörün SN'sini, garanti kartını veya faturayı sağlayamam.
- Invertör, insan kaynaklı bir sebepten zarar görmüştür. Invertör, yerel poli-tikaya aykırı herhangi bir maddeye karşı kullanılmış veya işletilmiştir.
- Invertörün kurulumu, yapılandırması, devreye alınması bu kılavuzda belirtilen gerekliliklere uygun değildir.
- Invertör, bu kılavuzda belirtilen uygunsuz yollarla yetkisiz olarak kurulmuş, yeniden düzenlenmiş veya işletilmiştir.
- Invertör, bu kılavuzda belirtilen uygunsuz bir ortamda veya elektriksel koşulda yetkisiz olarak kurulmuş veya işletilmiştir.
- Invertör, yetkisiz olarak donanım veya yazılımda değiştirilmiş, güncellenmiş veya sökülmüştür.
- İletişim protokolünü diğer yasadışı kanallardan temin etmek.
- · Yetkisiz olarak izleme, kontrol sistemi kurmak.
- · Yetkisiz olarak diğer markaların bataryalarına bağlanmak.

TommaTech, bu kullanıcı kılavuzundaki tüm içerikleri açıklama hakkını saklı tutar.

# Garanti Kaydı Formu

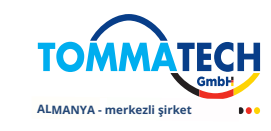

#### Müşteri İçin (Zorunlu)

| İsim                | Ülke                     |
|---------------------|--------------------------|
| Telefon Numarası    | E-posta                  |
| Adres               |                          |
| Eyale <u>t</u>      | Posta Kodu               |
| Ürün Seri Numarası  |                          |
| Tesis Tarihi        |                          |
| Kurulum Şirketi Adı |                          |
| Kurulumcu Adı       | Sözleşme Lisans Numarası |

#### Kurulumcu için

#### Modül ( Varsa )

| Modül Markası |                            |  |
|---------------|----------------------------|--|
| Sistem Boyutu |                            |  |
| String Sayısı | String Başına Panel Sayısı |  |
|               |                            |  |

#### Batarya (Varsa)

| Batarya Tipi     |       |      |  |
|------------------|-------|------|--|
| Marka            |       |      |  |
| Bağlı Batarya Sa | iyisi |      |  |
| Teslim Tarihi    |       | İmza |  |

TommaTech GmbH invertörünüzü kaydetmek için, lütfen bu garanti kartını gönderin:

Zeppelinstr. 14, 85748 Garching b. München Tel: +49 89 1250 36 860 E-posta: mail@tommatech.de

Garanti düzenlemeleri ve sorumluluklarıyla ilgili daha fazla bilgi, TommaTech GmbH tarafından verilen resmi garanti belgesinin arkasında listelenecektir veya daha fazla bilgi için lütfe<u>n resmi web sitemiz</u>i ziyaret edin: www.tommatech.de.

## Lütfen unutmayın ki bu resmi bir garanti belgesi DEĞİLDİR.